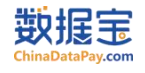

# 数据宝平台V12

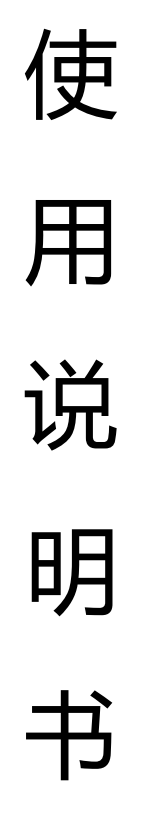

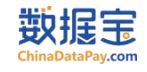

# 更新日志

| 更新日期         | 版本号 | 更新内容     | 撰写人 |
|--------------|-----|----------|-----|
| 2023. 07. 27 | V11 | 新版官网整体优化 | 龙腾云 |
| 2024.01.08   | V12 | 企业认证优化更新 | 龙腾云 |
|              |     |          |     |

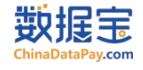

# 文档说明

(1)本材料供客户学习平台使用,便于了解平台核心功能;(2)本材料会随着国数通系统的更新而更新;(3)如有任何疑问,请咨询产品部门。

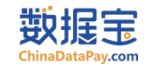

# 目 录

| —  | 用户平台注册······                                     | 1         |
|----|--------------------------------------------------|-----------|
| Ξ, | 接口申请服务······                                     | 8         |
| Ξ. | 接口测试服务······                                     | 11        |
|    | 1、在线单条测试                                         | 11        |
|    |                                                  |           |
|    | 2、线下接口又档测试                                       | 11        |
|    | <b>3</b> 、在线批量测试(定制功能)                           | 12        |
| 四、 | 充值购买服务······                                     | ······15  |
|    | 1、账户充值服务                                         | 15        |
|    | 2、购买服务                                           | 15        |
|    | <b>3</b> 、购买订单                                   |           |
|    |                                                  | 10        |
|    | 4、区秋瓜分                                           | 10        |
| 五、 | 接口调用统计服务····································     | 18        |
|    | <b>1</b> 、调用历史日统计······                          | 18        |
|    | 2、调用历史月统计                                        | 19        |
|    | <b>3</b> 、调用历史明细统计                               | 20        |
| 六、 | 增值功能服务·······                                    | 21        |
|    | <b>1</b> 、账户监控预警功能······                         | 21        |
|    | (1)余额预警                                          | 21        |
|    | (2) 接口剩余次数预警                                     | 22        |
|    | <ul><li>(3) 接口并常 顶警</li><li>3) 本日亦計通加出</li></ul> | 23        |
|    | 2、) 印文功通知功能                                      | 25        |
|    | 3、加密功能                                           | 24        |
|    | 4、IP 白名单                                         | 25        |
| 七、 | 智能客服服务系统                                         | ······ 26 |
|    | 1、数据宝公众号入口                                       | 26        |
|    | <b>2</b> 、数据宝官网入口                                |           |

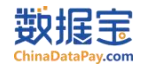

#### 一、 用户平台注册

# 操作流程: 首页——注册账号——填写账号注册信息——登录账号——完成企业认证——数据宝风控完成审核

1、数据宝平台网址: <u>https://www.chinadatapay.com</u> ——点击<mark>注册</mark>

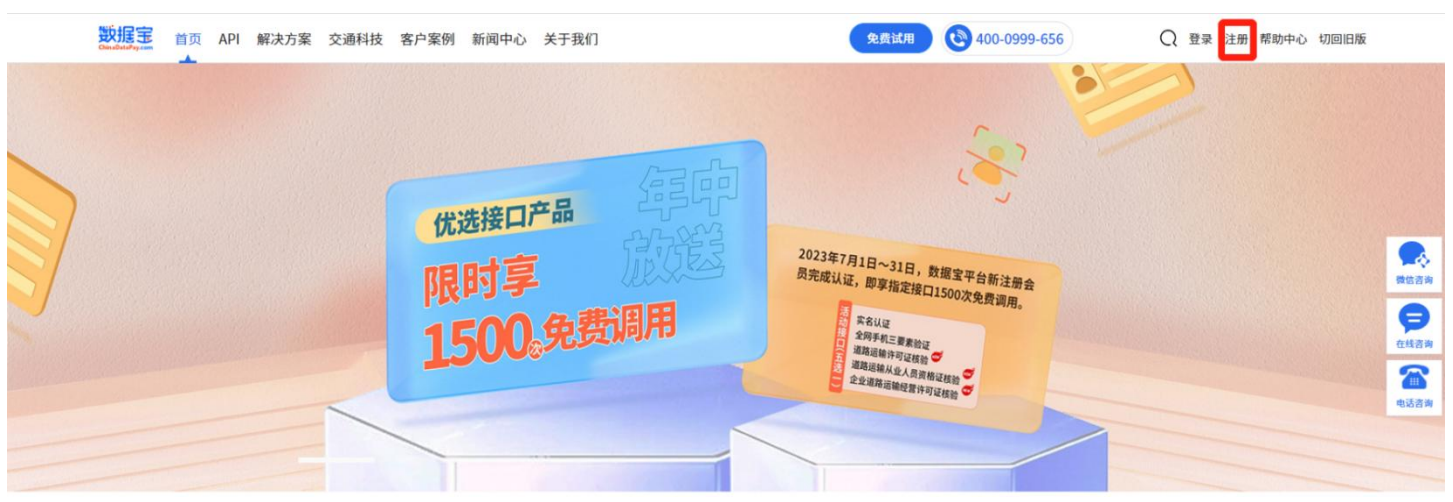

图1.数据宝官网首页

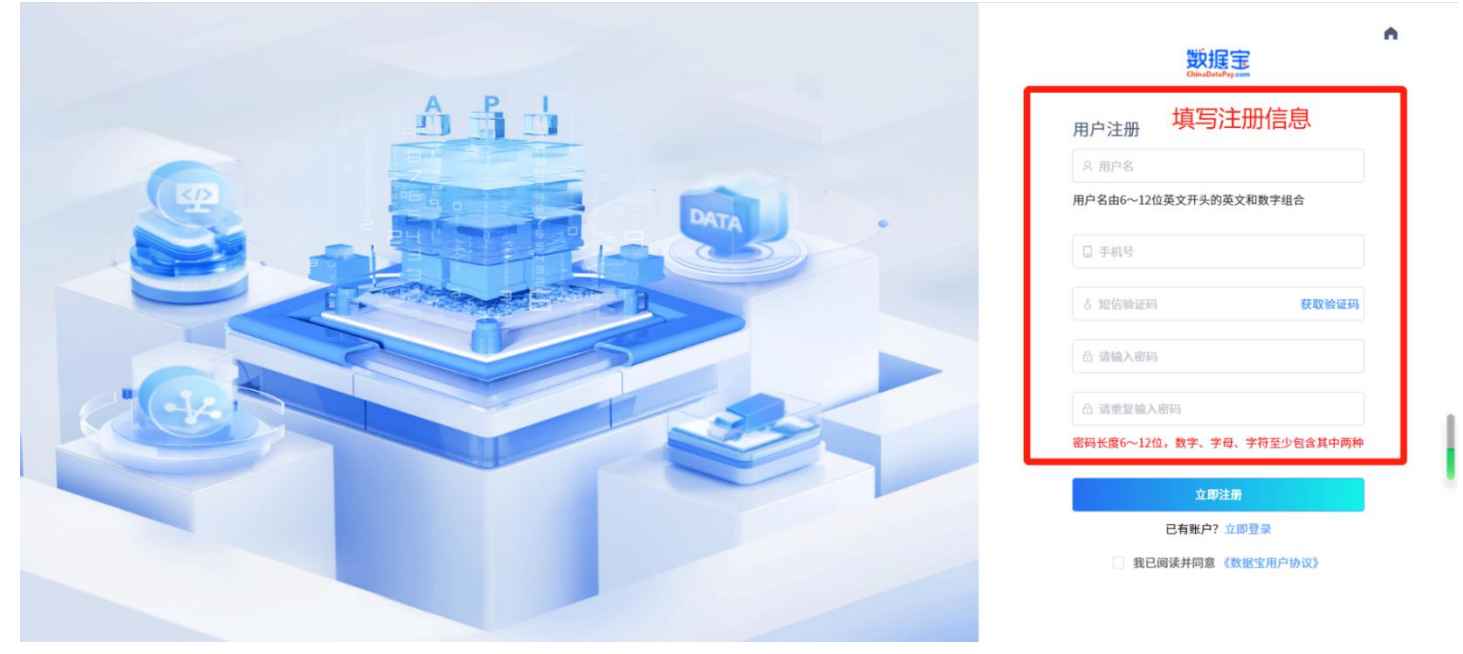

图2.数据宝注册页面

2、登录数据宝平台——点击登录

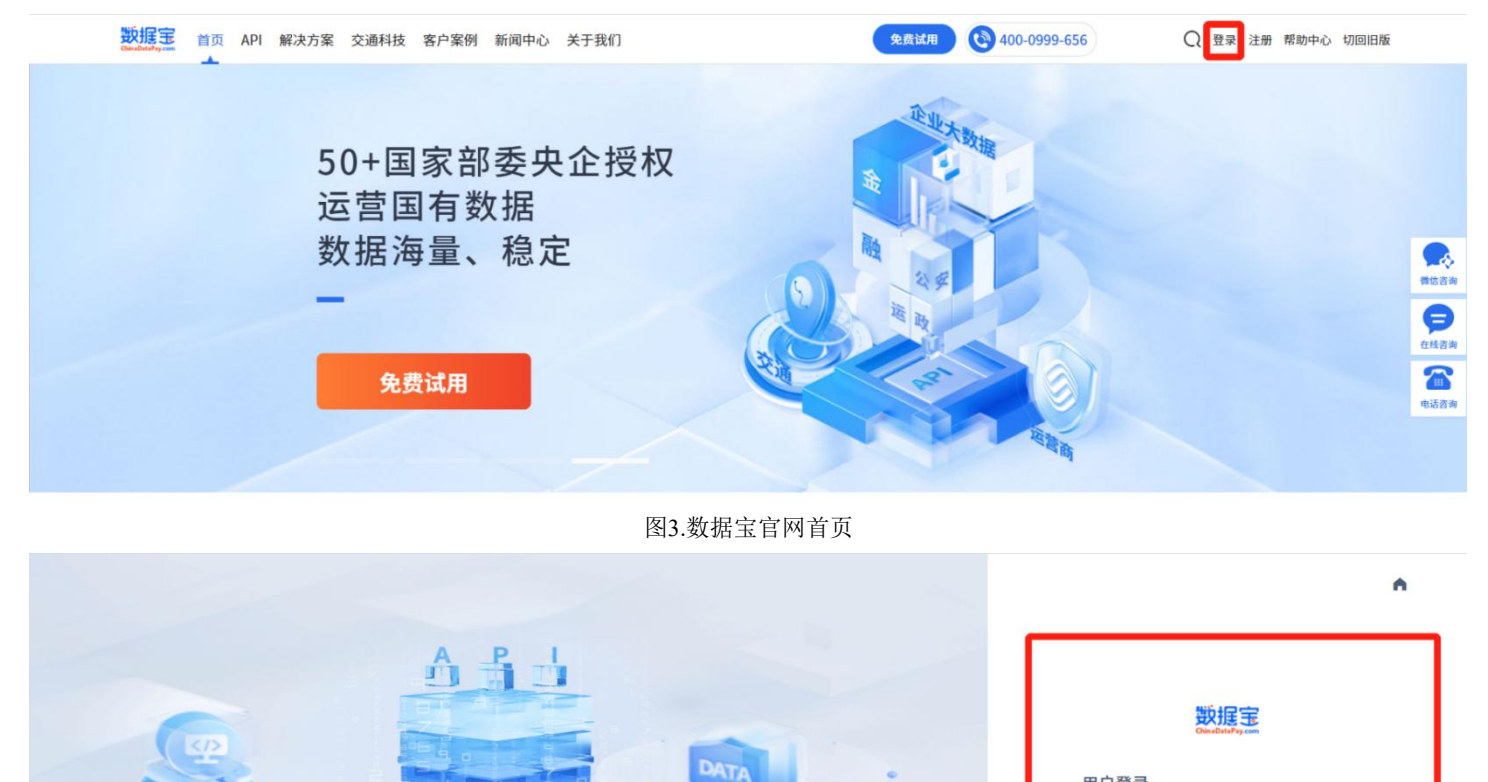

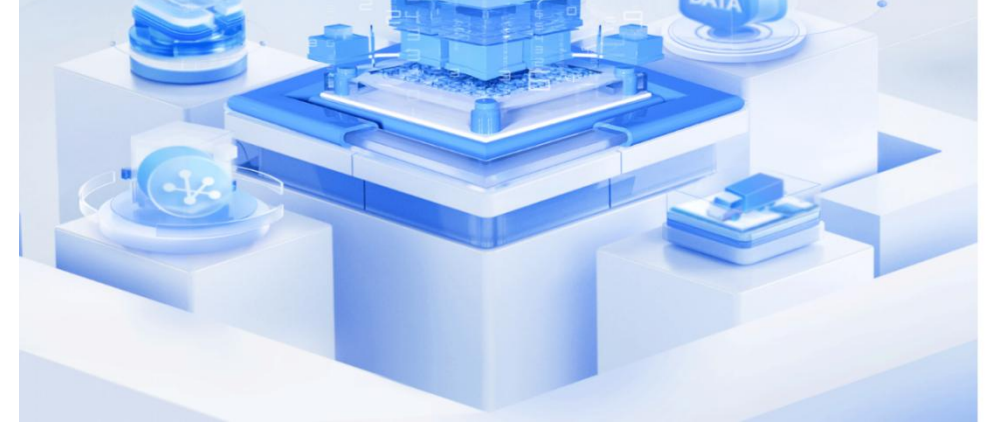

| A 用PA 手机号  |       |
|------------|-------|
| 青输入账号      |       |
| 合 密码       |       |
| 青输入密码      |       |
| 2 记住密码     | 忘记密码? |
|            | _     |
| 立即登录       |       |
| 还没有账户2 立即注 | 10    |

图4.数据宝登录页面

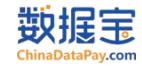

3、企业认证:分为基础认证(只能申请基础接口:见下图)和三真认证(支持申请全部接口)请根据需求申请

| 数据定<br>Gaudonity.com | 「五 API 泛互联网 保险科技 交通物済                                | t 金融科技 数字政务 关于我们                                 | 免费试用                                               | 400-0999-656 请输入关键词                               | Q Ilty123 ~ 帮助中心             |
|----------------------|------------------------------------------------------|--------------------------------------------------|----------------------------------------------------|---------------------------------------------------|------------------------------|
|                      | API分类<br>全部 身份核验类 企业信息                               | 核验类 交通物流运输类 风险评估                                 | 5 OCRIRBI                                          | 输入想要检索的API Q                                      |                              |
|                      | 标签: 运营商 OCR识别 证件查询                                   | 1) 企业工商信息 司法数据 人脸讶                               | 热□<br>别 银行卡 实名认证 高速数据                              | I搜索: 手机号 银行卡 身份证 识别<br>车辆风险评估 远力 免费               |                              |
| _                    | 排序: 热门 最新<br>类型: 基础 三真                               |                                                  |                                                    | 排列方式: 🏭 📻 共16条                                    | で、<br>使在消滅<br>の<br>の<br>たれの時 |
|                      | 人脸识别,…                                               | 企业工商…                                            | 运营商                                                | 银行卡                                               | 在14日月<br>一日<br>近日月           |
|                      |                                                      |                                                  |                                                    |                                                   |                              |
|                      | <b>认址玉 (头名认址)</b><br>直连公安通道,通过传递姓名<br>+身份证号码,效验信息是否… | <b>企业凸要素短址</b><br>企业工商信息四要素接口,核<br>验统一社会信用代码或工商… | <b>主网于机二发系拉让</b><br>通过比对姓名、身份证号、手<br>机号的一致性,核验手机用… | <b>银行卞二罗系短趾</b><br>接口是通过比对姓名、身份证<br>号、银行卡号的一致性,核… | ●可以介绍下他们的产品么?                |
|                      | 限时享1500次接口                                           | 免费调用!                                            | 请输入手机号码                                            | 免费试用                                              | 在线咨询                         |

图5.基础接口产品页面

| 业认证                | 基础认         | 证 (見能由)                         | 書基础接口)                                  | 图3                | 9. 基础接口产品贝围                | 1                  |           |            |                      |                                                                                                    |
|--------------------|-------------|---------------------------------|-----------------------------------------|-------------------|----------------------------|--------------------|-----------|------------|----------------------|----------------------------------------------------------------------------------------------------|
|                    |             | <ul> <li>□ 数据宝用户,下午好</li> </ul> |                                         |                   |                            |                    | ♀ 通知      | ☆ 返回首页     | 😵 咨询电话: 4000-999-656 | 🕙 lyanjun24                                                                                                    |
| ChinaDat<br>基础服务   | taPay.com   | ♀ 当前位置:首页 > 个人中/                | <b>心</b> > 企业认证                         |                   |                            |                    |           |            |                      |                                                                                                    |
| ① 我的数据宝            |             |                                 |                                         |                   |                            |                    |           |            |                      |                                                                                                    |
| 000数据管理            |             | ⑦ 企业认证<br>[审慎义务] 您在申请企业认        | 证过程中,应当保证您是公司授权                         | 代表并同意就本页面信息的真实性   | 负法律责任。如您对本页面内容有任何          | 可疑问,可向平台客服咨询。      |           |            |                      |                                                                                                    |
|                    | 1           | [重要提示] 根据国家相关法                  | 律法规要求,数据宝平台需审核您的                        | 的资质。              |                            |                    |           |            |                      |                                                                                                    |
| ☆預整管理              |             | 企业认证                            |                                         |                   |                            |                    |           |            |                      |                                                                                                    |
| 增值服务               |             |                                 |                                         |                   |                            |                    |           |            |                      |                                                                                                    |
| 甲IP白名单             |             |                                 | 基础认证                                    |                   |                            |                    |           |            |                      |                                                                                                    |
|                    |             |                                 | •基础认证完成后只能申请使用                          | 基础接口              |                            |                    |           |            |                      | 立即认证                                                                                                    |
|                    |             |                                 | •基础认证完成后可补充完成三                          | 真认证               |                            |                    |           |            |                      |                                                                                                    |
|                    |             |                                 |                                         |                   |                            |                    |           |            |                      |                                                                                                    |
|                    |             |                                 | 三真认证                                    |                   |                            |                    |           |            |                      | and the second second s |
|                    |             |                                 | •适用企业、个体工商户、政府                          | 、事业单位、学校、组织等,账号   | 号归属企业                      |                    |           |            |                      | 立即以北                                                                                                    |
|                    |             |                                 | *二具以证元成后几计中审使用                          | 十口//1月按口          |                            |                    |           |            |                      |                                                                                                    |
|                    |             |                                 |                                         |                   |                            |                    |           |            |                      |                                                                                                    |
|                    |             |                                 |                                         |                   | Copyright©2023@ chinadatap | ay黔ICP备16004114号-3 |           |            |                      |                                                                                                    |
|                    |             |                                 |                                         | 图6                | 5.企业认证默认页面                 | ۵í                 |           |            |                      |                                                                                                    |
| ♥ 基础认证 ↓公司基本信息     |             |                                 |                                         |                   |                            |                    |           |            |                      |                                                                                                    |
| * 公司名称:<br>【授权代表信息 | 请输入公司名称     | * 公司地址                          | : · · · · · · · · · · · · · · · · · · · |                   |                            |                    |           |            |                      |                                                                                                    |
| *姓名:               | 请输入姓名       | * 手机号                           | 话输入手机号                                  | *验证码: 请输入验证       | <b>发送验证码</b>               | *企业邮箱: 话输入         | 企业邮箱      |            |                      |                                                                                                    |
| * 数据宝对接人姓名:        | ganyun      | 此处选择与您。                         | 时援的数据宝工作人员                              |                   |                            |                    |           |            |                      |                                                                                                    |
| <b>应</b> 用场景       |             |                                 |                                         |                   |                            |                    |           |            |                      |                                                                                                    |
| *应用场景:             | 请输入应用场景     |                                 |                                         |                   |                            |                    |           |            |                      |                                                                                                    |
|                    | *查看示例       |                                 |                                         |                   |                            |                    |           |            |                      |                                                                                                    |
| 特别提示               |             |                                 |                                         |                   |                            |                    |           |            |                      |                                                                                                    |
| *"三真"为数据宝内音        | 聚企业认证的审核规则, |                                 |                                         |                   | 的企业、真实的应用                  | 用场景、真实的            | 的用户授权     | 又),如天      | 5异议,请点击确             | 认并提交                                                                                                    |
| 当您按照本页面提示填         | 写信息、阅读并同意(遗 | 如据宝测试服务使用协议》且完成:                | 全部企业认证程序后,即表示您已充分                       | 分阅读、理解并接受协议的全部内容。 | 。如您因测试服务与数据宝发生争议的,i        | 适用《数据宝测试服务使用协议》    | 处理。阅读协议的证 | 过程中,如果您不同意 | 相关协议或其中任何条款约定,您应了    | 立即停止企业认证程序。                                                                                                    |
|                    |             |                                 |                                         |                   | 返回 提交                      |                    |           |            |                      |                                                                                                    |
|                    |             |                                 |                                         |                   | 同意协议                       |                    |           |            |                      |                                                                                                    |

图7.基础认证信息填写

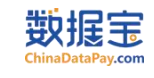

| 数据定                                                                                | 戶 数据宝用户,下午好                                                                                                    | ♫ 通知              | ₲ 返回首页 | 😵 咨询电话: 4000-999-656 | 🕑 lyanjun2411 🗸 |
|------------------------------------------------------------------------------------|----------------------------------------------------------------------------------------------------|-------------------|--------|----------------------|-----------------|
| 基础服务                                                                               | ♀ 当前位置: 首页 > 个人中心 > 企业认证                                                                                               |                   |        |                      |                 |
| <ul> <li>公 我的数据管理</li> <li>∞ 数据管理</li> <li>○</li> <li>□ 费用管理</li> <li>○</li> </ul> | ⑦ 企业认证<br>[申慎义务] 您在申请企业认证过程中,应当保证您是公司授权代表并同意就本页面信息的真实性负法律责任。如您对本页面内容有任何疑问,可向平台客服;<br>[重要提示] 根据国家相关法律法规要求,数据宝平台需审核您的资质。 | 咨询。               |        |                      |                 |
| 谷 預整管理 **                                                                          | 一法市设施                                                                                                    |                   |        |                      |                 |
| 逆企业认证                                                                              | 1.20.92 (+) (9                                                                                                    |                   |        |                      |                 |
| 国中自名单                                                                              |                                                                                                    |                   |        |                      |                 |
|                                                                                    |                                                                                                    |                   |        |                      |                 |
|                                                                                    | 軍核中…<br>您的基础认证正在审核中,请耐心等待,1~3个工作日完                                                                                     | 或审核               |        |                      |                 |
|                                                                                    |                                                                                                    |                   |        |                      | ◎你们最怎么收费的呢?     |
|                                                                                    | 一                                                                                                    |                   |        |                      | 在线咨询            |
|                                                                                    | Copyright©2023@ chinadatapay將ICP备160041144                                                                             | <b>号</b> −3       |        |                      |                 |
|                                                                                    | 图8.基础认证审核页面(支持撤回申请和查看申诉                                                                                                | 青详情)              |        |                      |                 |
| 数据定<br>ChinaDataPay.com                                                            | 戶 数据宝用户,下午好                                                                                                    | ① 通知 <sup>3</sup> | ☆ 返回首页 | 😵 咨询电话: 4000-999-656 | 🕑 lyanjun2411 🗸 |
| 基础服务                                                                               | ○ 当前位置: 首页 > 个人中心 > 企业认证                                                                                               |                   |        |                      |                 |
| <ul> <li>□ 我的奴括玉</li> <li>00 数据管理 </li> <li>□ 费用管理 </li> </ul>                     | ⑦ 企业认证<br>[审慎义务]您在申请企业认证过程中,应当保证您是公司授权代表并同意就本页面信息的真实性负法律责任。如您对本页面内容有任何疑问,可向平台客服<br>[重要提示]根据国家相关法律法规要求,数据宝平台需审核您的资质。    | 咨询。               |        |                      |                 |
| <ul> <li>         · 预警管理         ·         ·         ·</li></ul>                   | <ul> <li>您已完成基础认证! 編組认证信息</li></ul>                                                                                    |                   |        |                      |                 |
|                                                                                    | 公司名称: c.测试 公司抢址: 数据字                                                                                                   |                   |        |                      |                 |
|                                                                                    | 授权代表信章                                                                                                    |                   |        |                      |                 |
|                                                                                    |                                                                                                    |                   |        |                      |                 |
|                                                                                    | 姓名:测试 手机号: 17367100765 企业邮箱: 11<br>数据空封接人姓名: ganyun                                                                    |                   |        |                      |                 |
|                                                                                    |                                                                                                    |                   |        |                      | 回可以介绍下你们的产品么?   |
|                                                                                    | אמינהעו ו                                                                                                    |                   |        |                      | □你们最怎么收费的呢?     |
|                                                                                    | 应用场景: ces<br>* 查看示例                                                                                                    |                   |        |                      |                 |
|                                                                                    | 特别提示                                                                                                    |                   |        |                      | 在线              |
|                                                                                    | Copyright©2023@ chinadatanav約CP备160041144                                                                              | ≣-3               |        |                      | 咨询              |
|                                                                                    | 图9.基础认证完成页面                                                                                                    |                   |        |                      |                 |

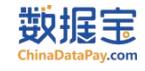

# 3、企业认证——三真认证

| 要<br>服<br>E<br>ChinaDataPay.com                                                                                                    | 27 数据宝用户,下午好                                                                                                    | ◎通知 | ☆ 返回首页                                                                                                    | SG 咨询电话: 4000-999-656                                                                   | 🕑 lyanju          |
|----------------------------------------------------------------------------------------------------|----------------------------------------------------------------------------------------------------|-----|----------------------------------------------------------------------------------------------------|-----------------------------------------------------------------------------------------|-------------------|
| 基础服务                                                                                                    | ○当前位置:首页 ○ 个人中心 > 企业以近                                                                                                    |     |                                                                                                    |                                                                                         |                   |
|                                                                                                    |                                                                                                    |     |                                                                                                    |                                                                                         |                   |
|                                                                                                    | ○ 企业1000<br>(申慎义务) 您在申请企业认证过程中,应当保证您是公司授权代表并同意就本页面信息的真实性负法律责任。如您对本页面内容有任何疑问,可向平台客服咨询。                                                                                                    |     |                                                                                                    |                                                                                         |                   |
| 团装用管理                                                                                                    | (重要提示)根据国家相关法律法规要求,数据宝平台需审核您的资质。                                                                                                    |     |                                                                                                    |                                                                                         |                   |
| 心 就當管理                                                                                                    |                                                                                                    |     |                                                                                                    |                                                                                         |                   |
| ③企业认证                                                                                                    | 企业认证                                                                                                    |     |                                                                                                    |                                                                                         |                   |
| 增值服务                                                                                                    |                                                                                                    |     |                                                                                                    |                                                                                         |                   |
| Cros#                                                                                                    | 基础认证<br>- 基础认证完成后只能申请使用基础接口<br>- 基础认证完成后可补充完成三页认证                                                                                                    |     |                                                                                                    |                                                                                         |                   |
|                                                                                                    | 三真认证<br>·汤用企业、个体工解产、政府、事业单位、学校、组织等,雅号归属企业<br>·二百以日本成后外生由活中国平台所有地口                                                                                                    |     |                                                                                                    |                                                                                         |                   |
|                                                                                                    |                                                                                                    |     |                                                                                                    |                                                                                         |                   |
|                                                                                                    | Copyrighti©2023@ chinadatapay跻ICP备16004114号-3                                                                                                    |     |                                                                                                    |                                                                                         |                   |
|                                                                                                    | Copyright=2023@chinadatapay#iCP#16004114号3<br>图10.企业认证默认页面                                                                                                    |     |                                                                                                    |                                                                                         |                   |
| 新祝史                                                                                                    | Copyright:2023@chinadatapay#iCP¥16004114号3<br>图10.企业认证默认页面                                                                                                    |     | 0 386                                                                                                    | <ul> <li>○ 508월五 월 종(날씨라· 4000.0)</li> </ul>                                            | 00.656 <b>A</b> h |
| 数据宝<br>ChardentPaycow                                                                                                    | Copyrights2023@chinadatapayWCPB16004114号3<br>图10.企业认证默认页面<br>P 数版2m/n, T+59<br>9 389025: 第2 · CARD 2 02862                                                                                                    |     | Q 通知 <sup>3</sup>                                                                                                    | · 🛆 近回普页 🔍 苦海电话: 4000-9                                                                 | 99-656 🙁 ly       |
| 数据定<br>ChardbackPay.com<br>基础服务<br>@我的数据宝                                                                                                    | Copyright:2023@chinadatapay#iCP#16004114号3<br>图10.企业认证默认页面<br>P 数组工用A, T+57<br>● 编码位置: 質問 > 个人中心 > 企业以正                                                                                                    |     | Q 通知                                                                                                    | 습 2011년 전<br>왕 전 1919년 3: 4000 9                                                        | 99-656 🕑 b        |
| 数規定<br>Constanting on<br>Macality<br>の武的技術室<br>約数据管理                                                                                                    | Copyright:2023@chinadatapay#iCPB160041145.3<br>图10.企业认证默认页面<br>P BBHGE: 前p 个人种o > 企业以正<br>① 三页认证<br>1公网基本信息                                                                                                    |     | و <sub>الا</sub> ر                                                                                                    | ▲ 近回有页 型 活動电道: 4000.9                                                                   | 99-656. 🕑 ly      |
| 武力指定     このためのです。     の     本品になって、     の     本品になって、     の     本品になって、     の     本品になって、     の     、ためのないで、     の     、ためのないで、     の     、ののないで、     の     、ののないで、     の     、ののないで、     の     、ののないで、     の     、ののないで、     の     、ののないで、     の     、ののないで、     の     、ののないで、     の     、ののないで、     の     、ののないで、     の     、ののないで、     の     、ののないで、     ののないで、     の     ののないで、     ののないで、     の | Copyright:2023@chinadatapay#iCPB160041145.3<br>图10.企业认证默认页面<br>P 数据实现A, T+67<br>● HB的图: 前页 + A+6 > 2-811.2<br>● 三頁认证<br>[公司表示 cBut + Q2BM4: Bet =                                                                                                    |     | ©رور Ω                                                                                                    | <ul> <li>▲ 巡回員页</li> <li>♥ 活动地话: 4000.9</li> </ul>                                      | 99-656. 🕑 ly      |
|                                                                                                    | Copyright:2023@ chinadatapay#iCP#16004114#-3<br>图10.企业认证默认页面<br>P 数据2m/h, T+99<br>● Hill/位置: 開第 > 个人争心 > 企业以证<br>● 三貫认证<br>「公司基本信息<br>公司名件: clift: 公司特任: 服用<br>+ 在1945年 - 107-07#8510M/M85                                                                                                    |     | 0.550 Q                                                                                                    | ▲ 巡回將页 및 공항地话: 4000.9                                                                   | 99-656 🕑 ly       |
|                                                                                                    | Copyright:2023@chinadatapay#iCP#16004114#-3<br>图10.企业认证默认页面  P 数据空用户, T+47  ● 指始图: 前面 * AA+0 > 全级UZ  ● 正前认证 「公园基本信息  公司名符: 试图: *20号标: 面面 **********************************                                                                                                    |     | ©tes: Ω                                                                                                    | ▲ 返回首页 및 전체电话: 4000.9                                                                   | 99 656. 🕑 b       |
| 武力指定     基準問題     公     和価題     の     和価題     の     和価題     の     和価     和価     の     和価     の     和価     の     和価     の     の     和価     の     の     | Copyright:2023@ chinadatapay#iCP#16004114#-3<br>図10.企业认证默认页面  P 数据20/h, T+FF  ● 編約位置: 篇页: 个人中心 > 全球以正  ● 編約位置: 篇页: 个人中心 > 全球以正  ● 編約位置: 篇页: 个人中心 > 全球以正  ● 編約位置: 篇页: 个人中心 > 全球以正  ● 編約位置: 篇页: 个人中心 > 全球以正  ● 編約位置: 第页: 个人中心 > 全球以正  ● 編約位置: 第页: 个人中心 > 全球  ● 編約位置: 第页: 个人中心 > 全球  ● 編約位置: 第页: 个人中心 > 全球  ● 編約位置: 第页: 个人中心 → 全球  ● 編約位置: 第页: 个人中心 → 全球  ● 編約位置: 第页: 个人中心 → 全球  ● 编约位置: 第页: 个人中心 → 全球  ● 编约位置: 第页: 个人中心 → 全球  ● 二十                                                                                                    |     | ۵ жы <sup>9</sup>                                                                                                    | ④ 追問首页 및 금均地说: 4000 9                                                                   | 99 656 🕑 h        |
| 安好福宇                                                                                                    | Copyright22023@ chinadatapay#iCP#16004114#-3<br>図10.企业认证默认页面<br>P 数据2m/n, T+57<br>● 論检型: 備家、个人中心、企业以正<br>● 論检型: 備家、中人中心、企业以正<br>● 論检型: 備家、中人中心、企业以正<br>● 論检型: 備家、 健康() () () () () () () () () () () () () (                                                                                                    |     | 9 <sub>88</sub> 9 د.                                                                                                    | · 슈 迎附有页<br>또 咨询电话: 4000 9                                                              | 99 456. 🕑 ly      |
|                                                                                                    | BIO. Could will be an an an an an an an an an an an an an                                                                                                    |     | . D 380                                                                                                    | · Q· 近照有页         %. 否询电话: 4000 9                                                       | 99-65E. 🕑 hy      |
|                                                                                                    | Baterene in and and and and and and and and and an                                                                                                    |     | ۵. هور<br>۱. هور<br>۱. همور<br>۱. موموامواممواموامموامواموامواموامموامموا | · Q 返回消<br>可<br>(Q 返回消<br>可<br>()<br>()<br>()<br>()<br>()<br>()<br>()<br>()<br>()<br>() | 09-656. 🕑 hj      |
|                                                                                                    | BILD COUNTRY COUNTRY C                                                                                                    |     | O State                                                                                                    | · ① 亚明頁页         · 公 西明頁页                                                               | a9 456 🕑 h        |
|                                                                                                    | Deprive 2023 de chinadatapaget (CPE 160041144-3<br>BIO. & W.G. ERST, T. F.S.<br>PERSERO, T.F.S.<br>PERSERO, T.F.S. |     | 0.000<br>(100)                                                                                                    | · ① 亚洲共和         年、清晰电话: 4000.9                                                         | 99 456 🕑 h        |
| KUERE     Kee     Kee   | Devrive use of the datapage of the datapage of                                                                                                    |     | .C. 200                                                                                                    | ① 亚洲共和         型 清晰电话: 4000 9                                                           | e9 456. € h       |
| KUERE     Keekee     Keekeekee     Keekeekeekeekeekeekeekeekeekeekeekeekeek                                                                                                    | <pre>Bitle: Bit &gt; APA(&gt; 2:BUE</pre>                                                                                                    |     | Δ. 200 <sup>9</sup>                                                                                                    | · ① 亚洲共和         聖 清晰电话: 4000 9                                                         | es asa            |
|                                                                                                    | Depresentation of the second second s                                                                                                    |     | .C. 200                                                                                                    | ① 近期消費         型 近時地道: 4000 9                                                           | en ass. 💽 ly      |

图11.填写三真认证信息

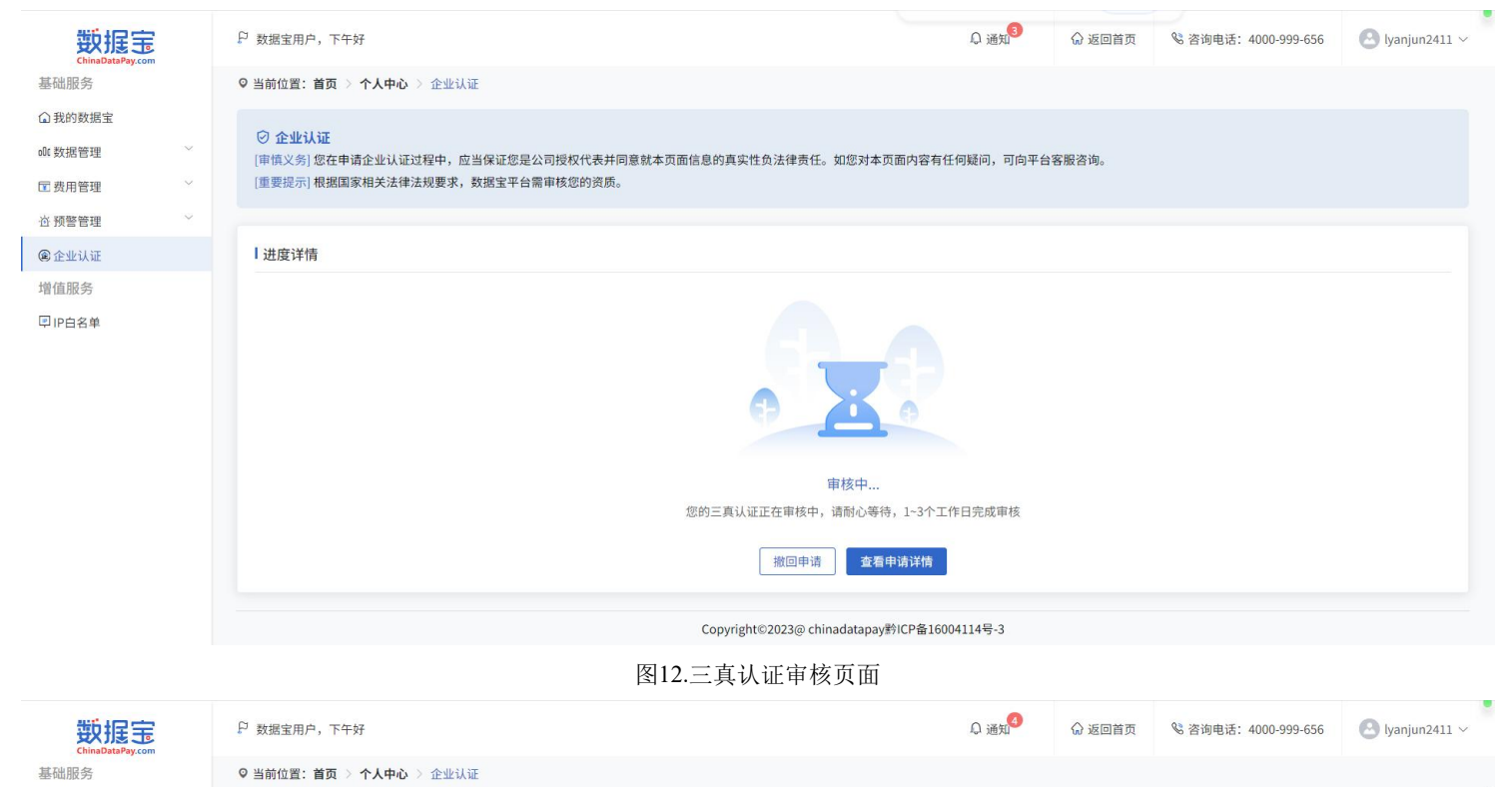

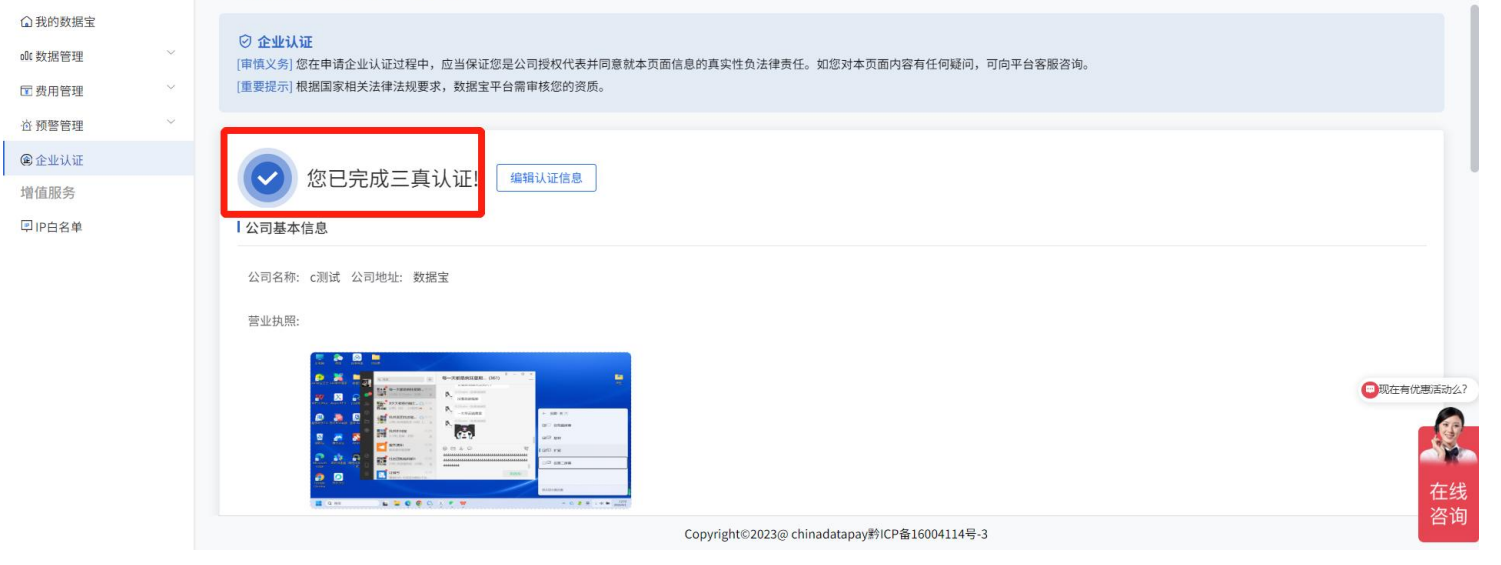

图13.三真认证完成页面

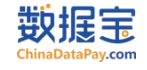

#### 3、企业认证——编辑基础认证(只能编辑授权人信息)

| 数据<br>ChinaDataPay.com                                                      | 戶 数据主用户,下午好                                                                                                    | ♀ 通知 | ☆ 返回首页 | 🗞 咨询电话: 4000-999-656 | 🙁 lyanjun2411 ~                                                                                                    |
|-----------------------------------------------------------------------------|----------------------------------------------------------------------------------------------------|------|--------|----------------------|----------------------------------------------------------------------------------------------------|
| 基础服务                                                                        | ♀ 当前位置: 首页 > 个人中心 > 企业认证                                                                                               |      |        |                      |                                                                                                    |
| <ul> <li>▲ 我的数据宝</li> <li>● 数据管理 ~</li> <li>□ 费用管理 ~</li> </ul>             | ⑦ 企业认证<br>[申慎义务]您在申请企业认证过程中,应当保证您是公司授权代表并问意就本页面信息的真实性负法律责任。如您对本页面内容有任何疑问,可向平台客服咨询。<br>[重要提示]根据国家相关法律法规要求,数据宝平台需审核您的资质。 |      |        |                      |                                                                                                    |
| <ul> <li>☆ 預警管理 ~</li> <li>◎ 企业认证</li> <li>增值服务</li> <li>♀ IP白名单</li> </ul> | 您已完成基础认证!                                                                                                    |      |        |                      |                                                                                                    |
|                                                                             | 公司名称: c测试 公司地址: 数据宝<br>】 授权代表信息                                                                                        |      |        |                      |                                                                                                    |
|                                                                             | 姓名: 测试 手机号: 17367100765 企业邮箱: 11<br>数据宝对接人姓名: ganyun<br>【 <b>应用场景</b>                                                  |      |        |                      |                                                                                                    |
|                                                                             | 应用场景: ces<br>*查看示例<br>】特别规示                                                                                            |      |        |                      | Contraction Contraction Contr |
|                                                                             | Copyright©2023@ chinadatapay跨ICP备16004114号-3                                                                           |      |        |                      | 咨询                                                                                                    |

#### 图14.基础认证完成页面

| 数据定                                              | P 数据宝用户,下午好                                                                                                    |
|--------------------------------------------------|----------------------------------------------------------------------------------------------------|
| 基础服务                                             | ♀ 当前位置: 首页 > 个人中心 > 企业认证                                                                                                    |
| <ul> <li></li></ul>                              | <ul> <li>◆ 基础认证</li> <li>▲ 公司基本信息</li> </ul>                                                                                                    |
| · · · 预警管理 · · · · · · · · · · · · · · · · · · · | 公司名称: c测试 公司地址: 数据宝                                                                                                    |
| @企业认证                                            | 授权代表信息                                                                                                    |
| 增值服务<br>早 IP白名单                                  | * 姓名: 测试 * 手机号: 17367100765 * 验证码: 请输入验证码 *企业邮箱: 11                                                                                                    |
|                                                  | 数据宝对接人姓名: ganyun<br>【应用场景                                                                                                    |
|                                                  | 应用场景: ces<br>*查看示例                                                                                                    |
|                                                  | 特别提示                                                                                                    |
|                                                  | * "三 <mark>真 "为数据宝内部企业认证的审核规则,具体是指:真实的企业、真实的应用场景、真实的用户授权。以上审核规则的最终解释权归贵州数据宝网络科技有限公司所有。</mark><br>当您按照本页面提示填写信息、阅读并同意 <b>《数据宝测试服务使用协议》</b> 且完成全部企业认证程序后,即表示您已充分阅读、理解并接受协议的全部内容。如您因测试服务与数据宝发生争议的,适用《数据宝测试服务使用协议》处理。阅读协议的过程中,如<br>果您不同意相关协议或其中任何条数约定,您应立即停止企业认证程序。 |
|                                                  | 返回 <b>提交</b><br>同意协议                                                                                                    |
|                                                  | Copyright©2023@ chinadatapay時ICP备16004114号-3                                                                                                    |

#### 图15.编辑基础认证页面(只允许编辑授权人信息)

| 数据宝                                         | 戶 数据宝用户,下午好                                                                                                    | Ω 通知 | ₲ 返回首页                                                                                                    | <sup>6</sup> 咨询电话: 4000-999-656 | 🙆 lyanjun2411 🗸 |
|---------------------------------------------|----------------------------------------------------------------------------------------------------|------|----------------------------------------------------------------------------------------------------|---------------------------------|-----------------|
| 基础服务                                        | ♥ 当前位置: 首页 > 个人中心 > 企业认证                                                                                               |      |                                                                                                    |                                 |                 |
|                                             | ⑦ 企业认证<br>(中值义务)您在申请企业认证过程中,应当保证您是公司授权代表并同意就本页面信息的真实性负法律责任。如您对本页面内容有任何疑问,可向平台客服咨询。<br>(重要提示)根据国家相关法律法规要求,数据宝平台需审核您的资质。 |      |                                                                                                    |                                 |                 |
| 治 預整管理                                      | 1.4400.944                                                                                                    |      |                                                                                                    |                                 |                 |
| @企业认证<br>1的信服名                              | 一边沒许何                                                                                                    |      |                                                                                                    |                                 |                 |
| 1首11月版 95                                   |                                                                                                    |      |                                                                                                    |                                 |                 |
|                                             | <b>東核中</b><br>您的基础认证正在带核中,请耐心等待,1-3个工作日完成带核                                                                            |      |                                                                                                    |                                 |                 |
|                                             |                                                                                                    |      |                                                                                                    |                                 | ◎你们是怎么收费的呢?     |
|                                             |                                                                                                    |      |                                                                                                    |                                 | 在线              |
|                                             | Convrieht©?023@ chinadatanav控ICP备16004114号-3                                                                           |      |                                                                                                    |                                 | 咨询              |
|                                             | 图16.基础认证编辑审核页面(支持撤回申请和杳看申请                                                                                             | 青详情) |                                                                                                    |                                 |                 |
| 新起中                                         |                                                                                                    | 0 通知 | ○ 返回首百                                                                                                    | & 咨询由话: 4000.999.656            | Alvaniun2411 ×  |
| ChinaDataPay.com                            |                                                                                                    |      | and the second second s | 0 1.1 0.1                       | 0,5,7           |
| 基础服务                                        | ♀ 当病位置: 首页 > 个人中心 > 企业认证                                                                                               |      |                                                                                                    |                                 |                 |
| La 我的数据玉                                    | ◎ 企业认证                                                                                                    |      |                                                                                                    |                                 |                 |
| G 走用等理 ~                                    | [审慌义务]您在申请企业认证过程中,应当保证您是公司授权代表并问意就本页面信息的真实性负法律责任。如您对本页面内容有任何疑问,可向平台客服咨询。<br>[重要提示]根据国家相关法律法规要求,数据宝平台需审核您的资质。           |      |                                                                                                    |                                 |                 |
| 心 预整管理 ~~~~~~~~~~~~~~~~~~~~~~~~~~~~~~~~~~~~ |                                                                                                    |      |                                                                                                    |                                 |                 |
| ⑧企业认证                                       |                                                                                                    |      |                                                                                                    |                                 |                 |
| 增值服务                                        | 您已完成基础认证! 编辑认证信息 补充三真认证                                                                                                |      |                                                                                                    |                                 |                 |
| ₽ IP白名单                                     | 公司基本信息                                                                                                    |      |                                                                                                    |                                 |                 |
|                                             | 公司名称: c测试 公司地址: 数据宝                                                                                                    |      |                                                                                                    |                                 |                 |
|                                             | 授权代表信息                                                                                                    |      |                                                                                                    |                                 |                 |
|                                             |                                                                                                    |      |                                                                                                    |                                 |                 |
|                                             | 姓名: 测试 手机号: 17367100765 企业邮箱: 11                                                                                       |      |                                                                                                    |                                 |                 |
|                                             | 数据宝对接人姓名: ganyun                                                                                                    |      |                                                                                                    |                                 |                 |
|                                             | 应用场景                                                                                                    |      |                                                                                                    |                                 |                 |
|                                             | 应用场景: ces                                                                                                    |      |                                                                                                    |                                 |                 |
|                                             | *查看示例                                                                                                    |      |                                                                                                    |                                 |                 |
|                                             | 特别提示                                                                                                    |      |                                                                                                    |                                 | 在线              |
|                                             | Copyright©2023@ chinadatapay附iCP备16004114号-3                                                                           |      |                                                                                                    |                                 | 咨询              |

图17.编辑基础认证完成页面

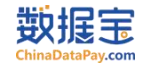

#### 3、企业认证——基础认证转换为三真认证

| 数据宝                                        | ₽ 数据宝用户,下午好                                                                                                    | ſ,               | 1通知 6 返 | 回首页 😵 咨询电话: 4000-999- | 656 🕑 lyanjun2411 🗸     |
|--------------------------------------------|----------------------------------------------------------------------------------------------------|------------------|---------|-----------------------|-------------------------|
| ChinaDataPay.com<br>基础服务                   | ♥当前位置: 首页 > 个人中心 > 企业认证                                                                                                    |                  |         |                       |                         |
| ◎ 我的数据宝                                    |                                                                                                    |                  |         |                       |                         |
| 00 数据管理                                    | ② 企业认证<br>[申慎义务] 您在申请企业认证过程中,应当保证您是公司授权代表并同意就本页面信息的真实性负法律责任。如您对本页面内容有任何疑问,                                                                                                    | ,可向平台客服咨询。       |         |                       |                         |
| ■ 费用管理 ~                                   | [重要提示]根据国家相关法律法规要求,数据宝平台需审核您的资质。                                                                                                    |                  |         |                       |                         |
| ☆ 预警管理 ∨                                   |                                                                                                    |                  |         |                       |                         |
| @企业认证                                      |                                                                                                    |                  |         |                       |                         |
| 增值服务                                       |                                                                                                    |                  |         |                       |                         |
| ■ IP白名单                                    | 公司基本信息                                                                                                    |                  |         |                       |                         |
|                                            | 公司名称: c测试 公司地址: 数据宝                                                                                                    |                  |         |                       |                         |
|                                            | 授权代表信息                                                                                                    |                  |         |                       |                         |
|                                            |                                                                                                    |                  |         |                       |                         |
|                                            | 姓名: 测试 手机号: 17367100765 企业邮箱: 11                                                                                                    |                  |         |                       |                         |
|                                            | 数据宝对接人姓名: ganyun                                                                                                    |                  |         |                       |                         |
|                                            | 应用场景                                                                                                    |                  |         |                       | ■可以介绍下你们的产品么?           |
|                                            | 应用场景: ces                                                                                                    |                  |         |                       |                         |
|                                            | *查看示例                                                                                                    |                  |         |                       |                         |
|                                            | 特别提示                                                                                                    |                  |         |                       | 在线                      |
|                                            | 图18.基础认证完成页面                                                                                                    |                  |         |                       | See See                 |
| 数据宝                                        | 戶 数据金周户, 下午班                                                                                                    |                  | 白邊      | 6 返回首页 % 咨询电话: 4000-  | 999-656 🕑 Iyanjun2411 🗸 |
| 基础服务                                       | ◎ 当前位置: 質页 > 个人中心 > 企业认证                                                                                                    |                  |         |                       |                         |
| <ul><li>山 抗的数据室</li><li>o0o 数据管理</li></ul> | ♥ 三頁以近                                                                                                    |                  |         |                       |                         |
| ■ 费用管理 ~                                   | 公司基本信息                                                                                                    |                  |         |                       |                         |
| ☆ 預警管理 ~<br>● 企业认证                         | 公司名称 (調ば,公司地址) 数据室<br>・ 第4445                                                                                                    |                  |         |                       |                         |
| 增值服务                                       | * 新田県市: 売却文件 市品中日のス市 初日、日本の利用市 トニアスパー会社工具の利用 * か公告後: 売用文件 きん目中利用市 トニアスパー会社工具の利用 * か公告後: 売用文件 * 売品中日のス市 ※日本日のス市 ※日本のス市 ※日本日のス市 ※日本のス市 ※日本のス市 ※日本のス市 ※日本のス市 ※日本のス市 ※日本のス市 ※日本のス市 ※日本のス市 ※日本のス市 ※日本のス市 ※日本のス市 ※日本のス市 ※日本のス市 ※日本のス市 ※日本のス市 ※日本のス市 ※日本のス市 ※日本のス市 ※日本のス市 ※日本のス市 ※日本のス市 ※日本のス市 ※日本のス市 ※日本のス市 ※日本のス市 ※日本のス市 ※日本のス市 ※日本のス市 ※日本のス市 ※日本のス市 ※日本の日 |                  |         |                       |                         |
| 014994                                     | 「损权代表信息                                                                                                    |                  |         |                       |                         |
|                                            | · 龙名:                                                                                                    | *企业邮箱: 11        |         |                       |                         |
|                                            | *上传证件题片: 💆 身份证期件 🗌 名片期待 日后证或者运营商高片至少上作一项,才能通过率和                                                                                                    |                  |         |                       |                         |
|                                            |                                                                                                    |                  |         |                       |                         |
|                                            |                                                                                                    |                  |         |                       |                         |
|                                            | 上作身份证汇面 上作身份证汇面                                                                                                    |                  |         |                       |                         |
|                                            | * 数据空列接入线名: ganyun 建成透明-4包引运的数据全工作人员                                                                                                    |                  |         |                       |                         |
|                                            | 「应用场景                                                                                                    |                  |         |                       |                         |
|                                            | * 应用场景: cos                                                                                                    |                  |         |                       |                         |
|                                            |                                                                                                    |                  |         |                       | 11                      |
|                                            | *264576                                                                                                    |                  |         |                       |                         |
|                                            | 1430//#元                                                                                                    |                  |         |                       |                         |
|                                            | copyright2023@chinadatapay%PCP量1000<br>图10 补充三百认证信息                                                                                                    | 4114号-3          |         |                       |                         |
|                                            | 国17月九—兴代亚旧心                                                                                                    |                  |         |                       |                         |
|                                            |                                                                                                    |                  |         |                       |                         |
| 数据<br>bipapataPax com                      | ₽ 数据宝用户,下午好                                                                                                    | ♀ 通知3            | ☆ 返回首页  | 😢 咨询电话: 4000-999-656  | 🕑 lyanjun2411 🗸         |
| 基础服务                                       | ♀ 当前位置: 首页 ▷ 个人中心 ▷ 企业认证                                                                                                    |                  |         |                       |                         |
| ▲ 我的数据宝                                    |                                                                                                    |                  |         |                       |                         |
| oOC数据管理                                    | ⑦ 企业认证<br>(面值义务) 您在申请企业认证过程中,应当保证您是公司授权代表并同意就本页面信息的直实性负法律责任,如您对本式                                                                                                    | 5                | 台客服咨询。  |                       |                         |
| ☑ 费用管理                                     | ✓ [重要提示]根据国家相关法律法规要求,数据宝平台需审核您的资质。                                                                                                    |                  |         |                       |                         |
|                                            | v                                                                                                    |                  |         |                       |                         |
| @ 企业认证                                     | 进度详情                                                                                                    |                  |         |                       |                         |
| 增值服务                                       |                                                                                                    |                  |         |                       |                         |
| ■IP白名单                                     |                                                                                                    |                  |         |                       |                         |
|                                            |                                                                                                    |                  |         |                       |                         |
|                                            |                                                                                                    | 27               |         |                       |                         |
|                                            |                                                                                                    | 0                |         |                       |                         |
|                                            |                                                                                                    |                  |         |                       |                         |
|                                            | 审核中                                                                                                    |                  |         |                       |                         |
|                                            | 您的三真认证正在审核中,请耐心等待                                                                                                    | ,1~3个工作日完成审核     |         |                       |                         |
|                                            |                                                                                                    |                  |         |                       |                         |
|                                            | 撤回申请 查看                                                                                                    | 申请详情             |         |                       |                         |
|                                            |                                                                                                    | Alendrice        |         |                       |                         |
|                                            | Copyright©2023@ chinadatapay                                                                                                    | 黔ICP备16004114号-3 |         |                       |                         |
|                                            | 图20.三真认证等待审核                                                                                                    |                  |         |                       |                         |
| 蜥坦中                                        | 戶 数据宝用户,下午好                                                                                                    | <b>♀</b> 诵知      | ☆ 返回首页  | 碜 咨询电话: 4000-999-656  | 🕒 lyanjun2411 🗸         |
| ChinaDataPay.cor                           |                                                                                                    |                  |         |                       |                         |
| 基础服务                                       | ♥ 当前位置: 百页 > 个人中心 > 企业认证                                                                                                    |                  |         |                       |                         |

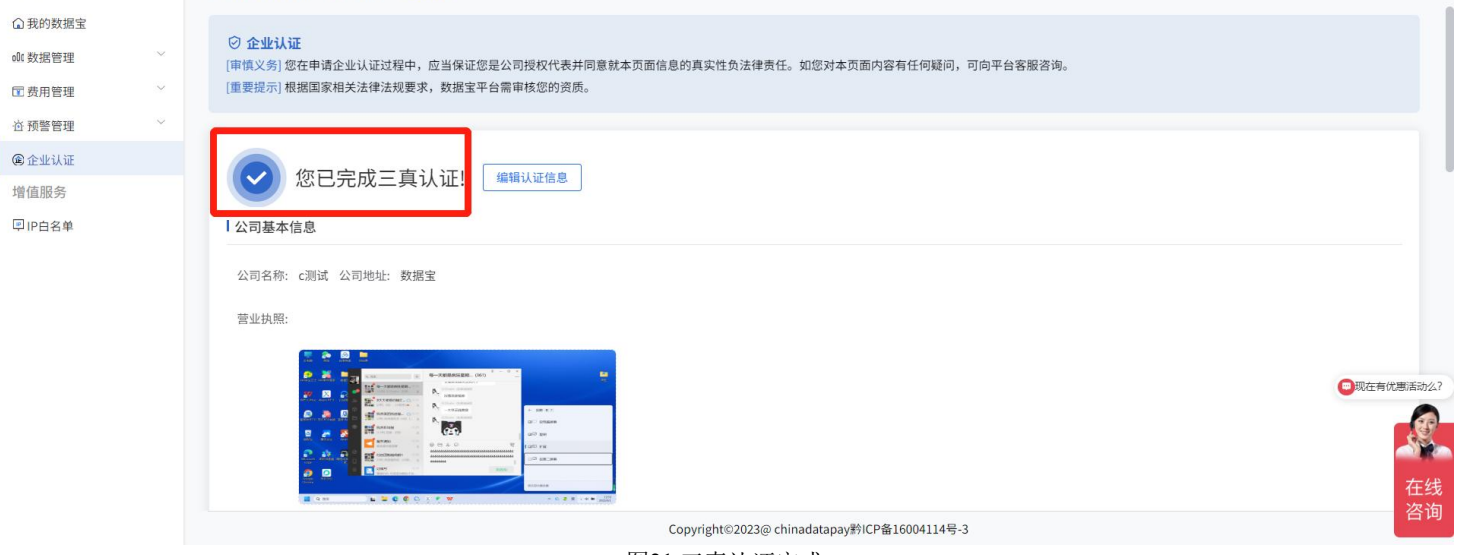

图21.三真认证完成

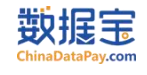

#### 3、企业认证——编辑三真认证信息(只允许编辑授权人信息)

| 基础服务                                                                                                    |         | ₽ 数据宝用户,上午好                                                                                                    | ♀ 通知                                        | 🔓 返回首页 | 8 咨询电话: 4000-999-656 | i 🕓 llty123 🗸                                                                                                    |
|----------------------------------------------------------------------------------------------------|---------|----------------------------------------------------------------------------------------------------|---------------------------------------------|--------|----------------------|----------------------------------------------------------------------------------------------------|
|                                                                                                    |         | ♥ 当前位置: 首页 > 个人中心 > 企业认证                                                                                                    |                                             |        |                      |                                                                                                    |
| ▲ 我的数据宝                                                                                                    |         | ◎ 企业认证                                                                                                    |                                             |        |                      |                                                                                                    |
| ollo 数据管理                                                                                                    | Ň       | [中假义务] 您在申请企业认证过程中,应当保证您是公司授权代表并同意就本页面信息的真实性负法律责任。如您对本页面内容有任何疑问,可向平台客服咨询。                                                                                                    |                                             |        |                      |                                                                                                    |
| I 费用管理                                                                                                    | ~<br>~  |                                                                                                    |                                             |        |                      |                                                                                                    |
| 监控预警                                                                                                    |         |                                                                                                    |                                             |        |                      |                                                                                                    |
| 预警号码                                                                                                    |         | 您已完成三真认证: 编制认证信息                                                                                                    |                                             |        |                      |                                                                                                    |
| @ 企业认证                                                                                                    |         | 公司基本信息                                                                                                    |                                             |        |                      |                                                                                                    |
| 增值服务                                                                                                    |         | 公司名称: 系统测试 公司地址: 系统测试                                                                                                    |                                             |        |                      |                                                                                                    |
| ② 企业运力查询                                                                                                    |         | 营业执照:                                                                                                    |                                             |        |                      |                                                                                                    |
| 国住城宣词                                                                                                    |         |                                                                                                    |                                             |        |                      |                                                                                                    |
| ■ IP白名单                                                                                                    |         | 测试流程                                                                                                    |                                             |        |                      |                                                                                                    |
| ollo 保险专区                                                                                                    | ~       | anycation<br>Bootaline                                                                                                    |                                             |        |                      |                                                                                                    |
|                                                                                                    |         | Average and a second and a second and a se                                                                                                    |                                             |        |                      | ◎你们是怎么收费的呢?                                                                                                    |
|                                                                                                    |         | th./A.Reido.                                                                                                    |                                             |        |                      |                                                                                                    |
|                                                                                                    |         | リアムン別で5:                                                                                                    |                                             |        |                      | 在线                                                                                                    |
|                                                                                                    |         | Copyright©2023@ chinadatapay將ICP备16004114号-3                                                                                                    |                                             |        |                      | 咨询                                                                                                    |
|                                                                                                    |         | 图22.编辑三真认证                                                                                                    |                                             |        |                      |                                                                                                    |
| 数据宝                                                                                                    | P 数据宝用户 | ,上午好                                                                                                    |                                             | 口 通知   | ☆ 返回普页 % 咨询电话: 40    | 00-999-656 🙆 llty123 ~                                                                                                    |
| 基础服务                                                                                                    | ◎ 当前位置: | 第四 > 个人中心 > 全分以近                                                                                                    |                                             |        |                      |                                                                                                    |
| ◎ 我的数据宝<br>南数据管理 ~ ~ ~ ~ ~ ~ ~ ~ ~ ~ ~ ~ ~ ~ ~ ~ ~ ~ ~                                                                                          | ◎ 三真    |                                                                                                    |                                             |        |                      |                                                                                                    |
| 国 费用管理 ~                                                                                                    | 公司名称    |                                                                                                    |                                             |        |                      |                                                                                                    |
| 监控预警                                                                                                    | 营业执照    |                                                                                                    |                                             |        |                      |                                                                                                    |
| 预警号码 @ 企业让证                                                                                                    |         | INITIAL                                                                                                    |                                             |        |                      |                                                                                                    |
| 增值服务                                                                                                    |         |                                                                                                    |                                             |        |                      |                                                                                                    |
| 夏 企业运力查询<br>图 在线查询                                                                                                    |         |                                                                                                    |                                             |        |                      |                                                                                                    |
| 国付费测试                                                                                                    | 办公场地    |                                                                                                    |                                             |        |                      |                                                                                                    |
| ◎ IP白名单<br>                                                                                                    |         |                                                                                                    |                                             |        |                      |                                                                                                    |
|                                                                                                    |         |                                                                                                    |                                             |        |                      |                                                                                                    |
|                                                                                                    |         |                                                                                                    |                                             |        |                      |                                                                                                    |
|                                                                                                    | 1 授权代表  |                                                                                                    |                                             |        |                      |                                                                                                    |
|                                                                                                    |         | * 黄泉: 新成 * 手机号: 17567200789 * 盐证吗: 银银入部证明 * 金业单称: Ⅲ                                                                                                    |                                             |        |                      |                                                                                                    |
|                                                                                                    | • Ŀ     | <b>每這件腦片: □ 身份這期件 図 名片附件</b> 身份证或者运营商和人型少上件一项,才能送过即该                                                                                                    |                                             |        |                      | □现在有优惠活动么?                                                                                                    |
|                                                                                                    |         |                                                                                                    |                                             |        |                      |                                                                                                    |
|                                                                                                    |         |                                                                                                    |                                             |        |                      |                                                                                                    |
|                                                                                                    |         |                                                                                                    |                                             |        |                      | <b>全</b><br>在线                                                                                                    |
|                                                                                                    |         | Copyrights2023@chinadatops/#ICP&10041149.3                                                                                                    |                                             |        |                      | 在线                                                                                                    |
|                                                                                                    |         | Copyright 2023年 chinadatapoy#ICP #10041149.3<br>图23.编辑三真认证信息页面(只允许编辑授权人信息)                                                                                                    |                                             |        |                      | 在线咨询                                                                                                    |
| 数据宝<br>ChinaDataPay.com                                                                                                    |         | Copyright 2022 @ chinadatopay/#ICP@10041149.3           图23.编辑三真认证信息页面(只允许编辑授权人信息)           P 数据宝用户,下午好                                                                                                    | ☆ 返回首                                       | 页 😵 咨询 | 电话: 4000-999-656     | 在线<br>咨询                                                                                                    |
| <mark>数据</mark> :<br>ChinaDataPay.cor<br>基础服务                                                                                                   |         | Copyright 2023年 chiradatopa, #ICP & MODELLAR 3           图23.编辑三真认证信息页面(只允许编辑授权人信息)           P 数据宝用户,下午好           Q 当前位置: 首页 > 个人中心 > 企业认证                                                                                                    | ☆ 返回首                                       | 页 % 咨询 | 电话: 4000-999-656     | 在线<br>空询<br>Iyanjun2411 >                                                                                                    |
| <b>数据</b><br>ChinaDataPay.cor<br>基础服务<br>④我的数据宝                                                                                                 |         | Copyright 2022/ge chinadatapay/#ICP@10041149.3         图23.编辑三真认证信息页面(只允许编辑授权人信息)         P 数据宝用户,下午好         Q 当前位置: 首页 > 个人中心 > 企业认证         ② 企业认证                                                                                                    | ☆ 返回首                                       | 页 % 咨询 | 电话: 4000-999-656     | 在线<br>咨询                                                                                                    |
|                                                                                                    | ~       | CopyrightCo222ge chinadappy/HCF@10001149.3           图23.编辑三真认证信息页面(只允许编辑授权人信息)           P 数据宝用户,下午好           O 当前位置: 首页 > 个人中心 > 企业认证           ⑦ 企业认证           [申慎义务] 您在申请企业认证过程中,应当保证您是公司授权代表并同意就本页面信息的真实性负法律责任。如您对本页面内容有任何疑问,可向平                                                                                                    | ☆ 返回首                                       | 页 《 咨询 | 电话: 4000-999-656     | 在线<br>在线<br>Jyanjun2411 ~                                                                                                    |
| <b>供加速度</b><br>ChinaDataPay.cor<br>基础服务<br>④我的数据宝<br>00 数据管理<br>定费用管理                                                                           | ~ ~     | Copyright/2023/g-charadeopor,pRC/# Executive, and and and and and and and and and and                                                                                                    | ☆ 返回首                                       | 页 % 咨询 | 电话: 4000-999-656     | 在线<br>在线<br>pyanjun2411 >                                                                                                    |
| <b>鉄度に</b><br>ChinaData Paycor     基础服务<br>④ 我的数据宝<br>◎: 数据管理     団 费用管理<br>查 预警管理                                                              | × × ×   | CopyrightColspan="2">CopyrightColspan="2">CopyrightColspan="2"         Same Copyright Copyright Copyrigh                                                                                                    | ☆ 返回首                                       | 页 《咨询  | 电话: 4000-999-656     | 在建造<br>Pyanjun2411 ~                                                                                                    |
| 近                                                                                                    | ~ ~ ~   | Completenzage, Microsoft (只会に編集授权人信息)         図23.编辑三真认证信息页面(只允许编辑授权人信息)         P 数据宝用户,下午好         ③ 当前位置: 首页 > 个人中心 > 企业认证         〇 金址认证         ● 当前位置: 首页 > 个人中心 > 企业认证         「 増加(2)         ③ 生前位置: 首页 > 个人中心 > 企业认证         「 増加(2)         「 増加(2)         「 単慎火务] 悠在申请企业认证过程中,应当保证您是公司授权代表并同意就本页面信息的真实性负法律责任。如您对本页面内容有任何疑问,可向不         「 進度详情                                                                                                    | <ul><li>○ 返回首</li><li>☆ 各客服咨询。</li></ul>    | 页 《 咨询 | 电话: 4000-999-656     | 全<br>(yanjun2411 ~                                                                                                    |
|                                                                                                    | ~ ~ ~   | Constantion Constantion Constantian Constantian Con                                                | ☆ 返回首                                       | 页 《咨询  | 电话: 4000-999-656     | لی<br>په ایامی<br>ایامی<br>ای<br>ای<br>ای<br>ای<br>ایامی<br>ای<br>ای<br>ای<br>ای<br>ای<br>ای<br>ای<br>ای<br>ای<br>ای<br>ای<br>ای<br>ای |
|                                                                                                    | ~ ~ ~   | Construction Construction      Construction      Constructi                                                    | ☆ 返回首                                       | 页 《咨询  | 电话: 4000-999-656     | Iyanjun2411 >                                                                                                    |
| <b>     佐いからのおおからい</b><br>正 改用管理     ご 改用管理     ご 改用管理     ご 改用管理     企 仮警管理     @ 企业认证     增値服务     印IP白名单                                     | ~ ~ ~   | とдуранизацији и и и и и и и и и и и и и и и и и и                                                                                                     | ☆ 返回首                                       | 页 化咨询  | 电话: 4000-999-656     | 全<br>注<br>りyanjun2411 〜                                                                                                    |
|                                                                                                    | ~ ~ ~   | Constraints of the second and the second and the                                                | <ul> <li>☆ 返回首</li> <li>☆ 谷客服咨询。</li> </ul> | 页 《咨询  | 电话: 4000-999-656     | لَيْتُوْنَا<br>kyanjun2411 >                                                                                                    |
|                                                                                                    | × × ×   | Department of participation (日本1997年1997年1997年1997年1997年1997年1997年1997                                                                                                    | <ul> <li>○ 返回首</li> <li>台客服咨询。</li> </ul>   | 页 《 咨询 | 电话: 4000-999-656     | 全<br>(yanjun2411 >>                                                                                                    |
| <b>鉄加設</b><br>ChandbataPay.com<br>基础服务<br>① 我的数据宝<br>① 数据管理<br>② 数据管理<br>② 数据管理<br>② 微型认证<br>④ 企业认证<br>增值服务<br>罕 IIP白名单                         | ~ ~ ~   | Constraints of the state of the state of                                                 | ☆ 返回首                                       | 页 《 咨询 | 电话: 4000-999-656     | を<br>tyanjun2411 〜                                                                                                    |
| 政策についていた。           基础服务           ① 我的数据室           ◎ 故 数据管理           □ 费用管理           ◎ 企业认证           增值服务           □ IP白名单                | ~ ~ ~   | <section-header><section-header><section-header><section-header><section-header><section-header><section-header><section-header><section-header></section-header></section-header></section-header></section-header></section-header></section-header></section-header></section-header></section-header>                                                                                                    | ☆ 返回首                                       | 页 《咨询  | 电话: 4000-999-656     | titika<br>tyanjun2411 >                                                                                                    |
| 送知記念           基础服务           ①我的数据宝           @ 我的数据宝           @ 数据管理           查 费用管理           @ 企业认证           增值服务           印 IP白名单      | ~ ~ ~   | மாரம்பில் பிரையில் பிரியில் பிரியல் பிரியல் பிரியல் பிரியில் பிரியில் பிரியில் பிரியில் பிரியல் பிரியில் பிரியில் பிரியில் பிரியில் பிரியில் பிரியல் பிரியில் பிரியல் பிரியல் பிரில் ப<br>பிரியல் பிரியல் பிரியல் பிரியல் பிரியல் பிரியல் பிரியல் பிரியல் பிரியல் பிரியல் பிரியல் பிரியல் பிரியல் பிரியல் பிரியல் பிரியல் பிரியல் பிரியல் பிரியல் பிரியல் பிரியல் பிரியல் பிரியல் பிரியல் பிரியல் பிரில் பிரியல் பிரியல் பிரியல் பிர                                                                          | ☆ 返回首                                       | 页 《 咨询 | 电话: 4000-999-656     | 「<br>yanjun2411 〜<br>」                                                                                                    |
| 政策についていた。           基础服务           ① 我的数据宝           ① 数据管理           置 费用管理           查 预警管理           @ 企业认证           增值服务           『 IP白名单 | ~ ~ ~   | و अध्यक्ष का Active a Substance         अध्यक्ष का Active a Substance         Active a Substance         Active a Substance         Active a Sub                                                                                                    | ☆ 返回首                                       | 页 《 咨询 | 电话: 4000-999-656     | ن tyanjun2411 >                                                                                                    |
| 使用目前           基础服务           ④我的数据宝           ◎ 我的数据宝           ◎ 我用管理           查 预警管理           @ 企业认证           增值服务           □ IP白名单      | ~ ~ ~   | berrendered in the second of the second of                                               | ☆ 返回首                                       | 页 《 咨询 | 电话: 4000-999-656     | kyanjun2411                                                                                                    |
|                                                                                                    | ~ ~ ~   | <section-header>Dependence of the second second sec</section-header>              | <ul> <li>○ 返回首</li> <li>台客服咨询。</li> </ul>   | 页 《 咨询 | 电话: 4000-999-656     | typanjun2411 >>                                                                                                    |
| <ul> <li>送於正法</li> <li>送於正法</li> <li>送於正法</li> <li>送於正法</li> <li>送於正法</li> <li>送於正法</li> <li>送於正法</li> </ul>                                    | ~ ~ ~   | <section-header>representation of provide the series of the series of th</section-header>              | <ul> <li></li></ul>                         | 页 % 咨询 | 电话: 4000-999-656     | وَ لyanjun2411 ><br>الالالالالالالالالالالالالالالالالالال                                                                                                    |
| 既定に           基础服务           ① 我的数据室           ◎ 故 数据管理           □ 费用管理           ◎ 企业认证           增值服务           □ IP白名单                      |         | <text><section-header>Dependence of the set of the set of the se</section-header></text> | <ul> <li>☆ 返回首</li> <li>☆ 返回首</li> </ul>    |        | 电话: 4000-999-656     | ی (پهم)پیم 2411 پ<br>په په مېلې کې د بې کې کې کې کې کې کې کې کې کې کې کې کې کې                                                                                                    |

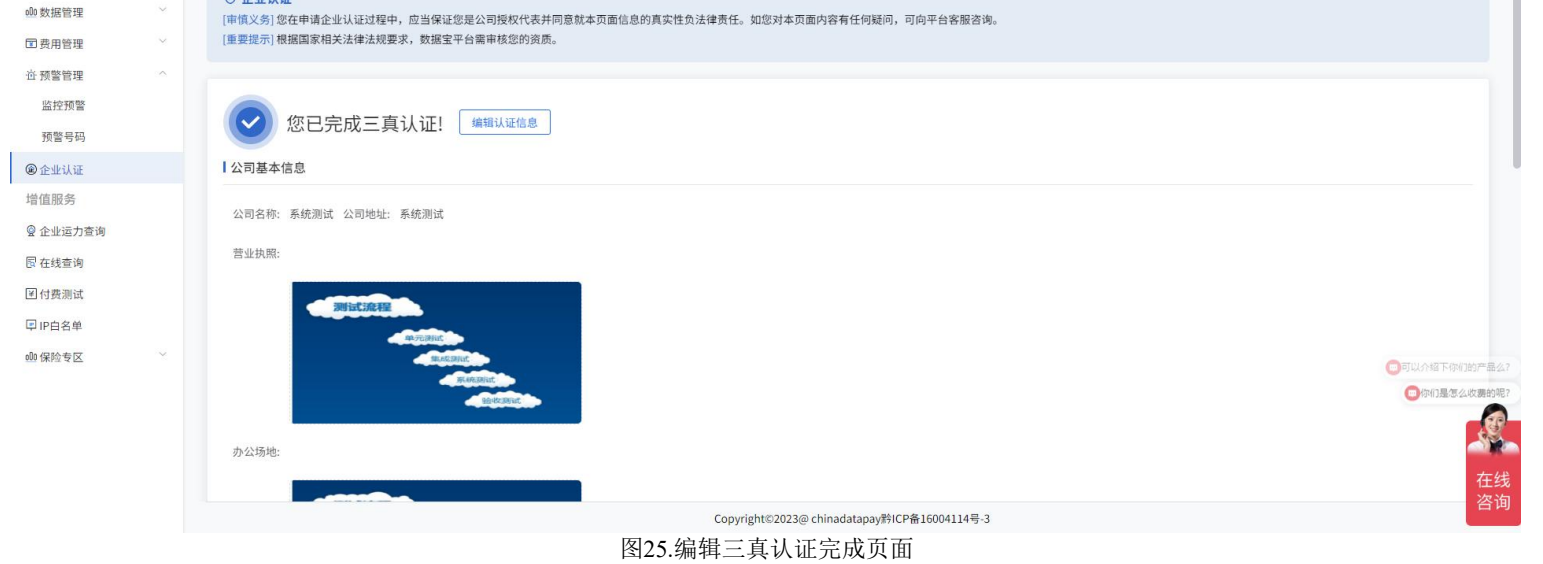

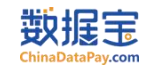

#### 二、 接口申请服务

| 请方式一:            | 进入个人          | 、中心——                                 | 数据管理—                | —我的 API—               | 一点击批量甲                                       | 申请——批量选择需要      | [测试的接口—   | —数据宝风控               | 完成审核           |
|------------------|---------------|---------------------------------------|----------------------|------------------------|----------------------------------------------|-----------------|-----------|----------------------|----------------|
| 我的数据宝            | _ ſ           | <b>ピ 批量申请</b>                         | ▲ 批量下载接口文            | (档                     |                                              |                 | 请输        | 入内容                  | Q 查询           |
| 数据管理             | ^ L           |                                       | J                    |                        |                                              |                 |           |                      |                |
| 我的API            |               | □ 企业运力评估                              | 可用                   |                        |                                              |                 |           | 剩余可用次数: 10次          |                |
| 我的收藏             |               |                                       |                      |                        | _                                            |                 |           |                      |                |
| 费用管理             | ~             | ····································· | रेkey: 158beedbc6f83 | 3c72fb7e1040f6368c94   | 复制                                           |                 |           |                      | 自 购买           |
| 预警管理             | ×             | @ <b>(</b>                            | 在线测试 🛞 自动续           | 费 🗘 管理服务 🔲             | 接口文档                                         |                 |           |                      |                |
| 企业认证             |               | 宁波流量数据                                | (ZJGX定制) 可用          |                        |                                              |                 |           | 剩余可用次数:10次           |                |
| <sup>且加(力)</sup> |               |                                       |                      |                        | $\frown$                                     |                 |           |                      |                |
| 车辆运力查询           |               | · · · · · · · · · · · · · · · · · · · | <pre></pre>          | d86f04e435f3cd513a59(  | 复制                                           |                 |           |                      | 自 购买           |
| 调用历史             |               |                                       | 至线测试                 | 费   管理服务               | 接口文档                                         |                 |           |                      |                |
| 在线查询             |               | 客车全量因子                                | 审核中                  |                        |                                              |                 |           |                      |                |
| 付费测试             |               | ————————————————————————————————————— | 2kev: h561c7152ec51  | 1be8c57dd2420af1bfb2(  | ( <b>5</b> 0)                                |                 |           |                      |                |
| ID户存录            |               | d1 #3                                 | (Rey. 050401152e051  | Deoles rads450artbib2( | 2( 会人由心 *                                    |                 |           |                      |                |
| 前位署・首而 〉 个       | 、人山心 > 我      | 的API > 批量由                            | 诸                    | 凶                      | 20.个人中心-———————————————————————————————————— | 以拓官理-我的API贝面    |           |                      |                |
|                  | V(1.0 / 34    |                                       |                      | 可以根据接口名称或              | lD进行搜索                                       |                 | Q 查询      |                      |                |
|                  |               |                                       |                      | 接口名称                   | 和id查询                                        |                 |           |                      |                |
|                  |               |                                       |                      |                        | -THICK - LA                                  |                 |           |                      |                |
| 全部               | 全国            | 车辆上险查验(3                              | 车牌号)                 | 全国车辆上险查验(V             | IN)                                          | 全国车辆VIN基础信息查验   | 全国车辆VIN基础 | 站信息查验(车              | 全国车辆VIN码核验 审核中 |
| 公安大数据            | 全国            | 车辆配置查验(                               | 多项)已申请               | 全国车辆配置查验(V             | IN)                                          | 全国车辆配置查验(车牌号)   | 全国车辆配置查   | 俭(车五项)               | 铁路用户30天抵达城市核验  |
| 运营商大数据           | 高速            | 车辆超载行为评价                              | 古 已申请                | 高速车辆出入口地区频             | 顶次TOP20                                      | 高速货车运力指数(上路时长排… | 高速货车运力指制  | 牧(总载重排名) <b>已申</b> 诫 | 育 全网手机状态验证 已申请 |
| 金融大数据            | 全网            | 手机在网时长验                               | 证(基础版)               | 全网手机在网时长验证             | E 已申请                                        | 企业经营异常信息查验      | 企业行政处罚信。  | 急查验                  | 企业失信被执行人失信详情查验 |
| 交通大数据            | 企业            | 信息数量查验                                |                      | 企业失信被执行人查验             | Ż                                            | 企业主要人员核验        | 企业信息综合评价  | τ                    | 企业红黑名单核验       |
| 车辆大数据            | 车辆            | 品牌型号查验                                | 审核中                  | 全国车辆配置查验               |                                              | 企业经营凭证核验        | 驾驶证OCR识别  |                      | 身份证OCR识别 已申请   |
| 高速大数据            |               |                                       |                      |                        |                                              |                 |           |                      |                |
| 企业大数据            |               |                                       |                      |                        |                                              |                 |           |                      |                |
| 气家大致掂            | 按照            | <u>祝类型</u> 查                          | 询                    |                        |                                              |                 |           |                      |                |
| 1.16141**        |               |                                       |                      | 共 85 条                 | 30条/页 🗸                                      | < 1 2 3 > 前行    | 主 1 页     |                      |                |
| 本次选择             |               |                                       |                      |                        |                                              |                 |           |                      |                |
| 古法を探加した          | 1467 Erstorer |                                       |                      |                        |                                              |                 |           |                      |                |
| <b>高速牛辆出入</b> 口  | 1             | J. X                                  |                      |                        |                                              |                 |           |                      |                |
|                  |               |                                       |                      |                        |                                              |                 |           |                      |                |
|                  |               |                                       |                      |                        |                                              | 提交              |           |                      |                |

图27.个人中心-数据管理-我的API-批量申请接口页面

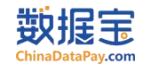

#### 申请方式二: 进入数据宝平台首页——API——搜索接口——申请接口——填写接口用途——数据宝风控完成审核

1、搜索接口 数据宝 首页 API 解决方案 交通科技 客户案例 新闻中心 关于我们 免费试用 ( 400-0999-656 Q 登录 | 注册 帮助中心 切回旧版 -API分类 支持接口名称和关键词搜索接口 请输入想要检索的API 身份核验类 企业信息核验类 交通物流运输类 风险评估 OCR识别 全部 热门搜索: 手机号 身份证 识别 标签: 运营商 人脸识别 OCR识别 证件查询 司法数据 实名认证 通行数据 车辆风险评估 运力 企业工商信息 排序: 热门 最新 排列方式: 🔡 🚍 共3条 人脸识别 实名认证 人像比对 活体检测H5 【企业专用】身份证实名认 证,直连数据,根据身份证… 实名认证+人像比对(尊享版) 活体检测H5

#### 图28.数据宝API接口页面

| 2、接口类别查抄       | 线接口                           |                  |               |                                 | 0                   |
|----------------|-------------------------------|------------------|---------------|---------------------------------|---------------------|
| 比maDataPay.com | 首页 API 解决方案 交通科技 客户案例         | 新闻中心 关于我们        | 免费试用          | 400-0999-656                    | C 登录   注册 帮助中心 切回旧版 |
|                | API分类                         |                  |               |                                 |                     |
|                | 全部 身份核验类 企业信息                 | 这验类 交通物流运输类 风险评估 | OCR识别         | 请输入想要检索的API<br>热门搜索: 手机号 身份证 识别 | 0                   |
|                | 标签: 运营商 OCR识别 证件查询            | 企业工商信息 司法数据 人脸识  | 別 实名认证 通行数据 平 | 辆风险评估 运力                        |                     |
|                | 排序: 热门 最新                     |                  |               | 排列方式:                           | # #3条               |
|                | 人脸识别,                         | 人脸识别,            | 人脸识别          |                                 |                     |
|                |                               |                  |               |                                 |                     |
|                |                               | ×                | <b>—</b>      |                                 |                     |
|                | 实名认证                          | 人像比对             | 活体检测H5        |                                 |                     |
|                | 【企业专用】身份证实名认<br>证,直连数据,根据身份证… | 实名认证+人像比对(尊享版)   | 活体检测H5        |                                 |                     |
|                |                               |                  |               |                                 |                     |

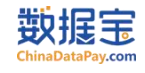

### 3、选择具体接口

| 数据完<br>ChinadbatePay.com 首页 API 解决方案 | 交通科技 客户案例 新         | 闻中心 关于我们                       |            | 免费试用           | € 400-0999-656 Q s           | hujubao017 > 帮助中心 切回旧版 |
|--------------------------------------|---------------------|--------------------------------|------------|----------------|------------------------------|------------------------|
| API分类                                |                     |                                |            |                |                              |                        |
| 全部  身份                               | 分核验类 企业信息核验类        | 交通物流运输类                        | 风险评估 OCR识别 | vi             | n                            | Q 重置                   |
| 标签: 运营商                              | OCR识别 证件查询          | 企业工商信息 司法数据                    | 人脸识别 银行卡   | 热 ( 实名认证 高速数据  | ]搜索:手机号银行卡身份证识别<br>车辆风险评估 运力 |                        |
| 排序: 热门 量                             | 最新                  |                                |            |                | 排列方式:                        | <b>王</b> 共5条           |
| 您正在搜                                 | 搜索"vin"相            | l关                             |            |                |                              |                        |
| 搜索内容: 🗹 API数                         | (据(5) 🔽 H5(0)       |                                |            |                |                              |                        |
| API数据(5                              | 6个结果)               |                                |            |                |                              |                        |
| 车辆风险                                 | <b></b>             | 有风险                            | 车辆风险       | 6-             | 车辆风险                         |                        |
|                                      |                     | FETT                           | 全国车辆VI     | IN基础信息查验<br>V3 |                              |                        |
| <b>全国车辆V</b><br><sub>全国车辆</sub>      | /IN码核验V2<br>雨VIN码核验 | 全国车辆VIN基础信息查到<br>全国车辆vin基础信息查验 |            | 型年款品牌<br>查看详情  | 全国车辆上险查到<br>vin查上险           | <u>≙</u> V2            |
|                                      |                     | 图30.数                          | 女据宝API接口页面 |                |                              |                        |

4、申请接口——填写接口用途(已经完成企业认证)

| 数据:<br>GendentAyurna 首页 API 解决方案 交通科技 客户案                                                                           | 例 新闻中心 关于我们                |         | 免费试用 | 400-0999-656 Q shujubao017 | ~ 帮助中心 切回旧版 |  |
|----------------------------------------------------------------------------------------------------|----------------------------|---------|------|----------------------------|-------------|--|
| 全国车辆VIN基础                                                                                                    | 请提供接口数据用途信                 | 息       | ×    |                            |             |  |
| 标签: 车辆风险评估<br>更新时间: 实时                                                                                              | * 请提供按口数据用途:<br>请选择您所属的行业: | 请选择     |      |                            |             |  |
| 大行天皇, Arrixul<br>数据优势: 直连国家部委,权威,准确,合法<br>数据安全: 只返回认证通过与不通过,充分保护,<br>计费方式: 校验计费,详情咨询客服人员<br>申请条件: 仅限企业申请,需通过三真准入审核, | 个, e<br>详 日                |         | 提交   |                            |             |  |
| 立即申请 在线咨询 电话                                                                                                    | 音询 合收藏 回接口文档               |         |      |                            |             |  |
| <i>≌产品接</i> 入                                                                                                    | ● API说明                    | 直 错误码参照 |      | ◎ 一对一技术支持                  |             |  |
|                                                                                                    |                            | 接入流程    |      |                            |             |  |
| \$1#                                                                                                    | 第2步                        | 第3步     |      | <b>第4</b> 步                |             |  |

图31.API接口申请页面

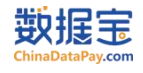

#### 三、 接口测试服务

1、在线单条测试

(1) 进入个人中心——数据管理——我的 API——选择需要测试的接口(接口已通过使用场景核验)——点击测试

| 数据宝                                         | ₽ 数据宝用户,下午好                                    | 0 通知 🔂 🖓                                     | 医回首页 % 咨询电话: 4000-999-656 🕑 shujubao017 |
|---------------------------------------------|------------------------------------------------|----------------------------------------------|-----------------------------------------|
| 基础服务                                        | ♥ 当前位置: 首页 > 个人中心 > 数据管理 > 我的API               |                                              |                                         |
| ① 我的数据宝                                     | <ul> <li>び 批量申请</li> <li>▲ 批量下载接口文档</li> </ul> | 请输入内容                                        | Q 查询                                    |
| olo 数据管理 ^                                  |                                                |                                              |                                         |
| 我的API                                       | 高速车辆行驶时间段评估 可用                                 | ②午初日日日日日日日日日日日日日日日日日日日日日日日日日日日日日日日日日日日日      | x数: 99次                                 |
| 我的收藏                                        |                                                |                                              |                                         |
| □ 费用管理 ~~~~~~~~~~~~~~~~~~~~~~~~~~~~~~~~~~~~ | i请求key: /81f23042eb64a8143/atd2596928e3b 复制    |                                              | 自购买                                     |
| 心 预警管理 👋 👋                                  | □ 在线测试 ④ 自动续费 	 ① 管理服务                         |                                              |                                         |
| ②企业认证                                       | ◎ 企业运力评估 ● 可用 ③进入测试                            | 剩余可用次                                        | 灾数: 10次                                 |
| 增值服务                                        |                                                |                                              |                                         |
| ② 企业运力查询                                    | 请求key: 158beedbc6f83c72fb7e1040f6368c94 _ 复制   |                                              | 自购买                                     |
| ③ 车辆运力查询                                    | ◎ 在线测试 ④ 自动续费 Ω 管理服务 ি 接口文档                    |                                              |                                         |
| 国 前用历史                                      | 宁波流量数据(ZJGX定制) 可用                              | 剩余可用次                                        | 2数: 10次                                 |
| 国行典测试                                       |                                                |                                              |                                         |
| ■ IP白名单                                     | 请求key: 018d17998429d86f04e435f3cd513a59 复制     |                                              | 自购买                                     |
| - · · · · · · · · · · · · · · · · · · ·     | ◎ 在线测试 ⑧ 自动续费  û 管理服务 😨 接口文档                   |                                              |                                         |
| 000 保险专区                                    | 客车全量因子 市场中                                     |                                              |                                         |
|                                             |                                                |                                              |                                         |
|                                             | 请求key: b564c7152ec51be8c57dd3430af1bfb2 复制     |                                              |                                         |
|                                             |                                                | Copyright©2023@ chinadatapay黔ICP备16004114号-3 |                                         |

图32.个人中心-数据管理-我的API页面

(2) 在请求参数区域输入相应的值——点击发送请求——在返回内容区域查看结

| 11.54 | 则试                |             |          |                  |               |      |   |       |     |  |
|-------|-------------------|-------------|----------|------------------|---------------|------|---|-------|-----|--|
| 我的    | 我的数据 认证宝(实名认证) >> |             |          |                  |               | Json | 1 | Excel |     |  |
| 接口    | 名称 认证 5           | 宝(实名认证)     |          | ~                |               | 返回内  | 容 |       |     |  |
| 请求    | 请求方式 post         |             |          | 查看接口输出值          |               |      |   |       |     |  |
| 接口    | 地址 https://       | api.chinada | tapay.co | m/communication/ | personal/1882 |      |   |       |     |  |
| 请求    | 参数                |             |          |                  |               |      |   |       |     |  |
| 名利    | τ                 | 类型          | 必填       | 说明               | 值             |      |   |       |     |  |
| nai   | ne                | string      | 是        | 姓名               |               |      |   |       |     |  |
| ide   | ard               | string      | 是        | 身份证号             |               |      |   |       | li. |  |
|       |                   |             | ±<br>Ż□  | 協 λ /古           |               |      |   |       |     |  |

2、线下接口文档测试

进入个人中心——数据管理——我的 API——在线获取接口文档——获取调用接口文档所需的 key 值 (每个接口名称下方对应的一串字

符就是该接口的K值, 每个接口的 key 值是唯一且不同的)

| 数据定<br>ChinaDataPay.com | ^ | ♡ 数据宝用户,下午好                                    | Q 通知 <sup>66</sup> | ☆ 返回首页 | 登 咨询电话: 4000-999-656 | Shujubao017 V |
|-------------------------|---|------------------------------------------------|--------------------|--------|----------------------|---------------|
| 基础服务                    |   | ◎ 当前位置: 首页 > 个人中心 > 数据管理 > 我的API               |                    |        |                      |               |
| ᢙ 我的数据宝                 |   | <ul> <li>び 批量申請</li> <li>▲ 批量下载接口文档</li> </ul> |                    | 请输入内容  |                      | Q 查询          |
| ◎◎ 数据管理                 |   |                                                |                    |        |                      | _             |

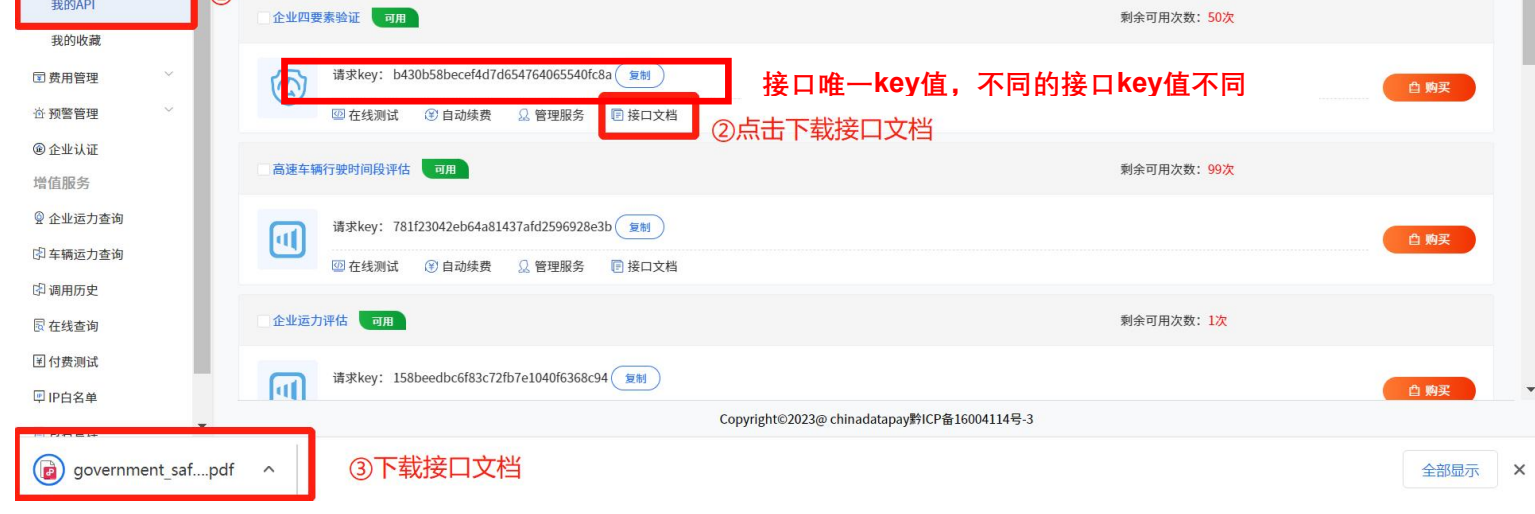

图34.个人中心-数据管理-我的API页面

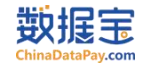

#### 3、 在线批量测试 (定制功能)

申请流程: 客户联系商务人员或者客服人员——开通接口在线批量测试权限——客户测试使用

(1) 进入个人中心——在线查询——我的数据——选择需要批量测试的接口——点击下载模板——在模板文件中按要求填入参数

| 数据宝          |   | ₽ 数据宝用户,下午好                         | f,                                 | 1 通知 64          | 🞧 返回首页 | 😵 咨询电话: 4000-999-656 | 🕙 shujubao017 🗸 |
|--------------|---|-------------------------------------|------------------------------------|------------------|--------|----------------------|-----------------|
| 基础服务         |   | ♀ 当前位置: 首页 > 个人中心 > 在线查询            |                                    |                  |        |                      |                 |
| ① 我的数据宝      |   | 嵌门下用贫幽(陈)计占                         | ~3 UJ ML J                         | א נע פקל קומר בא | u. 1   |                      |                 |
| 000数据管理      | ~ | 高速货车行驶行为风险评估v2                      | * 手机号                              | 请输入手机等           | 3      |                      |                 |
| □ 费田管理       | ~ |                                     |                                    |                  |        |                      |                 |
|              |   | 车辆运力评估                              |                                    |                  |        |                      |                 |
| 心 预警管理       |   | 货车车险风控评分模型                          |                                    |                  |        |                      |                 |
| ⑧企业认证        | _ |                                     |                                    |                  |        |                      | _               |
| 增值服务         |   | 高速车辆ETC支付次数评估                       |                                    |                  |        |                      | # # ¥ 2# #      |
| @ 企业运力查询     |   | 高速车辆行驶里程核验 <b>⑦ 洗 取 西 测 试 的 接 口</b> | 1 返回结果                             |                  |        |                      | 》 友达请求          |
| 中 车辆运力查询     |   |                                     |                                    |                  |        |                      | _               |
| 图 调用历史       |   | 活体检测H5                              |                                    |                  |        |                      | _               |
| <b>昆在线查询</b> |   | 高速收费站货车通行验证                         |                                    |                  |        |                      |                 |
| I 付费测试 (1)   | _ |                                     |                                    |                  |        |                      | _               |
| ₩ IP白名单      |   | 全网手机二要素短祉                           |                                    |                  |        |                      | _               |
| 🗄 包名管理       |   |                                     | 7.模权                               |                  |        |                      |                 |
| ⑩ 保险专区       | ~ | 获取文档密钥                              | 加入批量                               |                  |        |                      |                 |
|              |   |                                     |                                    |                  |        |                      | <b>T</b>        |
|              |   | Convri                              | zht©2023@ chinadatanav黔ICP条1600411 | 4문-3             |        |                      |                 |

#### 图35.个人中心-增值服务-在线查询页面

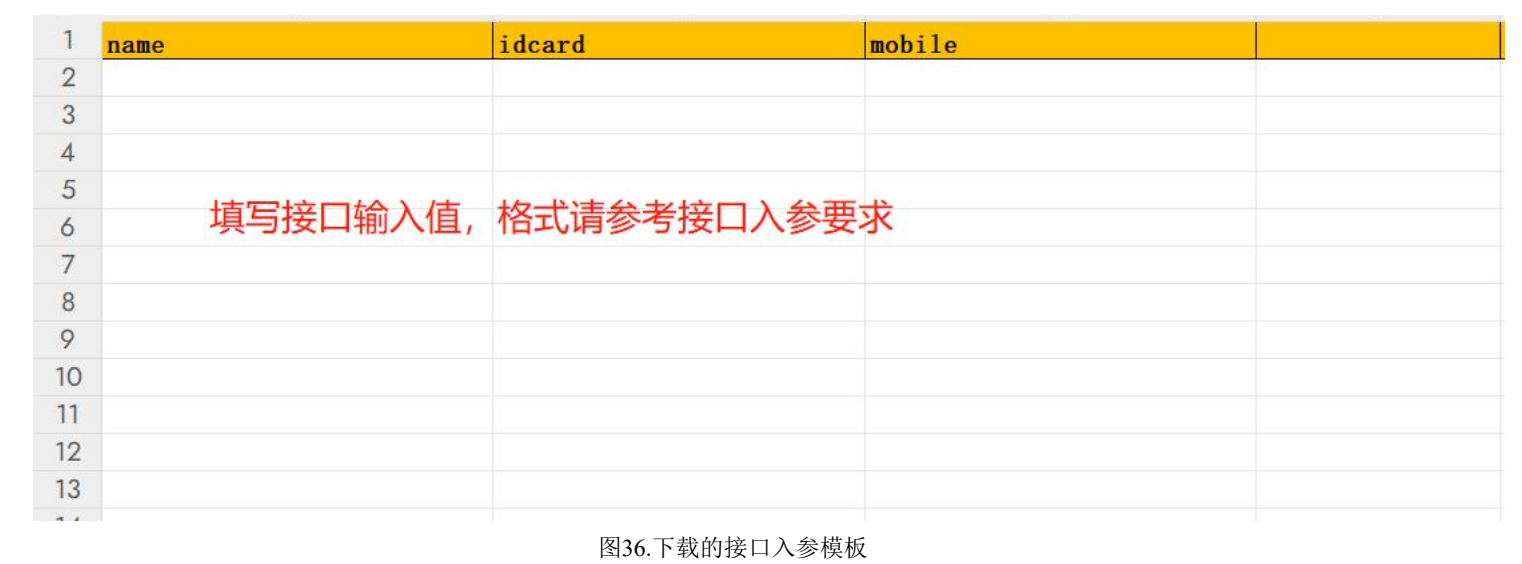

▶ 进入个人中心——在线查询——我的数据——点击加入批量——上传模板文件——点击创建

| 数据宝<br>ChinaDataPay.com | 🏳 数据宝用户,下午好               |          |                 |                           | Q 通知 <sup>64</sup> | ☆ 返回首页 | S 咨询电话: 4000-999-656 | 🕑 shujubao017 |
|-------------------------|---------------------------|----------|-----------------|---------------------------|--------------------|--------|----------------------|---------------|
| 基础服务                    | ◎ 当前位置: 首页 > 个人中          | 心 〉 在线查询 |                 |                           |                    |        |                      |               |
| ① 我的数据宝                 | 银门下冲员画1家计1                |          |                 | ~3 IV) NL                 | A MARTIN AND IN    | NL J   |                      |               |
| 00 数据管理                 | 高速货车行驶行为                  | I加入批量    |                 |                           |                    | ×      |                      |               |
| ■ 费用管理                  | 车辆运力评估                    | * 广久夕物   | 明知10人会 ロナは中立和数令 |                           |                    |        |                      |               |
| 心 预警管理                  |                           | 江方有小     | 限制101子,六又持节又相双子 |                           |                    |        |                      |               |
| ⑧企业认证                   | 货车车险风控评分;                 | * 上传入参文件 | 选择文件未选择任何文件     | 请在非ie浏览器下上传大小不超过5M的excel表 |                    |        |                      |               |
| 增值服务                    | 高速车辆ETC支付                 |          |                 |                           |                    |        |                      | _             |
| @ 企业运力查询                | 高速车辆行驶里程                  |          | 输入 测试任务         | <b>5名称,上传批量测试模板</b>       |                    | AIT    |                      | ★ 发送请求        |
| [2] 车辆运力查询              | 160 X2 - 170 1 3 0X 32 (2 |          |                 |                           |                    | 即建     |                      |               |
| 即 调用历史                  | 活体检测H5                    |          |                 |                           |                    |        |                      |               |
| 國在线查询                   | 高速收费站货车通行                 | 行验证      |                 |                           |                    |        |                      |               |
| ■付费测试                   |                           | r        |                 |                           |                    |        |                      |               |

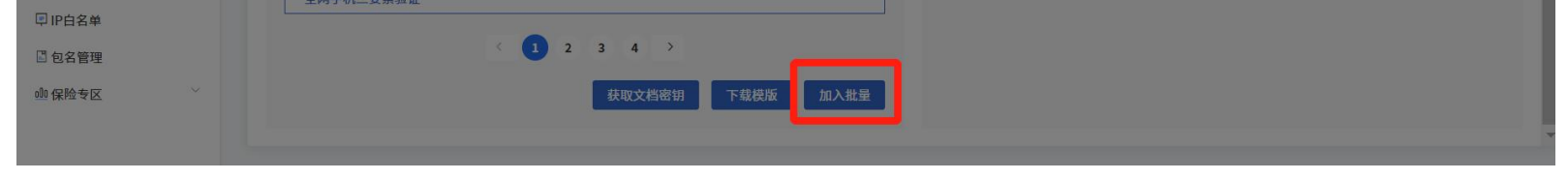

图37.加入批量模板文件界面

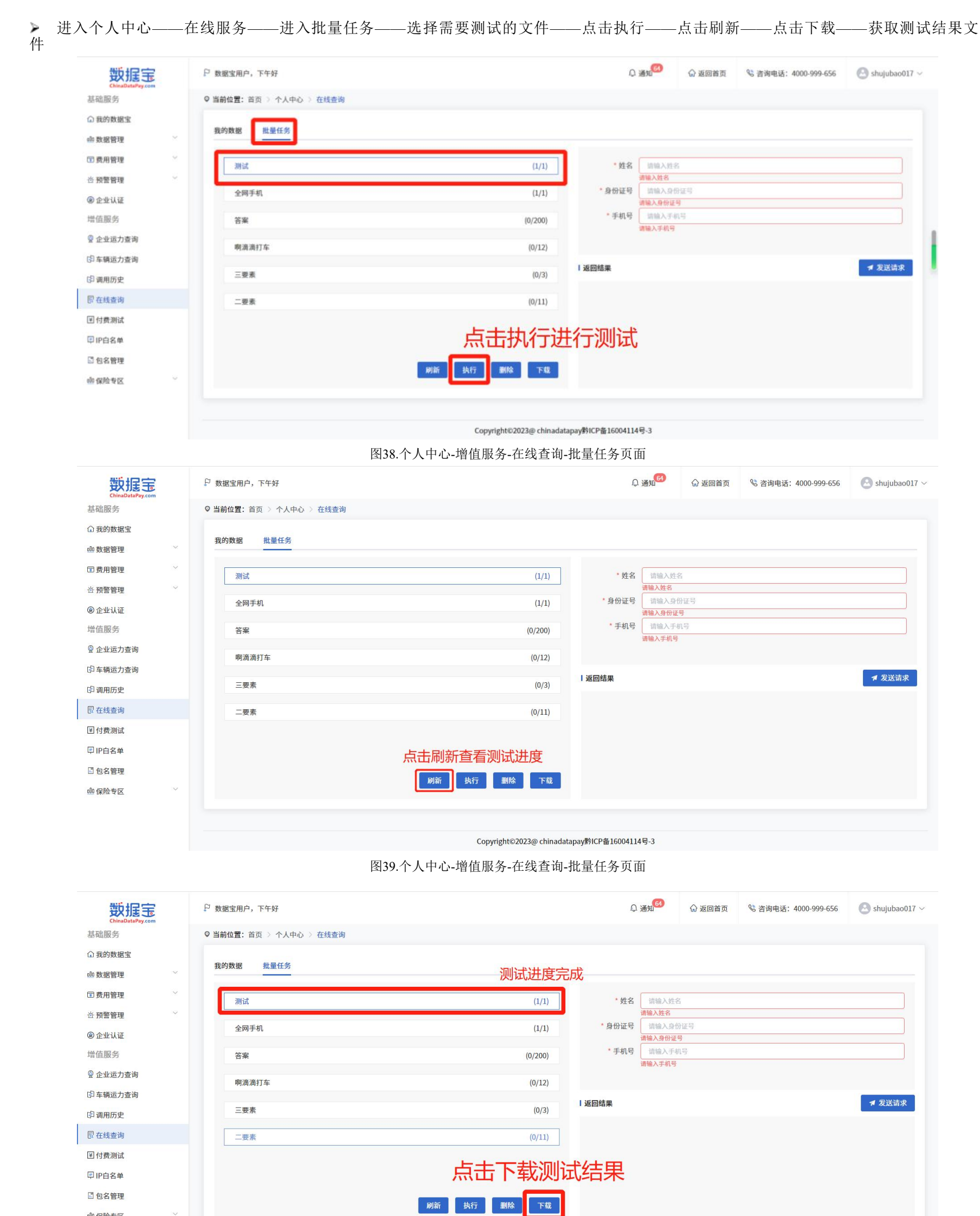

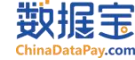

| 000 | -12 | - C I |  |
|-----|-----|-------|--|
|     |     |       |  |

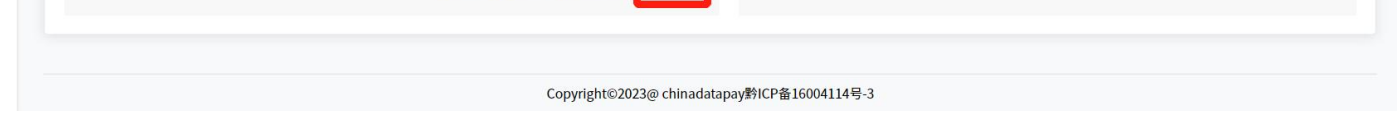

图40.个人中心-增值服务-在线查询-批量任务页面

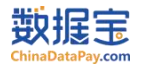

> 为了保护客户测试信息的安全, 我们对测试结果文件进行了加密, 客户需要到个人中心获取密钥, 密钥是固定不变的。

进入个人中心——我的数据宝——点击获取密钥——获取短信验证码 (会发送到用户注册时用的手机号中) ——点击下一步——获得密钥

| 数据宝<br>ChinaDataPay.com                    | ₽ 数据宝用户,下午好                           |                   | ◎通知65 | ☆ 返回首页 | 🗞 咨询电话: 4000-999-656 | 🕑 shujubao(    |
|--------------------------------------------|---------------------------------------|-------------------|-------|--------|----------------------|----------------|
| 基础服务                                       | ♥ 当前位置: 首页 ▷ 个人中心 ▷ 在线查询              |                   |       |        |                      |                |
| ☐ 我的数据宝                                    | 银行卡消费画像评估                             | * 身份证号            | 请输入身份 | 证号     |                      |                |
| 00 数据管理 ^                                  | 高速货车行驶行为风险评估v2                        | * 手机号             | 请输入手机 | 9      |                      |                |
| 我的API                                      |                                       |                   |       |        |                      |                |
| 我的收藏                                       | 车辆运力评估                                |                   |       |        |                      |                |
| ■ 费用管理                                     | 货车车险风控评分模型                            |                   |       |        |                      |                |
| <ul> <li>① 预警管理</li> <li>② 企业认证</li> </ul> | 高速车辆ETC支付次数评估                         |                   |       |        |                      | - 40-V4-1-1-1- |
| 增值服务                                       | 高速车辆行驶里程核验                            | Ⅰ返回结果             |       |        |                      | ▼ 友达頃氷         |
| ፼ 企业运力查询                                   | 活体检测H5                                |                   |       |        |                      |                |
| 2 车辆运力查询                                   |                                       |                   |       |        |                      |                |
| 图 调用历史                                     | 高速收费站员车通行控业                           |                   |       |        |                      |                |
| 园 在线查询                                     | 全网手机三要素验证                             |                   |       |        |                      |                |
| ☑ 付费测试                                     | <ul> <li>3 4 &gt; 选中测试的接口,</li> </ul> | 获取测试结             | 果的密   | 钥      |                      |                |
| <ul><li>□ IP白名单</li><li>□ 包名管理</li></ul>   | 获取文档密钥 下载模版 加入批量                      |                   |       |        |                      |                |
| ◎◎ 保险专区 🗸 🗸 🗸                              | Copyright©2023@ chinad                | atapav黔ICP备160041 | 14号-3 |        |                      |                |

图41.个人中心-增值服务-在线查询-我的数据页面

▶ 打开测试结果文件——输入密钥——查询测试结果

| 文档已加密                                  |          | ×   |
|----------------------------------------|----------|-----|
| 此文档为加密文档, 讨                            | 青输入文档打开餐 | 密码: |
| +************************************* | *        |     |
|                                        | +47-24   |     |
|                                        | ·        | 取消  |

图42.打开下载的批量测试文件输入文档密钥界面

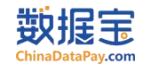

#### 四、 充值购买服务

- 1、账户充值服务
- ▶ 进入个人中心——我的数据宝——点击"去充值"——按照账户信息进行公对公转账(目前不接受个人转账)

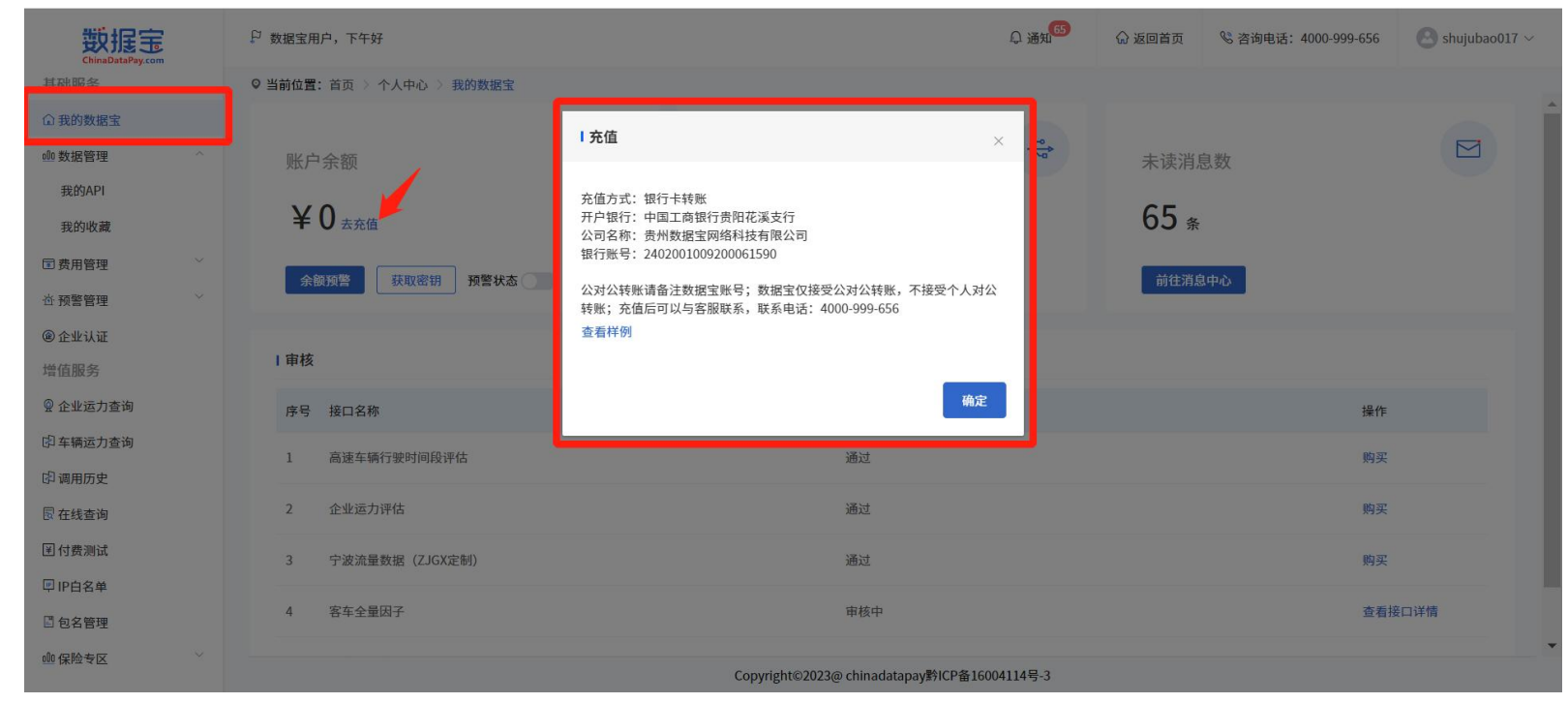

图43.个人中心-我的数据宝-去充值提示界面

▶ 查看样例——查看对公转账回执单

| 数据定                                          | 🏳 数据宝用户,下午好             | Q 通知 <sup>66</sup> 🖓 返回首页 🔧 咨询电话: 4000-999                                                                                                    | -656 🕑 shujubao017 ~ |
|----------------------------------------------|-------------------------|----------------------------------------------------------------------------------------------------|----------------------|
| 基础服务                                         | ♀ 当前位置: 首页 〉 个人中心 〉 我的数 | 据宝                                                                                                    |                      |
| ① 我的数据宝                                      | ſ                       |                                                                                                    |                      |
| ◎◎ 数据管理 ^                                    | 账户余额                    | · · · · · · · · · · · · · · · · · · ·                                                                                                    |                      |
| 我的API                                        |                         | 中国工商银行网上银行电子回单                                                                                                    |                      |
| 我的收藏                                         | ¥0 <sub>去充值</sub>       | 电子回单号码: 0016-1553-1924-1100 打印日期: 2017年7月19日 65 条                                                                                                    |                      |
| ■ 费用管理 ~ ~ ~ ~ ~ ~ ~ ~ ~ ~ ~ ~ ~ ~ ~ ~ ~ ~ ~ |                         |                                                                                                    |                      |
| ☆ 预警管理 ────────────────────────────────────  | 余额预警                    |                                                                                                    |                      |
| @ 企业认证                                       |                         | 金 额 人民币(大写): 塗行元整 ¥3,000.00元     摘 要 慶用振消     业务 (产品) 种共時行收报                                                                                                    |                      |
| 增值服务                                         | 审核                      | 用 途<br>交易流水号 时间戳 2017-07-10-14.08.55.005672                                                                                                    |                      |
| ፼ 企业运力查询                                     | 序号 接口名称                 | ■注:該報告半657億账号:XXX<br>開意・周期指摘 支付式易席号:<br>加速大型の目前にあたす。<br>加速大型の目前にあたす。<br>加速大型の目前にあます。<br>加速大型の目前にあたす。<br>加速大型の目前にあたす。<br>加速大型の目前にあたす。<br>加速大型の目前にあたす。<br>加速大型の目前にあたする。<br>加速大型の目前にあたます。<br>加速大型の目前にあたする。<br>加速大型の目前にあたます。<br>加速大型の目前にあたます。<br>加速大型の目前にあます。<br>加速大型の目前にあます。<br>加速大型の目前にあます。<br>加速大型の目前にあます。<br>加速大型の目前にあます。<br>加速大型の目前にあます。<br>加速大型の目前にあます。<br>加速大型の目前にあます。<br>加速大型の目前にあます。<br>加速大型の目前にあます。<br>加速大型の目前にあまます。<br>加速大型の目前にあまます。<br>加速大型の目前にあまます。<br>加速大型の目前にあまます。<br>加速大型の目前にあまます。<br>加速大型の目前にあまます。<br>加速大型の目前にあまます。<br>加速大型の目前にあまます。<br>加速大型の目前にあまます。<br>加速大型の目前にあまます。<br>加速大型の目前にあまます。<br>加速大型の目前にあまます。<br>加速大型のの目前にあまます。<br>加速大型ののの目前にあまます。<br>加速大型のの目前にあます。<br>加速大型のののののののののののののののののののののののののののののののののののの | 操作                   |
| (中车辆运力查询                                     | 1 高速车辆行驶时间段评估           | 电子回单 マークロー 一部になっていた 日本 日本 日本 日本 日本 日本 日本 日本 日本 日本 日本 日本 日本                                                                                                    | 购买                   |
| [2] 调用历史                                     |                         | 检证码:<br>记账网点 记账相局 记账日期 2017年07月10日                                                                                                    |                      |
| 圜 在线查询                                       | 2 企业运力评估                |                                                                                                    | 购买                   |
| I 付费测试                                       | 3 宁波流量数据(ZJGX定制)        | 1.加票差是收款方,请到上行的Grows,ichc.com.cm用于但單幅让仍进行但單幅证。2.本回舉不作为收款方发发依据,并请勿<br>重复记账。3.您可以选择发送邮件,将此电子回单发送给指定的接收人。                                                                                                    | 购买                   |
| ₽ IP白名单                                      |                         |                                                                                                    |                      |
| □ 包名管理                                       | 4 客车全量因子                | 40 X 12                                                                                                    | 查看接口详情               |
| ◎ 保险专区                                       |                         | Copyright©2023@ chinadatapay對ICP备16004114号-3                                                                                                    |                      |

图44.个人中心-我的数据宝-去充值-查看样例界面

2、购买服务

▶ 进入个人中心——数据管理——我的 API——选择需要购买的接口——点击购买按钮

| 数据宝             | ₽ 数据宝用户,下午好                                | Q 通知 <sup>65</sup> | ☆ 返回首页 | 😪 咨询电话: 4000-999-656 | 🙁 shujubao017 🗸 |
|-----------------|--------------------------------------------|--------------------|--------|----------------------|-----------------|
| 基础服务            | ♥ 当前位置: 首页 ≥ 个人中心 ≥ 数据管理 ≥ 我的API           |                    |        |                      |                 |
| ◎ 我的数据宝         | び 批量申请 ● 批量下载接口文档                          |                    | 请输入内容  |                      | Q 查询            |
|                 |                                            |                    |        |                      |                 |
| 我的API           | 高速车辆行驶时间段评估 可用                             |                    | 剩余可用次  | ·数:99次               |                 |
| 我的收藏            |                                            |                    |        | _                    |                 |
| <b>国费用管理</b> ~  | 请求key: 781f23042eb64a81437afd2596928e3b 复制 |                    |        |                      | 自 购买            |
| ☆ 预警管理 ──────── | □ 在线测试 ④ 自动续费 Ω 管理服务 🗉 接口文档                |                    |        | *****                |                 |

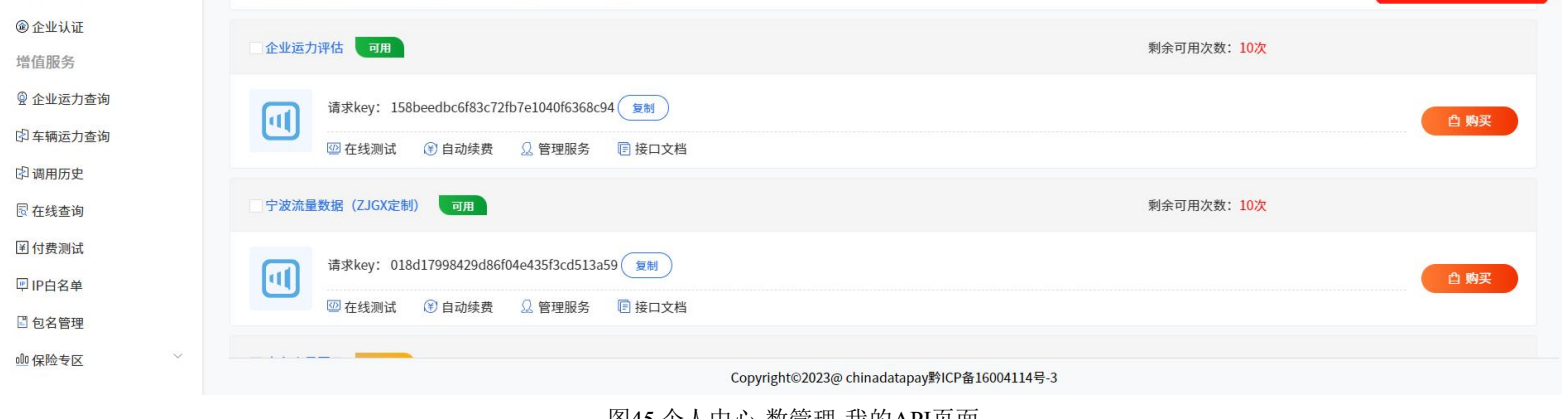

图45.个人中心-数管理-我的API页面

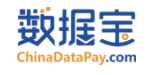

#### ▶ 选择购买次数——点击立即购买

|                                     |        |              | -                   |             |                              | 65          | 0.000  |                      | 0             |
|-------------------------------------|--------|--------------|---------------------|-------------|------------------------------|-------------|--------|----------------------|---------------|
| <del>数110</del><br>ChinaDataPay.com |        | ₽ 数据宝用户,下午9  | ŕ                   |             |                              | 41 通知       | 6 返回直页 | ◎ 咨询电话: 4000-999-656 | shujubao017 ~ |
| 基础服务                                |        | ♀ 当前位置: 首页 > | 个人中心 〉 我的API 〉 接口购买 |             |                              |             |        |                      |               |
| ☆ 我的数据宝                             |        |              |                     |             |                              |             |        |                      |               |
| <u>d0</u> 数据管理                      | ^      | 高速车辆行驶时      | 间段评估                |             |                              |             |        |                      |               |
| 我的API                               |        | 购买数量·        | - 0 +               |             |                              |             |        |                      |               |
| 我的收藏                                |        | ALAME:       |                     |             |                              |             |        |                      |               |
| ■ 费用管理                              | $\sim$ | 合计:          |                     |             |                              |             |        |                      |               |
| 查 预警管理                              | ~      |              | <b>羊 ∪</b> (半均每次6元) |             |                              |             |        |                      |               |
| @ 企业认证                              |        |              |                     |             |                              |             |        |                      | 会计: ¥0        |
| 增值服务                                |        |              |                     |             |                              |             |        |                      |               |
| @ 企业运力查询                            |        |              |                     |             | 立即购买                         |             |        |                      |               |
| 🕅 车辆运力查询                            |        |              |                     |             | 🗹 已阅读并同意 购买协议                |             |        |                      |               |
| ③调用历史                               |        |              |                     |             |                              |             |        |                      |               |
| 🗟 在线查询                              |        |              |                     |             |                              |             |        |                      |               |
| I 付费测试                              |        |              |                     |             |                              |             |        |                      |               |
| IP白名单                               |        |              |                     |             |                              |             |        |                      |               |
| 2 包名管理                              |        |              |                     |             |                              |             |        |                      |               |
| ⑩ 保险专区                              | ~      |              |                     | Copyr       | ight©2023@ chinadatapay黔ICP备 | 16004114号-3 |        |                      |               |
|                                     |        |              |                     | 图46.个人中心-数管 | 了理-我的API-去购买                 | 页面          |        |                      |               |

#### 3、我的订单

进入个人中心——费用管理——我的订单——选择需要购买订单
 ①未付款的上架接口订单支持去付款和取消订单操作
 ②已付款的上架接口订单支持再次购买操作
 ③下架的接口订单仅支持取消订单操作

| 数据宝                                                    | Ę  | 数据宝用户,上午好                    |                                           |           |          |                |                | Qì             | <b>66</b> 分             | 返回首页 | % 咨询电话: 4000-99 | 99-656 🙆 shujubao( |
|--------------------------------------------------------|----|------------------------------|-------------------------------------------|-----------|----------|----------------|----------------|----------------|-------------------------|------|-----------------|--------------------|
| 基础服务                                                   | Q  | 当前位置:首页 > 个。                 | 人中心 〉 费用管理 〉                              | 我的订单      |          |                |                |                |                         |      |                 |                    |
| □ 我的数据宝<br>□ 数据管理 ~~~~~~~~~~~~~~~~~~~~~~~~~~~~~~~~~~~~ |    | 支付成功使用了优惠                    | 券的订单,在退款时不支                               | 持退优惠券(现金  | 券/折扣券/代金 | ·券)(有优惠券再加)    | 6              |                |                         |      |                 |                    |
| 〕费用管理 ^                                                | 我的 | 的订单 消费历史                     |                                           |           |          |                |                |                |                         |      |                 |                    |
| 我的订单                                                   |    |                              |                                           |           |          |                |                |                |                         |      |                 |                    |
| 预警管理                                                   |    | 订单状态: 全部                     |                                           | ▽ 下单日期    | : 💷 ;    | 开始日期 至         | 结束日期           | 接口(产品          | )名称:                    |      | Q 查询            |                    |
| 企业认证                                                   |    |                              |                                           |           |          |                |                |                |                         |      |                 |                    |
| 值服务                                                    |    |                              |                                           |           |          | 购买单价(元)        |                |                |                         |      |                 |                    |
| 企业运力查询                                                 |    | 订单号                          | 接口名称                                      | 规格        | 数量       | <u></u> 次)     | 购买总次数          | 购买总金额          | 下单日期                    | 是否可退 | 订单状态            | 操作                 |
| 车辆运力查询                                                 |    | CDPO_20230727                | 企业四要素验证(通                                 | 12/2/0 0  | 1        | 0.0            |                | 0.0            | 2023-07-27 0            | -    | + 1+ #=         | + (+++             |
| 调用历史                                                   |    | 10503300224                  | 用)                                        | 1/X/0.675 | 1        | 0.6            | 1              | 0.6            | 2:50:33                 | Ϋ́.  | 本刊款             | 云11款 取用17平         |
| 在线查询                                                   |    | CDPO_20230721                | 高速车辆行驶时间段                                 | 1次/6元     | 1        | 6              | 1              | 6              | 2023-07-21 0            | 否    | 未付款             | 去付款 取消订单           |
| 付费测试                                                   |    | 14531200368                  | 评估(通用)                                    |           |          |                |                |                | 6:53:12                 |      | _               |                    |
| IP白名单                                                  |    | CDPO_20230511                | 高速车辆行驶里程核<br>验(GB定制)(通用)                  | 1次/1元     | 10       | 1              | 10             | 10             | 2023-05-11 0            | 否    | 已付款             | 再次购买               |
| 包名管理                                                   |    | 10413400110                  | -3m (OUYE(h3) (加田))                       |           |          |                |                |                | 2.41.34                 |      |                 |                    |
| 保险专区 👋                                                 |    | CDPO_20230509<br>17351500054 | 高速车辆轨迹信息核<br>验(YYT定制)(通<br><sub>田</sub> ) | 1次/10元    | 2        | 10             | 2              | 20             | 2023-05-09 0<br>9:35:15 | 否    | 未付款             | 去付款 取消订单<br>接口已下架  |
|                                                        |    |                              |                                           |           |          | Copyright©2023 | @ chinadatapay | 的ICP备16004114号 | ₫-3                     |      |                 |                    |

图47.个人中心-费用管理-我的订单页面

- 4、退款服务
- ▶ 进入个人中心——我的 API——选择需要退款的接口——点击管理服务——选择关闭——点击确认

| 数据定             | ₽ 数据宝用户,下午好                      | € 通知 <mark>65</mark> | ☆ 返回首页 | 🕏 咨询电话: 4000-999-656 | $\bigcirc$ shujubao017 $\vee$ |
|-----------------|----------------------------------|----------------------|--------|----------------------|-------------------------------|
| 基础服务            | ◎ 当前位置: 首页 > 个人中心 > 数据管理 > 我的API |                      |        |                      |                               |
| ◎ 我的数据宝         | □ 批量申请                           |                      | 请输入内容  |                      | Q 查询                          |
| <u>◎</u> 数据管理 ^ |                                  |                      |        |                      |                               |
| 我的API           | 高速车辆行驶时间段评估可用                    |                      | 剩余可用次  | · 数: 99次             |                               |
| 我的收藏            |                                  |                      |        |                      |                               |

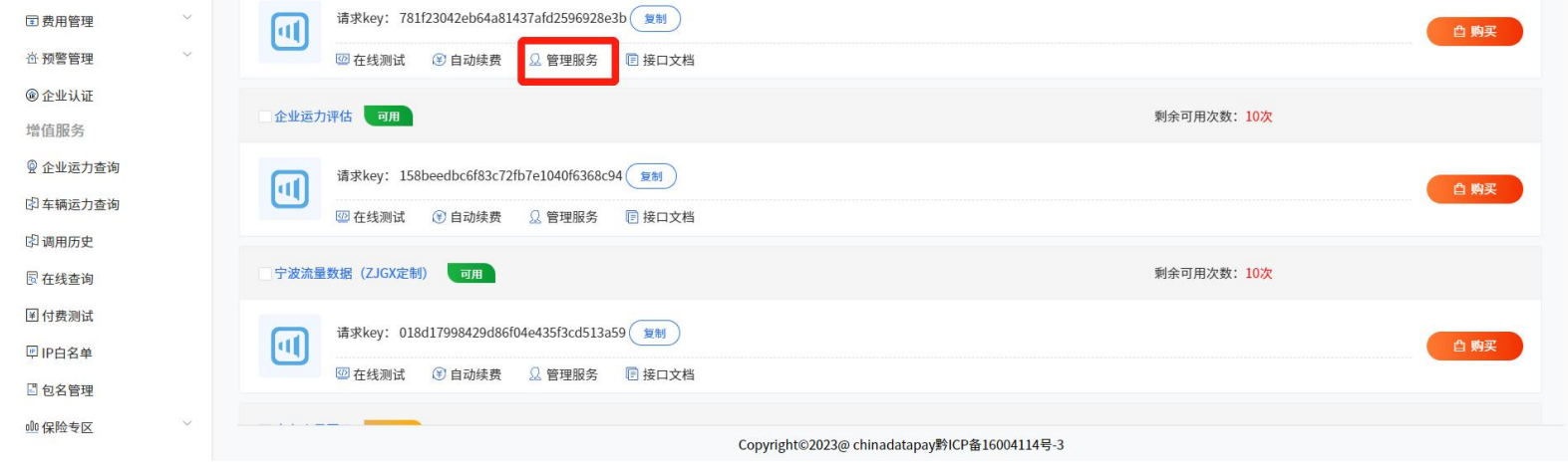

图48.个人中心-数据管理-我的API页面

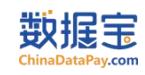

| 数据宝                                         | 戶 数据宝用户,下午好                                      | ♀ 通知 65             | ☆ 返回首页 | <b>%</b> 咨询电话: 4000-999-656 | 🕑 shujubao017 🗸 |
|---------------------------------------------|--------------------------------------------------|---------------------|--------|-----------------------------|-----------------|
| 基础服务                                        | ♀ 当前位置:首页 > 个人中心 > 数据管理 > 我的API                  |                     |        |                             |                 |
| □ 我的数据宝                                     | □ 批量申请 ● 批量下载接口   管理服务                           | ~                   |        |                             | Q 查询            |
| ◎ 数据管理 ^                                    |                                                  | ~                   |        |                             |                 |
| 我的API                                       | 高速车辆行驶时间段评估 可用 管理服务 可用 学习 关闭                     |                     | 剩余可用次  | 数:99次                       |                 |
| 我的收藏                                        |                                                  |                     |        |                             |                 |
| ■ 费用管理 ~                                    | 请求key: 781f23042ebt 关闭接口服务会导致接口不能被调用,请谨慎操作!      |                     |        |                             | 自购买             |
| ☆ 预警管理 ──────────────────────────────────── |                                                  |                     |        |                             |                 |
| @企业认证                                       | 为按力式。 🧹 朝文列接 加密对接 非对称加密                          |                     |        |                             |                 |
| 增值服务                                        | 企业运力评估。可用                                        |                     | 剩余可用次  | 数: 10次                      |                 |
| ◎ 企业运力查询                                    | 请求key: 158beedbc6f                               | 取消 确定               |        |                             |                 |
| 日车辆运力查询                                     |                                                  |                     |        |                             | 日期失             |
| 印调用历史                                       |                                                  |                     |        |                             |                 |
| 园 在线查询                                      | 宁波流量数据(ZJGX定制) 可用                                |                     | 剩余可用次  | 数: 10次                      |                 |
| <b>闺付费测试</b>                                | 3+12.001 010417000420400504_47512-4512-50 (2011) |                     |        |                             |                 |
| □P白名单                                       | няжкеу. 01001/1990429000104e43513C0515859 (ДВ)   |                     |        |                             | 自购买             |
| ■ 包名管理                                      | ◎ 在线测试 ③ 自动续费   显 管理服务   回 接口文档                  |                     |        |                             |                 |
| ◎◎ 保险专区                                     | Convisition 2022 chinadatanaw                    | 約ICP条16004114号-3    |        |                             |                 |
|                                             | copyright@zozo@chinadatapaya                     | MGI II 10004114 5-5 |        |                             |                 |

图49.个人中心-数据管理-我的API-管理服务界面

▶ 进入个人中心——我的 API——选择需要退款的已下架接口——点击一键退回——该接口的剩余金额将退回账户中

| 数据定<br>ChinaDataPay.com                     | ▷ 数据宝用户,下午好 □ 通知 <sup>(16)</sup> □ 返回首页 ◎ 咨询电话: 4000-999-656 ② shujubao017 ~ |   |
|---------------------------------------------|------------------------------------------------------------------------------|---|
| 基础服务                                        | ◎ 当前位置: 首页 〉 个人中心 〉 数据管理 〉 我的API                                             |   |
| ① 我的数据宝                                     |                                                                              | * |
| <u>₀₀</u> 数据管理 ^                            | □ 在线测试 ③ 自动续费 □ 管理服务 □ 接口文档                                                  |   |
| 我的API                                       | 高速车辆支付相关行为评估·预估通行费用 可用 剩余可用次数:2次                                             |   |
| 我的收藏                                        |                                                                              |   |
| ■ 费用管理 >>>>>>>>>>>>>>>>>>>>>>>>>>>>>>>>>>>> | 请求key: 719a3a1113c42f92032d785162c7b862 复制 自 购买                              |   |
| ☆ 预警管理 ──────────────────────────────────── | ◎ 在线测试 ⑧ 自动续费 Ω 管理服务                                                         |   |
| @企业认证                                       | 车险反欺诈(5吨以下非营业货车) 可用 剩余可用次数:10次                                               |   |
| 增值服务                                        |                                                                              |   |
| ♀ 企业运力查询                                    | 请求key: eac43bb6281f069db53b48e3886992fd 复制                                   |   |
| 29 车辆运力查询                                   | 図<br>在线测试<br>③自动续费<br>Ω<br>管理服务<br>回<br>接口文档<br>回<br>接口文档                    |   |
| (2) 调用历史                                    |                                                                              |   |
| 园 在线查询                                      | 高速车辆轨迹信息核验(YYT定制)   已下来                                                      |   |
| I 付费测试                                      | 请求key: fee1133997b95a659dda476a7e39e17a 复制                                   |   |
| IP白名单                                       |                                                                              |   |
| 🛾 包名管理                                      |                                                                              |   |
| ◎ 保险专区 ~~~~~~~~~~~~~~~~~~~~~~~~~~~~~~~~~~~~ | 共88条 10条/页 ~ 〈 1 2 3 4 5 6 … 9 〉 前往 1 页                                      | * |
|                                             | Copyright©2023@ chinadatapay對ICP备16004114号-3                                 |   |

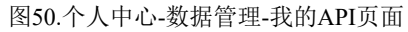

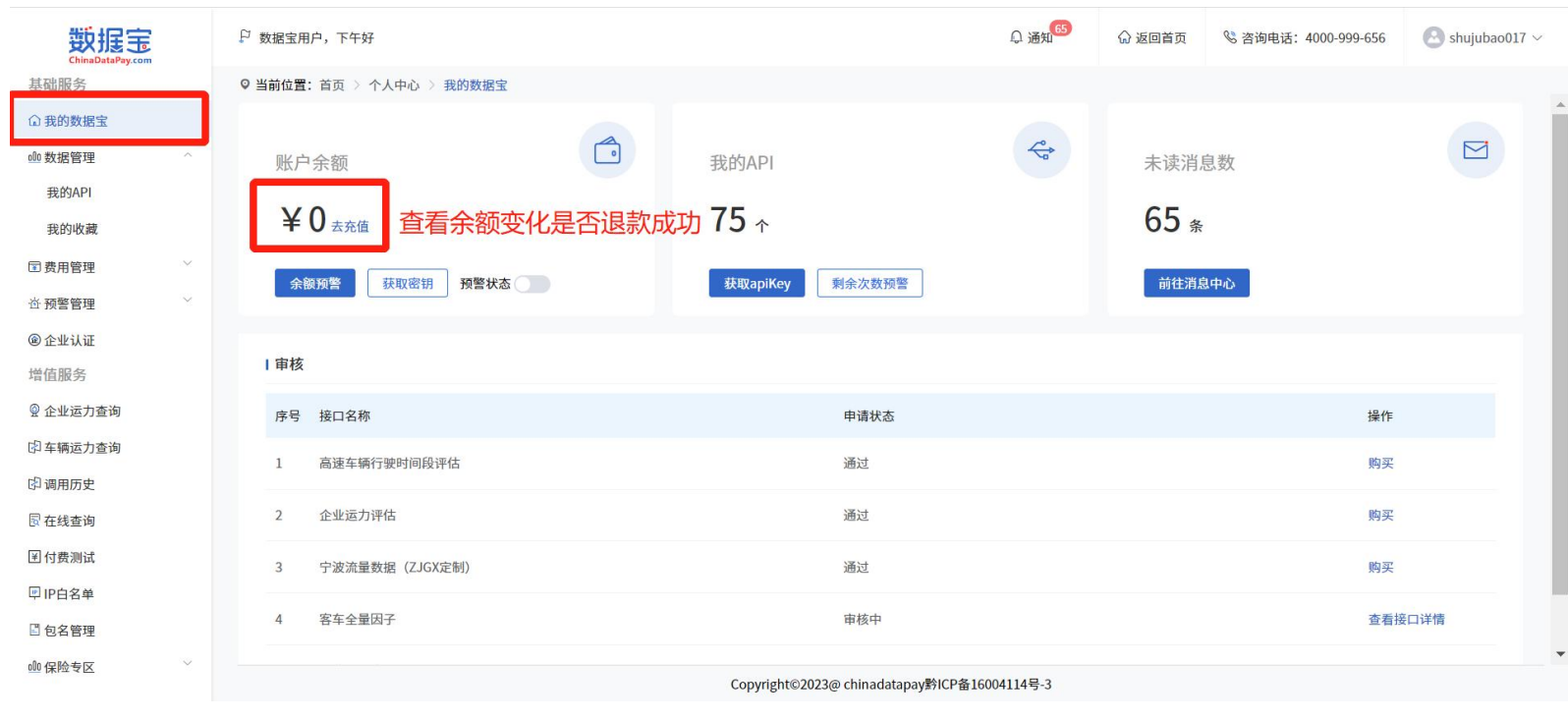

图51.个人中心-我的数据宝页面

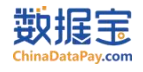

## 五、 接口调用统计服务

22

|く く > >| 接口调用记录日统计信息 +

1、调用历史日统计

| 数据       | Pay.com |     | ₽ 数据宝 | 用户,下午好           |           |          |           |                 |             | Û           | 通知 💮 返       | 回首页 😵 咨询   | 9电话: 4000-999-656 | 🕙 shujubao0 |
|----------|---------|-----|-------|------------------|-----------|----------|-----------|-----------------|-------------|-------------|--------------|------------|-------------------|-------------|
| 基础服务     |         |     | ◎ 当前位 | 置: 首页 > 个人中心     | 》调用历史     |          |           |                 |             |             |              |            |                   |             |
| 〕我的数据宝   |         |     | D 4th | 1 D/A            | m 🖽 08.4M |          |           | 2               | 》选择1        | 查询时间        | 间、查询接        | 口名称        |                   |             |
| 0数据管理    |         | ^   |       | и Афи            | 阿田明细      |          |           | <u> </u>        |             |             |              |            |                   | _           |
| 我的API    |         |     | E     | 导出 (3) 查         | 看导出查试     | 询结果      |           | L               | 2           | 2023-02-01  | 至 2023-03-01 | 搜索         | 接口名称              | Q 查询        |
| 我的收藏     |         |     | 接口    | 口(产品)名称          | 接口(产品)类型  | 接口(产品)ID | 调用次数      | 数 (次)           | 收费次数(       | (次)         | 不收费次数(次)     | 调用时间       | 备注                |             |
| 费用管理     |         | ~   | 个人    | <b>人案件基础信息核验</b> | API       | 9839     | 1         |                 | 1           |             | 0            | 2023-02-03 |                   |             |
| f 预警管理   |         | ~   | 个人    | 人案件基础信息核验        | API       | 9839     | 1         |                 | 1           |             | 0            | 2023-02-12 |                   |             |
| 企业认证     |         |     | 银行    | 亍卡三要素验证          | API       | 1886     | 1         |                 | 1           |             | 0            | 2023-02-12 |                   |             |
| 值服务      |         |     | 实人    | 一体化H5            | H5        | 9901     | 2         |                 | 2           |             | 0            | 2023-02-15 |                   |             |
| 企业运力查询   | 6       |     | 活体    | 本检测H5            | H5        | 9879     | 1         |                 | 1           |             | 0            | 2023-02-15 |                   |             |
| 车辆运力查询   | 1       |     | 认证    | 正宝(实名认证)         | API       | 1882     | 24        |                 | 18          |             | 6            | 2023-02-16 |                   |             |
| ]调用历史    |         |     | 全国    | 國车辆配置查验V7        | API       | 9749     | 1         |                 | 0           |             | 1            | 2023-02-16 |                   |             |
| 在线查询     | 3       | -   | 认证    | 正宝(实名认证)         | API       | 1882     | 2         |                 | 1           |             | 1            | 2023-02-17 |                   |             |
| (        | T       |     | 认证    | E宝(实名认证)         | API       | 1882     | 9         |                 | 5           |             | 4            | 2023-02-20 |                   |             |
| IP白名单    |         |     | 全网    | 网手机二要素验证         |           |          |           |                 |             |             |              |            |                   |             |
| 句夕管理     |         |     | (姓    | 生名+手机号)          | API       | 9296     | 1         |                 | 0           |             | 1            | 2023-02-20 | 移动                |             |
|          |         |     |       |                  |           |          | 10 to 17  |                 | 2 \         | ±+4+ 1      | 75           |            |                   |             |
| ixr¤ ∢ ⊠ |         |     |       |                  |           |          | Copyright | ht©2023@ chinad | latapay黔ICF | P备16004114  | 号-3          |            |                   |             |
|          |         |     |       |                  |           | 图52.个人吗  | 中心-增值服    | 务-调用历           | 史-日统        | 时页面         |              |            |                   |             |
|          |         | А   |       | В                | С         | D        | E         | F               |             | G           | Н            |            | J                 | К           |
|          | 1       | 统计时 | 时间:   | 2023/02/01       | -2023/03/ | /01      |           |                 |             |             |              |            |                   |             |
|          | 2       | 序号  |       | 接口(产品)           | 接口(产品     | )接口ID    | 调用次数      | 收费次数            | (不收         | <b>太费次数</b> | 调用时间         | 备注         |                   |             |
|          | 3       |     | 1     | 个人案件基            | API       | 9839     | 1         |                 | 1           | 0           | 2023/2/3     |            |                   |             |
|          | 4       |     | 2     | 个人案件基            | API       | 9839     | 1         |                 | 1           | 0           | 2023/2/12    |            |                   |             |
|          | 5       |     | 3     | 银行卡三要            | API       | 1886     | 1         |                 | 1           | 0           | 2023/2/12    |            |                   |             |
|          | 6       |     | 4     | 实人一体化            | H5        | 9901     | 2         |                 | 2           | 0           | 2023/2/15    |            |                   |             |
|          | /       |     | 5     | 沽体检测H:           | H5        | 9879     | 1         |                 | 1           | 0           | 2023/2/15    |            |                   |             |
|          | 0       |     | 0     | 全国牛物即            | API       | 9749     | 1         |                 | 0           | 1           | 2023/2/16    |            |                   |             |
|          | 10      |     | 0     | 认证宝(实            | API       | 1882     | 24        | 1               | 1           | 0           | 2023/2/10    |            |                   |             |
|          | 11      |     | 9     | 全网手机-            | APT       | 9296     | 1         |                 | 0           | 1           | 2023/2/11    | 移动         |                   |             |
|          | 12      |     | 10    | 认证宝(实            | APT       | 1882     | 9         |                 | 5           | 4           | 2023/2/20    | 1,2        |                   |             |
|          | 13      |     | 11    | 全网手机二            | API       | 9296     | 1         |                 | 0           | 1           | 2023/2/21    | 移动         |                   |             |
|          | 14      |     | 12    | 活体检测Ht           | H5        | 9879     | 1         |                 | 1           | 0           | 2023/2/21    |            |                   |             |
|          | 15      |     | 13    | 认证宝(实            | API       | 1882     | 5         |                 | 1           | 4           | 2023/2/21    |            |                   |             |
|          | 16      |     | 14    | 人像比对             | API       | 2061     | 1         |                 | 1           | 0           | 2023/2/22    |            |                   |             |
|          | 17      |     | 15    | 全网手机三            | API       | 9725     | 3         |                 | 0           | 3           | 2023/2/24    | 移动         |                   |             |
|          | 18      |     | 16    | 认证宝(实            | API       | 1882     | 8         |                 | 7           | 1           | 2023/2/24    |            |                   |             |
|          | 19      |     | 17    | 人像比对             | API       | 2061     | 1         |                 | 1           | 0           | 2023/3/1     |            |                   |             |
|          | 20      |     |       |                  |           |          |           |                 |             |             |              |            |                   |             |
|          | 21      |     |       |                  |           |          |           |                 |             |             |              |            |                   |             |

▶ 进入个人中心——调用历史——选择日统计——选择需要查询的日期区间——点击查询并选择导出——导出的表格里包含所查询时间段中,所有接口的每日调用汇总。

图53.个人中心-增值服务-调用历史-日统计导出结果

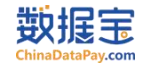

#### 2、调用历史月统计

▶ 进入个人中心——调用历史——选择月统计——选择需要查询的月份区间——点击查询并选择导出——导出的表格里包含所查询时间 段中,所有接口的每月调用汇总。

| 数据定<br>ChinaDataPay.com |        | 🏳 数据宝用户,下午好                            |          |                 |             |         | ♀ 通知 65 {   | 2 返回首页 | 🗞 咨询电话: 4000-999-656 | 🕑 shujubao017 🛇 |
|-------------------------|--------|----------------------------------------|----------|-----------------|-------------|---------|-------------|--------|----------------------|-----------------|
| 基础服务                    |        | ♀ 当前位置: 首页 > 个人中心                      | 心 〉 调用历史 |                 |             |         |             |        |                      |                 |
| ☆ 我的数据宝                 |        | 日统计目统计                                 | ②切换月统计   |                 |             | ③选      | 择查询时间       | 和接口名   | <b></b> 名称           |                 |
| 咖 数据管理                  | ^      |                                        |          |                 |             |         |             |        |                      |                 |
| 我的API                   |        | □□□□□□□□□□□□□□□□□□□□□□□□□□□□□□□□□□□□□□ | 寿母虫按口道   | 周田日⁄统计          |             | 20      | 023-02 至 20 | 24-05  | 搜索接口名称               | Q 查询            |
| 我的收藏                    |        | 接口(产品)名称                               | 接口(产品)类型 | (产品)ID 接口(产品)ID | 调用次数(次)     | 收费次数(次) | 不收费次数(      | 次) 调   | 用时间      备注          |                 |
| 🗊 费用管理                  | $\sim$ | 个人案件基础信息核验                             | API      | 9839            | 2           | 2       | 0           | 20     | 23-02                |                 |
| 查 预警管理                  | $\sim$ | 银行卡三要素验证                               | API      | 1886            | 1           | 1       | 0           | 20     | 23-02                |                 |
| ⑧企业认证                   |        | 全网手机二要素验证<br>(姓名+手机号)                  | API      | 9296            | 2           | 0       | 2           | 20     | 23-02 移动             |                 |
| 増値服务                    |        | 全国车辆配置查验V7                             | API      | 9749            | 1           | 0       | 1           | 20     | 23-02                |                 |
| ◎ 企业运力查询 ② 车辆运力查询       |        | 人像比对                                   | API      | 2061            | 1           | 1       | 0           | 20     | 23-02                |                 |
| 2月 调用历史                 |        | 实人一体化H5                                | H5       | 9901            | 2           | 2       | 0           | 20     | 23-02                |                 |
| ◎ 在线查询 (1)              |        | 全网手机三要素验证<br>(携号转网)                    | API      | 9725            | 3           | 0       | 3           | 20     | 23-02 移动             |                 |
| I 付费测试                  |        | 活体检测H5                                 | Н5       | 9879            | 2           | 2       | 0           | 20     | 23-02                |                 |
| IP白名单                   |        | 认证宝(实名认证)                              | API      | 1882            | 48          | 32      | 16          | 20     | 23-02                |                 |
| 包名管理 ① 保险专区             | ~      |                                        |          |                 | 10条/页 🗸 🤇 🚺 | 2 3 4 > | 前往 1 页      |        |                      |                 |

Copyright©2023@ chinadatapay黔ICP备16004114号-3

#### 图54.个人中心-增值服务-调用历史-月统计页面

|    | А                         | В          | С      | D    | E    | F    | G     | Н      | 1  |
|----|---------------------------|------------|--------|------|------|------|-------|--------|----|
| 1  | 统计时间:                     | 2023/02-20 | 024/01 |      |      |      |       |        |    |
| 2  | 序号                        | 接口(产品)     | 接口(产品) | 接口ID | 调用次数 | 收费次数 | 不收费次数 | 调用时间   | 备注 |
| 3  | 1                         | 全网手机三      | API    | 9725 | 3    | 0    | 3     | 202302 | 移动 |
| 4  | 2                         | 个人案件基      | API    | 9839 | 2    | 2    | 0     | 202302 |    |
| 5  | 3                         | 认证宝(实      | API    | 1882 | 48   | 32   | 16    | 202302 |    |
| 6  | 4                         | 银行卡三要      | API    | 1886 | 1    | 1    | 0     | 202302 |    |
| 7  | 5                         | 全网手机二      | API    | 9296 | 2    | 0    | 2     | 202302 | 移动 |
| 8  | 6                         | 实人一体化      | H5     | 9901 | 2    | 2    | 0     | 202302 |    |
| 9  | 7                         | 全国车辆西      | API    | 9749 | 1    | 0    | 1     | 202302 |    |
| 10 | 8                         | 人像比对       | API    | 2061 | 1    | 1    | 0     | 202302 |    |
| 11 | 9                         | 活体检测H      | H5     | 9879 | 2    | 2    | 0     | 202302 |    |
| 12 | 10                        | 高速车辆驾      | API    | 9832 | 9    | 0    | 9     | 202303 |    |
| 13 | 11                        | 认证宝(实      | API    | 1882 | 14   | 12   | 2     | 202303 |    |
| 14 | 12                        | 车辆高速信      | API    | 9704 | 1    | 0    | 1     | 202303 |    |
| 15 | 13                        | 全国车辆西      | API    | 9749 | 2    | 2    | 0     | 202303 |    |
| 16 | 14                        | 货车风险结      | API    | 9760 | 2    | 2    | 0     | 202303 |    |
| 17 | 15                        | 人像比对       | API    | 2061 | 2    | 2    | 0     | 202303 |    |
| 18 | 16                        | 高速车辆行      | API    | 2264 | 33   | 3    | 30    | 202303 |    |
| 19 | 17                        | 高速车辆行      | API    | 9920 | 10   | 0    | 10    | 202303 |    |
| 20 | 18                        | 企业全量信      | API    | 9862 | 1    | 1    | 0     | 202304 |    |
| 21 | 19                        | 活体检测H      | H5     | 9879 | 1    | 1    | 0     | 202304 |    |
| 22 | 20                        | 高速车辆行      | API    | 9922 | 23   | 0    | 23    | 202304 |    |
| <  | $\langle \rangle \rangle$ | 接口调用记录     | 月统计信息  | +    |      |      |       |        |    |

图55.个人中心-增值服务-调用历史-月统计导出结果

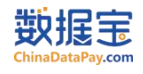

#### 3、调用历史明细统计

▶ 进入个人中心——调用历史——选择调用明细——选择需要查询的日期——点击查询并选择导出——导出的表格里包含所查询日期内, 所有接口的调用明细记录。

| 数据完                                               | ₽ 数据宝用户,下午好                        |                  |             |               |       | Q                   | <b>65</b><br>通知 | 🞧 返回首页        | ℃ 咨询电 | 话: 4000-999-6 | 56 🙆 sl | nujubao017 $\sim$ |
|---------------------------------------------------|------------------------------------|------------------|-------------|---------------|-------|---------------------|-----------------|---------------|-------|---------------|---------|-------------------|
| 基础服务                                              | ◎ 当前位置: 首页 > 个人中心 > 调              | 用历史              |             |               |       |                     |                 |               |       |               |         |                   |
| □ 我的数据宝                                           |                                    |                  | <b>14</b> 田 |               |       | 3                   | 选择查             | 面时间和          | 1接口名  | 称             |         |                   |
| <u>000</u> 数据管理 ^                                 |                                    | ②切换响用呼           | 비           |               |       |                     | ~               |               |       |               |         |                   |
| 我的API                                             | [ 导出                               | )查看、导出调用         | 明细          |               |       |                     | 2023-0          | 2-03          | 搜索    | 接口名称          |         | Q 查询              |
| 我的收藏                                              | 接口(产品)名称                           | 接口(产品)类型         | 调用状态        |               | 문건    | 的费                  |                 | 调用时间          |       | 调用ip地         | 址       |                   |
| <b>国费用管理</b> >>>>>>>>>>>>>>>>>>>>>>>>>>>>>>>>>>>> | 个人案件基础信息核验                         | API              | 成功          |               | 收费    | <u>*</u>            |                 | 2023-02-03 11 | 34:51 | 192.168.      |         |                   |
| ☆ 预警管理 ────────────────────────────────────       | 注:日志允许开始查询时间为2019                  | 年1月1日0点以后调用记录,之前 | 数据如需导出请联    | 系客服           |       |                     |                 |               |       |               |         |                   |
| @企业认证                                             |                                    |                  |             |               |       |                     |                 |               |       |               |         |                   |
| 增值服务                                              |                                    |                  |             |               |       |                     |                 |               |       |               |         |                   |
| ② 企业运力查询                                          |                                    |                  |             |               |       |                     |                 |               |       |               |         |                   |
| ② 车辆运力查询                                          |                                    |                  |             |               |       |                     |                 |               |       |               |         |                   |
| <sup>[2]</sup> 调用历史                               |                                    |                  |             |               |       |                     |                 |               |       |               |         |                   |
| <b>尼</b> 在线查询                                     |                                    |                  |             |               |       |                     |                 |               |       |               |         |                   |
| I 付费测试                                            |                                    |                  |             |               |       |                     |                 |               |       |               |         |                   |
| IP白名单                                             |                                    |                  |             |               |       |                     |                 |               |       |               |         |                   |
| 包名管理                                              |                                    |                  |             |               |       |                     |                 |               |       |               |         |                   |
| 00 保险专区 ──                                        |                                    |                  |             |               | ~     | PALOD # 1 000 411 4 |                 |               |       |               |         |                   |
|                                                   |                                    |                  | Cot         | oyright©2023@ |       | 新ICP备16004114       | 亏-3             |               |       |               |         |                   |
|                                                   |                                    | 图56.个人中          | 中心-增值周      | 服务-调月         | 目历史-调 | 用明细界口               | 卸               |               |       |               |         |                   |
| ▲ A B<br>1 统计时间为, 2023-02                         | C D E                              | F G              | Н           | 1             | J     | K                   | L               | М             | N     | 0             | P       | Q .               |
| 2 是否收费: 0表示收费                                     | , 1表示不收费                           |                  |             |               |       |                     |                 |               |       |               |         |                   |
| 3 调用状态: 0表示调用<br>4 批次号 组合批次号                      | 成功,1表示调用失败<br>  接口/产品  接口/产品  接口/产 | 品:调用状态 是否收费      | 调用时间        | 用户TP          | 运营商   | 订单单价                |                 | 接口ID          | 接口名称  | 收费方式          | 收费次数    | 不收费次数             |
| 5 T567U0X023020311345                             | 9839 个人案件基API                      | 0                | 0 ######### |               |       | 0                   |                 | 9839          | 个人案件基 | 接次            | 1       | 0                 |
| 6 7                                               |                                    |                  |             |               |       |                     |                 |               |       |               |         |                   |
| 8                                                 |                                    |                  |             |               |       |                     |                 |               |       |               |         |                   |
| 10                                                |                                    |                  |             |               |       |                     |                 |               |       |               |         |                   |
| 11                                                |                                    |                  |             |               |       |                     |                 |               |       |               |         |                   |

图57.个人中心-增值服务-调用历史-调用明细导出结果

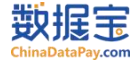

# 六、 增值功能服务

- 1、账户监控预警功能
- (1) 余额预警

## 入口:

- ▶ 进入个人中心——我的数据宝——余额预警
- ▶ 进入个人中心——预警管理——监控预警——余额预警

| 数据定                                                                                                    | ▷ 数据宝用户,下午好                                                                                                    |                                                                 |                                                                                                    | ♀ 通知65                                                                   | ☆ 返回首页                                                                                                    | 🗞 咨询电话: 4000-999-656                                                     | $\textcircled{B}$ shujubao017 $\vee$ |
|----------------------------------------------------------------------------------------------------|----------------------------------------------------------------------------------------------------|-----------------------------------------------------------------|----------------------------------------------------------------------------------------------------|--------------------------------------------------------------------------|----------------------------------------------------------------------------------------------------|--------------------------------------------------------------------------|--------------------------------------|
| 基础服务                                                                                                    | ♀ 当前位置: 首页 > 个人中心 > 我的数                                                                                                    | 据宝                                                              |                                                                                                    |                                                                          |                                                                                                    |                                                                          |                                      |
| □ 我的数据宝                                                                                                    |                                                                                                    |                                                                 |                                                                                                    |                                                                          |                                                                                                    |                                                                          |                                      |
| 00 数据管理 ────────────────────────────────────                                                                                                    | 账户余额                                                                                                    |                                                                 | 我的API                                                                                                    |                                                                          | 未证                                                                                                    | 卖消息数                                                                     |                                      |
| ⑦费用管理 ~ ~ ~ ~ ~ ~ ~ ~ ~ ~ ~ ~ ~ ~ ~ ~ ~ ~ ~                                                                                                    |                                                                                                    |                                                                 |                                                                                                    |                                                                          |                                                                                                    |                                                                          |                                      |
| · · · · 预警管理 · · · · · · · · · · · · · · · · · · ·                                                                                                    | ¥0 <sub>去充值</sub>                                                                                                    |                                                                 | 75 ∧                                                                                                    |                                                                          | 6                                                                                                    | <b>)</b> 条                                                               |                                      |
| 监控预警                                                                                                    |                                                                                                    |                                                                 |                                                                                                    | - 2247                                                                   |                                                                                                    |                                                                          |                                      |
| 预警号码                                                                                                    | 宗観妙筈                                                                                                    | 行大心                                                             | 获取apikey 剩赤火数预                                                                                                    |                                                                          | H                                                                                                    | 住泪忌中心                                                                    |                                      |
| @企业认证                                                                                                    |                                                                                                    |                                                                 |                                                                                                    |                                                                          |                                                                                                    |                                                                          | _                                    |
| 增值服务                                                                                                    | 审核                                                                                                    |                                                                 |                                                                                                    |                                                                          |                                                                                                    |                                                                          |                                      |
| ② 企业运力查询                                                                                                    | 序号 接口名称                                                                                                    |                                                                 | 申请状态                                                                                                    |                                                                          |                                                                                                    | 操作                                                                       |                                      |
| ② 车辆运力查询                                                                                                    | 1 高速车辆行驶时间段评估                                                                                                    |                                                                 | 通过                                                                                                    |                                                                          |                                                                                                    | 陶平                                                                       | _                                    |
| 2 调用历史                                                                                                    |                                                                                                    |                                                                 | AMAC                                                                                                    |                                                                          |                                                                                                    |                                                                          | - 1                                  |
| 园 在线查询                                                                                                    | 2 企业运力评估                                                                                                    |                                                                 | 通过                                                                                                    |                                                                          |                                                                                                    | 购买                                                                       |                                      |
| ¥ 付费测试                                                                                                    | 3 宁波流量数据(ZJGX定制)                                                                                                    |                                                                 | 通过                                                                                                    |                                                                          |                                                                                                    | 购买                                                                       |                                      |
| □ IP白名单                                                                                                    | 4                                                                                                    |                                                                 | 中林山                                                                                                    |                                                                          |                                                                                                    | *= ++                                                                    |                                      |
| <ul> <li>□ 包名管理</li> <li>▼</li> </ul>                                                                                                    | 4 AIT PINT                                                                                                    |                                                                 | Copyright©2023@ chinadatapa                                                                                                    | ay黔ICP备16004114号-3                                                       |                                                                                                    | FAN                                                                      |                                      |
|                                                                                                    |                                                                                                    |                                                                 |                                                                                                    |                                                                          |                                                                                                    |                                                                          |                                      |
|                                                                                                    |                                                                                                    | 图58.个                                                           | 人中心-我的数据宝页                                                                                                    | 面                                                                        |                                                                                                    |                                                                          |                                      |
|                                                                                                    |                                                                                                    | 图58.个                                                           | 人中心-我的数据宝页                                                                                                    | 面                                                                        |                                                                                                    |                                                                          |                                      |
| 数据完                                                                                                    | <sup>25</sup> 数据宝用户,下午好                                                                                                    | 图58.个                                                           | 人中心-我的数据宝页                                                                                                    | 〔面<br><sub>Q 通知</sub> 65                                                 | ☆ 返回首页                                                                                                    | % 咨询电话: 4000-999-656                                                     | Shujubao017 V                        |
| <b>数据定</b><br>ChinaDataPay.com<br>基础服务                                                                                                    | 2 数据宝用户,下午好<br>9 当前位置:首页 > 个人中心 > 预警管                                                                                                    | 图58.个<br>理 > 监控预警                                               | 人中心-我的数据宝页                                                                                                    | 面<br><sub>Q 通知</sub> 66                                                  | ☆ 返回首页                                                                                                    | <i>&amp;</i> 咨询电话: 4000-999-656                                          | Shujubao017 ∨                        |
| 数据記<br>ChinaDataPay.com 基础服务<br>公我的数据宝                                                                                                    | ♀ 数据宝用户,下午好<br>♀ 当前位置:首页 > 个人中心 > 预警管<br>(約0(20))                                                                                                    | 图58.个<br>理> 监控预警<br>②选择余额预警                                     | ∽人中心-我的数据宝页                                                                                                    | 面<br>Q 通知 <sup>669</sup>                                                 | ☆ 返回首页                                                                                                    | % 咨询电话: 4000-999-656                                                     | Shujubao017 ∨                        |
| 安                                                                                                    | <ul> <li>□ 数据宝用户,下午好</li> <li>○ 当前位置:首页 &gt; 个人中心 &gt; 预警管</li> <li>按口(产品)剩余预警</li> </ul>                                                                                                    | 图58.个<br><sup>理 &gt; 监控预警</sup><br>②选择余额预警<br><sub>接口异常预警</sub> | ►人中心-我的数据宝页                                                                                                    | 面<br>Q 通知 <sup>669</sup>                                                 | ☆ 返回首页                                                                                                    | <sup>€</sup> 咨询电话: 4000-999-656                                          | Shujubao017 ∨                        |
|                                                                                                    | <ul> <li>₽ 数据宝用户,下午好</li> <li>♥ 当前位置:首页 &gt; 个人中心 &gt; 预警管<br/>接口(产品)剩余预警</li> <li>→ 約</li> <li>☆ 额预警</li> <li>当前余额(元): 0</li> </ul>                                                                   | 图58.个<br>理 > 监控预警<br>②选择余额预警<br><sub>接口异常预警</sub>               | 人中心-我的数据宝页                                                                                                    |                                                                          |                                                                                                    | ◎ 咨询电话: 4000-999-656                                                     | S shujubao017 V                      |
| 、<br>たのかの数据室<br>の数据管理 ~<br>可费用管理 ~<br>谷預警管理 ~                                                                                                    | <ul> <li>♀ 数据宝用户,下午好</li> <li>♥ 当前位置:首页 &gt; 个人中心 &gt; 预警管<br/>接口(产品)剩余预警</li> <li>★额预警</li> <li>当前余额(元): 0</li> <li>剩余余额(元): 请输入预警余额</li> </ul>                                                       | 图58.个<br>理 > 监控预警<br>②选择余额预警<br>按口异常预警                          | ▶人中心-我的数据宝页                                                                                                    | □                                                                        | <ul> <li>☆ 返回首页</li> <li>☆ 返回首页</li> </ul>                                                                                                    | <sup>&amp; 咨询电话:</sup> 4000-999-656<br><b>译手机号、预警邮箱</b>                  | Shujubao017 V                        |
| ▲                                                                                                    | <ul> <li>₽ 数据宝用户,下午好</li> <li>♥ 当前位置:首页 &gt; 个人中心 &gt; 预警管<br/>接口(产品)剩余预警</li> <li>☆额预警</li> <li>当前余额(元): 0</li> <li>剩余余额(元): 请输入预警余额</li> <li>预警手机号: 请选择预警号码</li> </ul>                               | 图58.个<br>理 > 监控预警<br>②选择余额预警<br><sup>接口异常预警</sup>               | 人中心-我的数据宝页 ▲ ▲ ▲ ● ●  ● ● ● ● ● ● ● ● ● ● ● ● ● ● ● ● ● ● ● ● ● ● ● ● ● ● ● ● ● ● ● ● ● ● ● ● ● ● ● ● ● ● ● ● ● ● ● ● ● ● ● ● ● ● ● ● ●< | 〔面<br>♀ <sup>通风<sup>©</sup><br/>③填写预警的分</sup>                            | <ul> <li>□ 返回首页</li> <li>○ 返回首页</li> <li>○ 返回前页</li> <li>○ 返回前页</li> <li>○</li></ul> | <sup>唸 咨询电话:</sup> 4000-999-656<br>著手机号、预警邮箱                             | S shujubao017 V                      |
| た<br>に<br>加設した<br>かなのの<br>基础服务<br>① 我的数据宝<br>● 数据管理<br>① 費用管理<br>〇<br>位 預警管理<br>低投預警<br>預警号码<br>①                                                                                                    | <ul> <li>2) 数据宝用户,下午好</li> <li>9 当前位置:首页 &gt; 个人中心 &gt; 预警管<br/>接口(产品)剩余预警</li> <li>分额预警</li> <li>当前余额(元): 0</li> <li>剩余余额(元): 请输入照警余额</li> <li>预警手机号: 请选择预警号码</li> <li>预警邮箱: 请选择预警号码</li> </ul>       | 图58.个<br>理 > 监控预警<br>②选择余额预警<br><sup>按口异常预警</sup>               | 人中心-我的数据宝页 ▲ ▲ ● ●  ● ● ● ● ● ● ● ● ● ● ● ● ● ● ● ● ● ● ● ● ● ● ● ● ● ● ● ● ● ● ● ● ● ● ● ● ● ● ● ● ● ● ● ● ● ● ● ● ● ● ● ● ● ● ● ● ●< | <ul> <li>□ 通知<sup>(6)</sup></li> <li>③填写预警的分</li> <li>备注:无号码</li> </ul>  | <sup></sup>                                                                                                    | <sup>€ 咨询电话:</sup> 4000-999-656<br>至手机号、预警邮箱<br>击号码、邮箱进行管                | Shujubao017 ~                        |
| 次決決定。         ▲           ChinaDataPay.com         基           基础服务         ●           ① 我的数据室         ●           ⑩ 数据管理         ●           ② 费用管理         ●           监控预警管理         ●           监控预警         ●           ① 资         企业认证                                    | <ul> <li>₽ 数据宝用户,下午好</li> <li>9 当前位置:首页 &gt; 个人中心 &gt; 预警管<br/>接口(产品)剩余预警</li> <li>余额预警</li> <li>当前余额(元): 0</li> <li>剩余余额(元): 请输入预警余额</li> <li>预警手机号: 请选择预警号码</li> <li>预警邮箱: 请选择预警号码</li> </ul>        | 图58.个<br>理 > 监控预警<br>②选择余额预警<br>接口异常预警                          | 人中心-我的数据宝页 ▲ ▲ ● ●  ● ● ● ● ● ● ● ● ● ● ● ● ● ● ● ● ● ● ● ● ● ● ● ● ● ● ● ● ● ● ● ● ● ● ● ● ● ● ● ● ● ● ● ● ● ● ● ● ● ● ● ● ● ● ● ● ●< | 〔面<br>♀ <sup>通風<sup>⑤</sup><br/>〕填写预警的刽<br/>备注:无号码</sup>                 | <sup></sup>                                                                                                    | <sup>喙 咨询电话:</sup> 4000-999-656<br>著手机号、预警邮箱<br>击号码、邮箱进行管                | Shujubao017 >                        |
| たいのとしなよりなycom<br>基础服务<br>① 我的数据宝<br>● 数据管理<br>ひ 預整管理<br>び 預整管理<br>び 預整号码<br>①<br>①<br>①<br>①<br>①<br>①<br>①<br>①<br>①                                                                                                    | <ul> <li>♀ 数据宝用户,下午好</li> <li>♥ 当前位置:首页 &gt; 个人中心 &gt; 预警管<br/>接口(产品)剩余预警</li> <li>☆额预警</li> <li>当前余额(元): 0</li> <li>剰余余额(元): 请输入预警余额</li> <li>预警手机号: 请选择预警号码</li> <li>预警邮箱: 请选择预警邮箱</li> </ul>        | 图58.个<br>理 > 监控预警<br>②选择余额预警<br>接口异常预警                          | 人中心-我的数据宝页 ▲ ▲ ● ● < | <ul> <li>□ 通動</li> <li>③填写预警的结</li> <li>备注:无号码</li> </ul>                | <sup> </sup>                                                                                                    | <sup>€ 咨询电话:</sup> 4000-999-656<br>至于机号、预警邮箱<br>击号码、邮箱进行管                | Shujubao017 ~                        |
| 次決決定についていたのとはないのであります。         本           基础服务         小我的数据宝           砂数据管理         ~           立 费用管理         ~           立 预警管理         ~           監控预警         ~           資 管容         ●           企业认证         ①           ① 企业认证         ①           ① 企业运力查询         ● | <ul> <li>學 数据宝用户,下午好</li> <li>♥ 当前位置:首页 &gt; 个人中心 &gt; 预警管</li> <li>接口(产品)剩余预警</li> <li>余额预警</li> <li>当前余额(元): 0</li> <li>剩余余额(元): 请输入预警余额</li> <li>预警手机号: 请选择预警号码</li> <li>预警邮箱: 请选择预警邮箱</li> </ul>   | 图58.个<br>理 > 监控预警<br>②选择余额预警<br>接口异常预警                          | 人中心-我的数据宝页 ▲ ▲ ● ●  ● ● ● ● ● ● ● ● ● ● ● ● ● ● ● ● ● ● ● ● ● ● ● ● ● ● ● ● ● ● ● ● ● ● ● ● ● ● ● ● ● ● ● ● ● ● ● ● ● ● ● ● ● ● ● ● ●< | 〔面<br>♀ <sup>通風<sup>⑤</sup><br/>③填写预警的刽<br/>备注:无号码</sup>                 | <sup></sup>                                                                                                    | <sup>喙 咨询电话:</sup> 4000-999-656<br>客手机号、预警邮箱<br>击号码、邮箱进行管                | Shujubao017 >                        |
| たいののしなみなy com<br>基础服务<br>① 我的数据室<br>動数据管理<br>立 数用管理<br>び 数層管理<br>び 数層管理<br>で<br>数用管理<br>で<br>の<br>数用管理<br>で<br>の<br>数用管理<br>で<br>、<br>たいないののののののののののののののののののののののののののののののののののの                                                                                                    | <ul> <li>2) 数据宝用户,下午好</li> <li>2) 当前位置:首页 &gt; 个人中心 &gt; 预警管</li> <li>接口(产品)剩余预警</li> <li>分额预警</li> <li>当前余额(元): 0</li> <li>剩余余额(元): 请输入预警令码</li> <li>预警手机号: 请选择预警每码</li> <li>预警邮箱: 请选择预警邮箱</li> </ul> | 图58.个<br>理 > 监控预警<br>②选择余额预警<br>接口异常预警                          | 人中心-我的数据宝页 ▲ ▲ ● ● < | <ul> <li>□ 通知<sup>(6)</sup></li> <li>③ 填写预警的分</li> <li>备注:无号码</li> </ul> | <sup> </sup>                                                                                                    | <sup>€</sup> <sup>客</sup> 海电话: 4000-999-656<br>著手机号、预警邮箱<br>击号码、邮箱进行管    | Shujubao017 ∨                        |
| ChinaDataPaycon<br>基础服务<br>① 我的数据宝<br>⑩ 数据管理<br>ご 费用管理<br>び 预警管理<br>①<br>加<br>登 预警管理<br>①<br>①<br>①<br>①<br>①<br>①<br>①<br>①<br>①                                                                                                    | <ul> <li>♀ 数据宝用户,下午好</li> <li>♀ 当前位置:首页 &gt; 个人中心 &gt; 预警管</li> <li>接口(产品)剩余预警</li> <li>余额预警</li> <li>当前余额(元): 0</li> <li>剩余余额(元): 请输入预警余额</li> <li>预警手机号: 请选择预警号码</li> <li>预警邮箱: 请选择预警邮箱</li> </ul>   | 图58.个<br>理 > 监控预警<br>②选择余额预警<br>接口异常预警                          | 人中心-我的数据宝页 ▲ ▲ ● ●  ● ● ● ● ● ● ● ● ● ● ● ● ● ● ● ● ● ● ● ● ● ● ● ● ● ● ● ● ● ● ● ● ● ● ● ● ● ● ● ● ● ● ● ● ● ● ● ● ● ● ● ● ● ● ● ● ●< | 〔面<br>♀ <sup>通風<sup>⑤</sup><br/>③填写预警的纪<br/>备注:无号码</sup>                 | ☆ 返回首页<br>余额、预警<br>、邮箱点:                                                                                                    | <sup>&amp; 咨询电话:</sup> 4000-999-656<br>等手机号、预警邮箱<br>击号码、邮箱进行管            | Shujubao017 >                        |
| たいのはしなになっていたいでした。<br>基础服务<br>① 我的数据室<br>● 数据管理 ~<br>立 费用管理 ~<br>近 費用管理 ~<br>低控预整<br>予<br>予<br>の<br>企 企业认证<br>増 值服务<br>② 企业运力查询<br>序1年辆运力查询<br>序14年前回<br>同 年辆运力查询<br>同 年辆运力查询<br>同 年辆运力查询<br>同 年辆运力查询                                                                              | <ul> <li>2 数据宝用户,下午好</li> <li>2 当前位置:首页 &gt; 个人中心 &gt; 预警管</li> <li>接口(产品)剩余预警</li> <li>分额预警</li> <li>当前余额(元): 0</li> <li>剩余余额(元): 请输入预警余额</li> <li>预警手机号: 请选择预警邮箱</li> </ul>                          | 图58.个<br>理 > 监控预警<br>②选择余额预警<br>接口异常预警                          | 入中心-我的数据宝页 ▲ ● ●  ● ● ● ● ● ● ● ● ● ● ● ● ● ● ● ● ● ● ● ● ● ● ● ● ● ● ● ● ● ● ● ● ● ● ● ● ● ● ● ● ● ● ● ● ● ● ● ● ● ● ● ● ● ● ● ● ●< | 〔面                                                                       | <sup> </sup>                                                                                                    | Se àŋetā: 4000-999-656 F手机号、预警邮箱 击号码、邮箱进行管                               | Shujubao017 ~                        |
| 、<br>、<br>、<br>、<br>、<br>、<br>、<br>、<br>、<br>、<br>、<br>、<br>、                                                                                                    | 2) 数据宝用户,下午好          9 当前位置:首页 > 个人中心 > 预警管         接口(产品)剩余预警         当前余额(元): 0         剩余余额(元): 请输入预警余额         预警手机号: 请选择预警号码         预警邮箱: 请选择预警邮箱                                               | 图58.个<br>理 > 监控预警<br>②选择余额预警<br>按口异常预警                          | 人中心-我的数据宝页 ◆ 号码管理> ◇ 号码管理> ◇ 邮箱管理>                                                                                                    | 〔面<br>♀ <sup>通風</sup> <sup>⑥</sup><br>③填写预警的刽<br>备注:无号码                  | <sup></sup> ☞ 返回首页<br>、<br>邮<br>箱<br>点<br>·                                                                                                    | <sup>&amp;</sup> <sup>咨询电话:</sup> 4000-999-656<br>至于机号、预警邮箱<br>击号码、邮箱进行管 | € shujubao017 ∨                      |
| 上にのことないないののでので、         このののののののののののののののののののののののののののののののののののの                                                                                                    | <ul> <li>♀ 数据宝用户,下午好</li> <li>♥ 当前位置: 首页 &gt; 个人中心 &gt; 预警管</li> <li>接口(产品)剩余预管</li> <li>分额预警</li> <li>当前余额(元): 0</li> <li>剩余余额(元): 请输入限警余额</li> <li>预警手机号: 请选择预警邮箱</li> </ul>                         | 图58.个<br>理 > 监控预警<br>②选择余额预算<br>接口异常预警                          | 大中心-我的数据宝页 ◆ 号码管理> ✓ 号码管理> ✓ ◎ 号码管理> ✓ 邮箱管理>                                                                                                    | 〔面                                                                       | <ul> <li></li></ul>                                                                                                    | Se 咨询电话: 4000-999-656 S手机号、预警邮箱 击号码、邮箱进行管                                | Shujubao017 >                        |

图59.个人中心-我的数据宝-余额预警页面

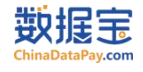

#### (2) 接口剩余次数预警

#### 入口:

- ▶ 进入个人中心——点击剩余次数预警/监控预警
- ▶ 进入个人中心——预警管理——监控预警——余额预警

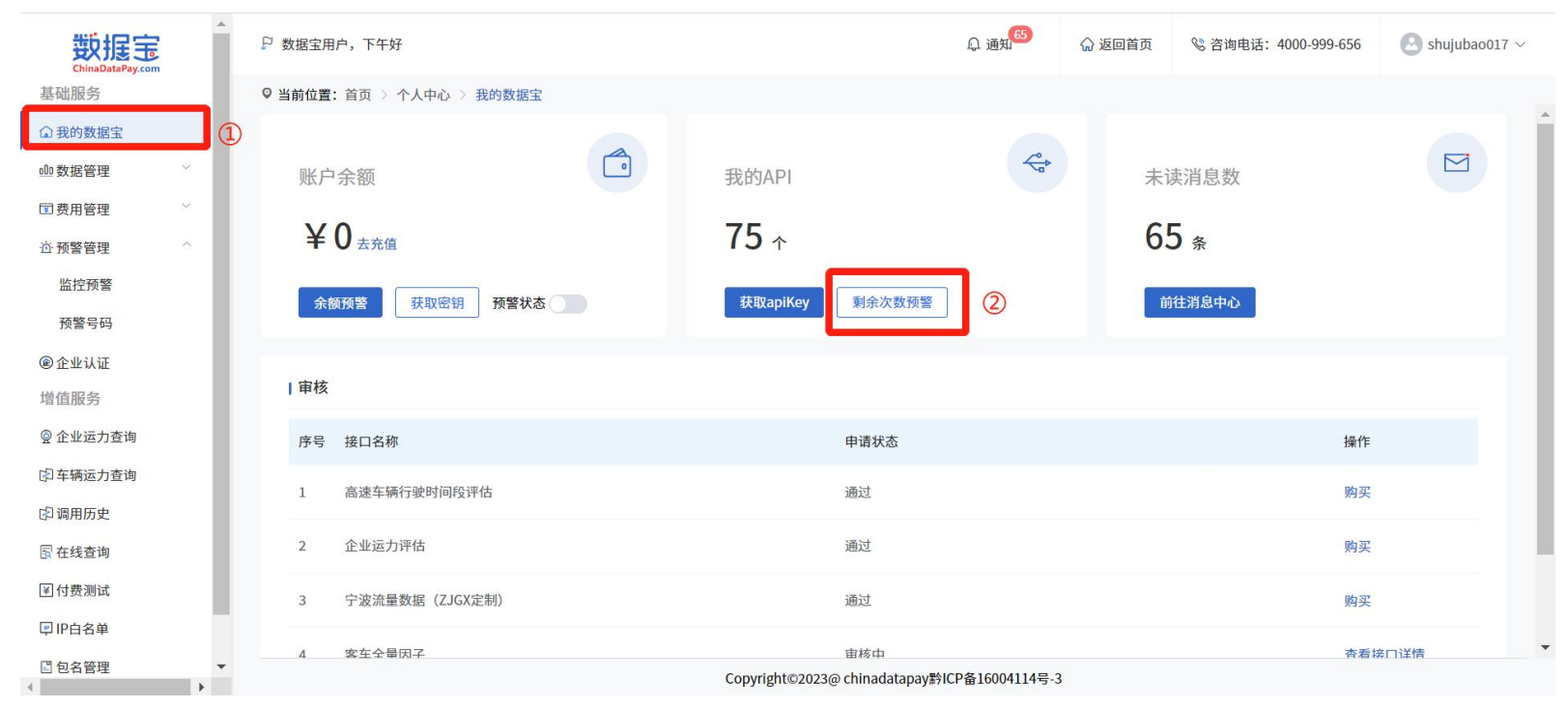

#### 图60.个人中心-我的数据宝页面

| 数据宝         | P 数据宝用)                                 | 户,下午好<br>2011年1月11日 - 1011年1月   |                |                 | Q international and international and internatio | ☆ 返回首页           | % 咨询电话: 4000-999-656 | 🕒 shujubao017 ~ |
|-------------|-----------------------------------------|---------------------------------|----------------|-----------------|----------------------------------------------------------------------------------------------------|------------------|----------------------|-----------------|
| 基础服务        | ◎ 当前位置:                                 | (2)1女11/人女义<br>首页 > 个人中心 > 预警管理 | ) 监控预警         |                 |                                                                                                    |                  |                      |                 |
| ◎ 我的数据宝     | 接口(产)                                   | 品)剩余预整 余额预整                     | 接口预警试          | 22              | ×                                                                                                    | Q                |                      |                 |
| 帅 数据管理      | 0.111                                   | 1017 PK 4043                    |                | 开启预警状态,         | 输入剩余次数、                                                                                                    |                  |                      | 0.68            |
| 回费用管理 💛     |                                         |                                 | 预警状态:          | ○ 预警号码、预算       | 警邮箱                                                                                                    |                  |                      | CT AND          |
| 合预警管理 ^     | 选择                                      | 接口(产品)产品名称                      | 剩余次数;          | 0               |                                                                                                    | 预警手              | 机号 预警邮箱              |                 |
| 监控预警        |                                         | 高速车辆行驶时间段评估                     | 72.00 CI 177 - |                 | 105 177 BW TOL                                                                                                    | 暫无               | 新无                   |                 |
| 預警号码        |                                         | 企业运力评估                          | 预警亏嗬:          | <b>前选择报票亏约</b>  | ◇ 亏约官理>                                                                                                    | 智无               | 智无                   |                 |
| ⑧企业认证 ①     |                                         |                                 | 预警邮箱;          | 读选择预警邮箱         | → 邮箱管理>                                                                                                    |                  |                      |                 |
| 增值服务        |                                         | デ波流量数据(ZJGX定<br>制)              |                |                 | 提交                                                                                                    | 暫无               | 暫无                   |                 |
| @ 企业运力查询    |                                         | 企业二要素验证                         | 5              |                 | 0                                                                                                    | 新无               | 新无                   |                 |
| 印车辆运力查询     |                                         |                                 |                |                 |                                                                                                    |                  |                      | _               |
| 印调用历史       | 말 말 말 못 못 못 못 못 못 못 못 못 못 못 못 못 못 못 못 못 | 企业对公账户核验 2                      |                |                 | 0                                                                                                    | 智无               | 智无                   |                 |
| 同在线查询       | đ                                       | 高速货车驾驶行为评估(B<br>X01)            |                |                 | 0                                                                                                    | 暂无               | 暂无                   |                 |
| 团付费测试       |                                         |                                 |                |                 |                                                                                                    |                  |                      |                 |
| 同IP白名单      |                                         | 高速车辆支付相关行为评                     |                | 共75条 < 🚺 2 3 4  | 5 6 8 >                                                                                                    | 新社 1 页           | 新主                   |                 |
| □ 包名管理<br>< |                                         |                                 |                | Copyright@2023@ | chinadatapay黔ICP备16004114                                                                                                    | <del>ij</del> -3 |                      |                 |

图61.个人中心-我的数据宝-剩余次数预警-编辑页面

▶ 勾选需要预警的接口——设置预警次数 (支持单次或者批量设置) ———低于设置的次数会自动发信息或邮件到预警手机或预警邮箱

中提醒购买接口

| 数据宝                                                      | <sup>②</sup> 数据宝用户,上午好                            | ♀ 通知 <sup>65</sup> ☆ 返回首页 | % 咨询电话: 4000-999-656 🕑 shujubao017 ~ |
|----------------------------------------------------------|---------------------------------------------------|---------------------------|--------------------------------------|
| 基础服务                                                     | ♥当前位置:首页 > 个人中心 > 预警管理 > 监控预警                     |                           |                                      |
| <ul> <li>① 我的数据宝</li> <li><sup>000</sup> 数据管理</li> </ul> | 接口(产品)利余預整余額預整接口昇常預整  接口預整设置 ×                    |                           |                                      |
| 回 费用管理 · · · · · · · · · · · · · · · · · · ·             |                                                   |                           | 複素接口名称                               |
| 资 预警管理     今                                             | ) 対音 (水名): () () () () () () () () () () () () () | 预警手机号                     | 预警邮箱                                 |
| 监控预警                                                     | 剩余次数: 0 ↓ ↓ ↓ ↓ ↓ ↓ ↓ ↓ ↓ ↓ ↓ ↓ ↓ ↓ ↓ ↓ ↓ ↓       | 暂无                        | 暂无                                   |
| 预营亏约<br>@ 企业认证                                           | 預警号码: 请选择预警号码 → 号码管理> 2 企业运力评估 6                  | 智无                        | 暂无                                   |

| 增值服务              |   | 宁波流量数据(ZJGX定制)          | 10 | 換警邮箱:<br>這选择換警哪箱      | ~ 邮箱管埋>                 | 暂无 | 暂无 |  |
|-------------------|---|-------------------------|----|-----------------------|-------------------------|----|----|--|
| ፼ 企业运力查询          | Q | 企业对公账户核验                | 2  | ③批量设置预警次数             | 提交                      | 暂无 | 暂无 |  |
| 印车辆运力查询           |   | 企业二要素验证                 | 15 |                       | 0                       | 暂无 | 智无 |  |
| 图 在线查询            |   | 高速货车驾驶行为评估(BX01)        | 2  |                       | 0                       | 暂无 | 智无 |  |
| 图付费测试             |   | 高速车辆支付相关行为评估-预估通<br>行费用 | 2  |                       | 0                       | 暂无 | 暂无 |  |
| □□□□= □□□□= □□□□= |   | 车险反欺诈(5吨以下非营业货车)        | 10 |                       | 0                       | 暂无 | 暂无 |  |
| 咖 保险专区            |   | 全国乘用车VIN码识别             | 2  |                       | 0                       | 智无 | 智无 |  |
|                   |   | 数字活体检测                  | 2  |                       | 0                       | 暂无 | 暂无 |  |
|                   |   |                         |    | 共75条 < 1 2 3 4 5      | 6 … 8 > 前往              | 1页 |    |  |
|                   |   |                         |    | Copyright©2023@ china | datapay黔ICP备16004114号-3 |    |    |  |

#### 图62.个人中心-我的数据宝-剩余次数预警-批量设置页面

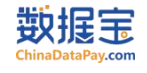

#### (3) 接口异常预警

# ▶ 个人中心——预警管理——监控预警——接口异常预警——新增

| 数据完<br>ChinaDataPay.com                                                   | 🏳 数据宝用户,上午好     |                   |      |                                   | Q             | 通知 G5 公 返回首页    | & 咨询电话: 4000-999-656 | 🙆 shujubao017 |
|---------------------------------------------------------------------------|-----------------|-------------------|------|-----------------------------------|---------------|-----------------|----------------------|---------------|
| 基础服务                                                                      | ◎ 当前位置: 首页 > 个人 | (中心 > 预警管理 > 监控预警 |      |                                   |               |                 |                      |               |
| <ul> <li>▲ 我的数据宝</li> <li>● 数据管理</li> <li>&gt; </li> <li>&gt; </li> </ul> | 接口(产品)剩余预警      | 余额预警接口异常预警        | 2    |                                   | Ŷ             | <b>1</b> 5 - 14 | 素接口名称                | 0, 查询         |
| 山 预用管理 · ^                                                                | 接口名称            | 预警状态              | 系统触发 | 接口触发                              | 预警手机号         | 预警邮箱            | 操作                   |               |
| 监控预警<br>预警号码<br>(1)                                                       |                 |                   |      | 暂无数据                              |               |                 |                      |               |
| ◎企业认证 →<br>增值服务                                                           |                 |                   |      |                                   |               |                 |                      |               |
| ♀ 企业运力查询 ♀ 车辆运力查询                                                         |                 |                   |      |                                   |               |                 |                      |               |
| ② 调用历史<br>图 在线查询                                                          |                 |                   |      |                                   |               |                 |                      |               |
| II 付费测试<br>孠 IP白名单                                                        |                 |                   |      |                                   |               |                 |                      |               |
| □包名管理<br>咖保险专区 · · · · · · · · · · · · · · · · · · ·                      |                 |                   |      |                                   |               |                 |                      |               |
| a prosta si Ek                                                            |                 |                   |      |                                   |               |                 |                      |               |
|                                                                           |                 |                   |      | Copyright©2023@ chinadatapay黔ICP看 | \$16004114号-3 |                 |                      |               |

图63.个人中心-预警管理-监控预警-接口异常预警页面

| Ⅰ 接口预警试 | 2置                                                                                                    | ×             |
|---------|----------------------------------------------------------------------------------------------------|---------------|
| 接口名称:   | iiiil 提索接口名称                                                                                                    |               |
| 触发条件:   | 系统异常预警       全选         配置触发条件         该口处理异常(system999)         调用第三方产生异常(system020)         调用第三方产生异常(system020)         调用第三方地址超时(system027)         调用第三方地址超时(system027) | ))<br>:em022) |
| 预警号码:   | <b>请选择预警号码</b> >                                                                                                    | 号码管理>         |
| 预警邮箱:   | 请选择预警邮箱                                                                                                    | 邮箱管理>         |
| 选择      | <u> 预警号码、邮箱</u>                                                                                                    | 提交            |

图64.个人中心-预警管理-监控预警-接口异常预警-新增界面

#### 2、产品变动通知功能

▶ 进入个人中心——预警管理——预警号码——设置接收预警的手机号或者邮箱——接口次数预警、账户余额预警、接口异常配置对应的通知手机号或者邮箱,将第一时间通过设置的预警方式收到通知短信或者邮件。

| 数据<br>ChinaData Pay.com                     | ₽ 数据宝用户,上午好                |      |                 | Q 通知 <sup>65</sup> | ☆ 返回首页 | % 咨询电话: 4000-999-656 | $\odot$ shujubao017 $\vee$ |
|---------------------------------------------|----------------------------|------|-----------------|--------------------|--------|----------------------|----------------------------|
| 基础服务                                        | ◎ 当前位置: 首页 > 个人中心 > 预警管理 > | 预警号码 |                 |                    |        |                      |                            |
| ▲ 我的数据宝                                     | + 添加预警号码 ②添加预警             | 号码   |                 |                    |        | 请输入手机号码进行推           | b家 Q 查询                    |
| ∞∞数据管理 ~~~~~~~~~~~~~~~~~~~~~~~~~~~~~~~~~~~~ | 姓名                         | 类型   | 手机号码/邮箱         |                    | 操作     |                      |                            |
| ☑ 费用管理 ∨                                    |                            |      | 2 88 21 37 9 12 |                    | 2011   |                      |                            |
|                                             | 系统默认                       | 手机号码 | 15225860292     |                    |        |                      |                            |
| 监控预警                                        |                            |      |                 |                    |        |                      |                            |
| 预警号码                                        |                            |      |                 |                    |        |                      |                            |
| ⑧企业认证                                       |                            |      |                 |                    |        |                      |                            |
| 增值服务                                        |                            |      |                 |                    |        |                      |                            |
| @ 企业运力查询                                    |                            |      |                 |                    |        |                      |                            |
| ② 车辆运力查询                                    |                            |      |                 |                    |        |                      |                            |
| ③ 调用历史                                      |                            |      |                 |                    |        |                      |                            |
| -                                           |                            |      |                 |                    |        |                      |                            |

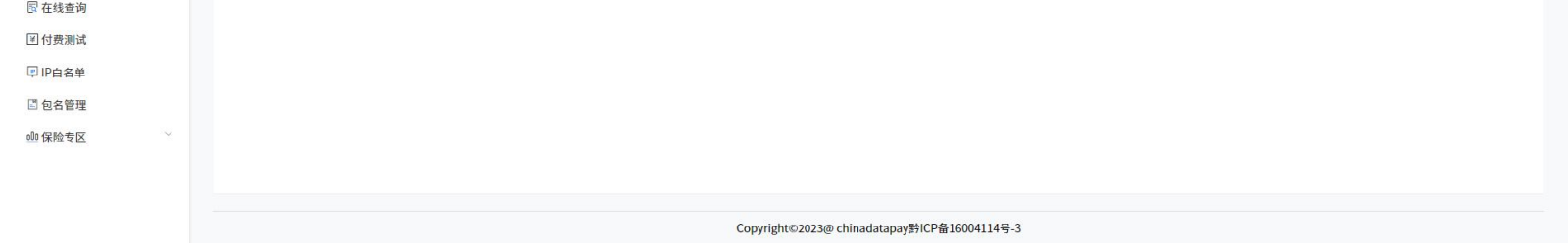

图65.个人中心-预警管理-预警号码页面

| 添加预警号  | 码             | ×     |
|--------|---------------|-------|
| 接口名称:  | ● 手机号码 ○ 邮箱   |       |
| *姓名:   | 请输入姓名         |       |
|        | 请输入姓名         |       |
| *新手机号: | 请输入新的手机号      |       |
|        | 请输入手机号码       |       |
| *验证码:  | 输入6位数字验证码     | 获取验证码 |
|        | 请输入验证码        |       |
|        | 填写姓名、手机信息进行验证 | 提交    |

图66.个人中心-预警管理-预警号码-添加预警号码页面

| 添加预警号 | 码                  | × |
|-------|--------------------|---|
| 接口名称: | ○ 手机号码 • 邮箱        |   |
| *姓名:  | 请输入姓名              |   |
|       | 请输入姓名              |   |
| *邮箱:  | 请输入新的邮箱            |   |
|       | 请输入邮箱              |   |
|       | <b>埴写姓名</b> 邮箱信息 # | 詨 |
|       |                    |   |

图67.个人中心-预警管理-预警号码-添加预警邮箱页面

#### 3、加密功能

▶ 进入个人中心——我的 API——选择接口——点击接口文档下载

| 数据宝                                         | 戶 数据宝用户,下午好                                     | ♀ 通知 66    | 🞧 返回首页 | <sup>2</sup> 咨询电话: 4000-999-656 | 🕑 shujubao017 🗸 |
|---------------------------------------------|-------------------------------------------------|------------|--------|---------------------------------|-----------------|
| 基础服务                                        | ♀ 当前位置:首页 > 个人中心 > 数据管理 > 我的API                 |            |        |                                 |                 |
| G 我的数据宝                                     | び 批量申请 ● 批量下载接口文档                               |            | 请输入内容  |                                 | Q 查询            |
| <u>₀0</u> 0 数据管理 ^                          |                                                 |            |        |                                 |                 |
| 我的API                                       | ① 企业四要素验证 可用                                    |            | 剩余可用)  | 欠数: <mark>50次</mark>            |                 |
| 我的收藏                                        |                                                 |            |        |                                 |                 |
| 国费用管理 ~~~~~~~~~~~~~~~~~~~~~~~~~~~~~~~~~~~~  | 请求key: b430b58becef4d7d6554764065540fc8a 复制     |            |        |                                 | 自 购买            |
| ☆ 预警管理 ──────────────────────────────────── | ◎ 在线测试 ③ 自动续费 Ω 管理服务 图 接口文档 ②点击下载接口文档           |            |        |                                 |                 |
| @ 企业认证                                      |                                                 |            |        |                                 |                 |
| 增值服务                                        | 高速车辆行驶时间段评估。9用                                  |            | 剩余可用,  | 欠数:99次                          |                 |
| @ 企业运力查询                                    | 请求key: 781f23042eb64a81437afd2596928e3b 复制      |            |        |                                 | A #177          |
| 图 车辆运力查询                                    | ◎ 在线测试 ③ 自动续费 Ω 管理服务 @ 接口文档                     |            |        |                                 |                 |
| ③ 调用历史                                      |                                                 |            |        |                                 |                 |
| 圜 在线查询                                      | 企业运力评估 可用                                       |            | 剩余可用   | 欠数: <mark>1次</mark>             |                 |
| I 付费测试                                      | (高史/zay· 158haadhr6f82r79fb7a1040f6268r04 ( 毎年) |            |        |                                 |                 |
| □ IP白名单                                     |                                                 |            |        |                                 | <b>酉 购买</b>     |
|                                             | Copyright©2023@ chinadatapay對ICP备1              | 6004114号-3 |        |                                 |                 |
| government_saf<br>976 KB                    | odf _ ③打开加密文件                                   |            |        |                                 | 全部显示 ×          |

图68.个人中心-数据管理-点击下载接口文档

#### 打开接口文档,下拉有详细的加密方法介绍

| ≡ gover | nment_safety_9151 (2).pdf | 9 / 39   - 100% +   💽         | \$   |     | Ŧ | ē | : |
|---------|---------------------------|-------------------------------|------|-----|---|---|---|
|         |                           |                               |      | 数据宝 |   |   |   |
|         |                           | 数据宝加密对接说明文                    | 档    |     |   |   |   |
|         |                           | 加密包cdp-common-security.jar版本号 | 修改内容 |     |   |   |   |

|                                                                                                    | 8                                                                                                    |   |   |
|----------------------------------------------------------------------------------------------------|----------------------------------------------------------------------------------------------------|---|---|
|                                                                                                    | MAT                                                                                                    | 1 |   |
| MRANETROS                                                                                                    | A.8                                                                                                    |   |   |
| 1214-000-001-001                                                                                                    |                                                                                                    |   |   |
| 100                                                                                                    | Report of the local division of the local division of the local di |   |   |
|                                                                                                    | PERSONAL PROPERTY.                                                                                                    |   |   |
|                                                                                                    | an inclusion data                                                                                                    |   |   |
|                                                                                                    | seconds written                                                                                                    |   |   |
| Common and                                                                                                    |                                                                                                    |   |   |
| 1.8857488                                                                                                    |                                                                                                    |   |   |
| 1.1 EX<br>Sector contraction of the sec-<br>tion of the sector of the sec-<br>temperature of the sector of the sec-<br>temperature of the sector of the sector of th                                                                                                    | Providence of the second second secon |   |   |
| Conservation of the second second sec                                                                                                    | в<br>20<br>20<br>20<br>20<br>20<br>20<br>20<br>20<br>20<br>20                                                                                                    |   |   |
| La completa destruction<br>especto com association<br>de la completa de la completa<br>de la completa de la completa<br>de la completa de                                                                                                    |                                                                                                    |   |   |
| LA COMMENSION CONTROL<br>A COMMENSION CONTROL<br>MARKET<br>MARKET<br>A COMMENSION CONTROL<br>COMMENSION<br>COMMENSION<br>COMMENS | NO<br>DESI DESIGNAL DESIGNAL<br>DESIGNAL DESIGNAL<br>DESIGNAL DESIGNAL                                                                                                    |   |   |
| 1.017.0                                                                                                    |                                                                                                    |   |   |
|                                                                                                    |                                                                                                    |   |   |
| 10 p. ml                                                                                                    | and or see                                                                                                    |   | - |
|                                                                                                    |                                                                                                    |   |   |

| 加出 Bcup-continon-security.jat 版本 5 |                                       |  |  |  |  |  |
|------------------------------------|---------------------------------------|--|--|--|--|--|
| 3.5.0                              | 初版,首个对外发布版本                           |  |  |  |  |  |
| 3.6.0                              | 新增AES128,AES256加密方式,兼容3.5.0版本         |  |  |  |  |  |
| 3.6.1                              | 新增RSA,ECC非对称加密方式,兼容历史版本               |  |  |  |  |  |
| 3.6.2                              | 优化了RSA加密的数据大小限制                       |  |  |  |  |  |
| 3.6.3                              | 新增SM2,SM4国密,兼容历史版本                    |  |  |  |  |  |
|                                    | · · · · · · · · · · · · · · · · · · · |  |  |  |  |  |
| 1. 加密方式说明                          |                                       |  |  |  |  |  |
| 1.1 概述                             |                                       |  |  |  |  |  |

数据宝接口支持对称加密与非对称加密。对称加密使用AES与SM4加密算法进行业务参数加密,参数加密支

图69.接口说明文档

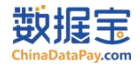

#### 4、IP 白名单

◎通知65 🏳 数据宝用户,下午好 ☆ 返回首页 ♥ 咨询电话: 4000-999-656 Oshujubao017 ∨ 数据宝 基础服务 ♀ 当前位置: 首页 > 个人中心 > IP白名单 ① 我的数据宝 + 添加 000数据管理 关联接口 操作 ☑ 费用管理 <u> 资</u> 预警管理 暂无数据 ⑧企业认证 增值服务 ② 企业运力查询 国 车辆运力查询 1 调用历史 🖪 在线查询 ■付费测试 ₽ IP白名单 🖪 包名管理 00 保险专区 货车车险模型 Copyright©2023@ chinadatapay黔ICP备16004114号-3 图70.个人中心-增值服务-IP白名单页面 添加 × . 输入IP地址,多个IP或者IP段用英文,隔开 1 确认添加 \*多个IP或IP段用英文逗号隔开,ip段用-隔开例如:多个ip:172.168.100.1,172.168.100.2 ip段:172.168.2.10-172.168.2.20 ip+ip段:172.168.100.1,172.168.100.2,172.168.2.10-172.168.2.20 全选 高速车辆行驶时间段评估 企业运力评估 宁波流量数据(ZJGX定制) 企业对公账户核验 企业二要素验证 高速货车驾驶行为评估(BX01) 高速车辆支付相关行为评估-预估通行费用 •

▶ 进入个人中心——IP 白名单——选择添加——添加 IP (设置过后只有白名单 IP 可以调用, 如 IP 属于变动不固定的, 可与我司报备不添加)

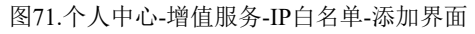

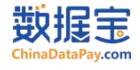

#### 七、 智能客服服务系统

- 1、数据宝公众号入口
- (1) 关注"数据宝平台"公众号。

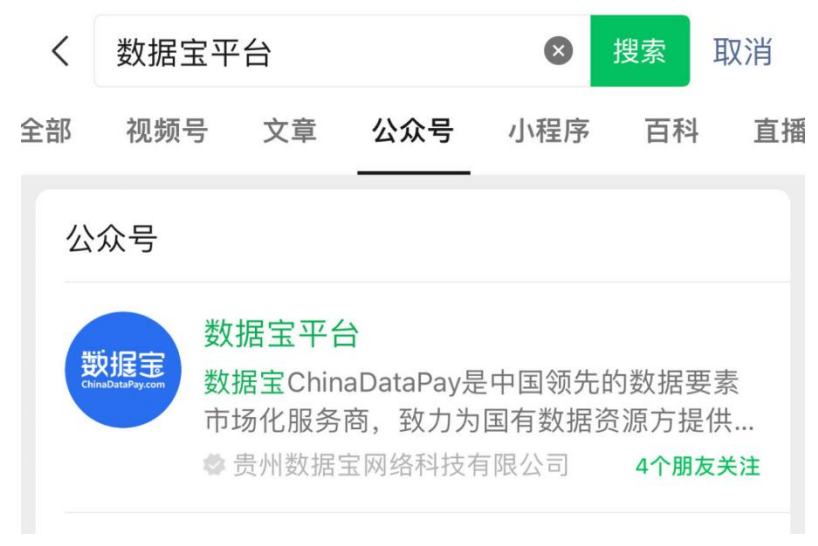

图72.微信搜索数据宝平台公众号页面

(2) 通过"在线客服"按钮进入智能客服系统。

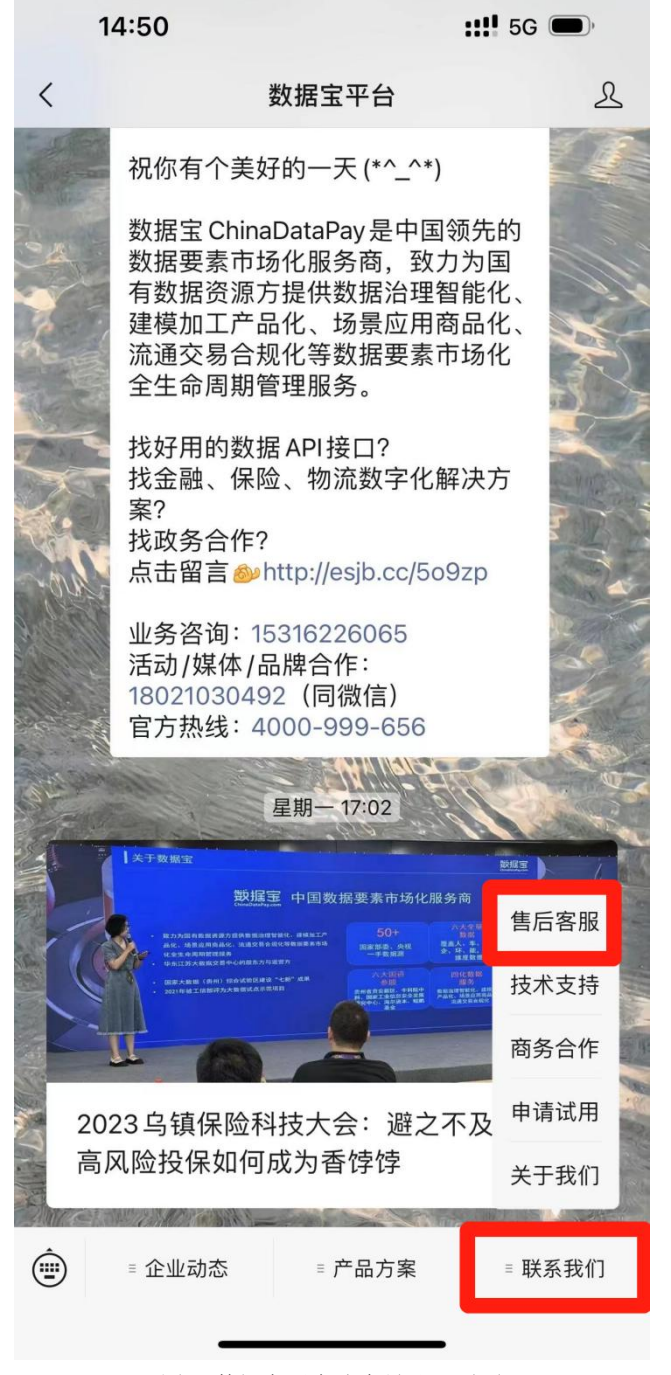

#### 图73.数据宝平台公众号聊天页面

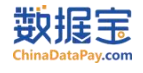

(3) 进入系统后, 可根据具体需要咨询的内容, 选择对应的服务人员。

- ▶ 企业认证—风控: 主要负责在客户注册账号以及完成企业认证的环节中, 解决客户遇到的相关问题。
- ▶ 售后服务—客服: 主要负责在客户<mark>产品测试以及售后使用服务</mark>的环节中, 解决客户遇到的任何产品和使用问题。
- ▶ 售后服务—技术: 主要负责在客户产品测试以及售后使用服务的环节中, 解决客户遇到的技术问题。

| × 数据宝客户服务平台     |    |  |  |  |  |  |  |  |
|-----------------|----|--|--|--|--|--|--|--|
| 请选择             | ٩» |  |  |  |  |  |  |  |
| 请选择咨询类型         |    |  |  |  |  |  |  |  |
| 售后服务-客服 售后服务-技术 |    |  |  |  |  |  |  |  |
| 企业认证-风控         |    |  |  |  |  |  |  |  |
|                 |    |  |  |  |  |  |  |  |
|                 |    |  |  |  |  |  |  |  |
|                 |    |  |  |  |  |  |  |  |
|                 |    |  |  |  |  |  |  |  |
|                 |    |  |  |  |  |  |  |  |
|                 |    |  |  |  |  |  |  |  |
|                 |    |  |  |  |  |  |  |  |
|                 |    |  |  |  |  |  |  |  |

图74.数据宝平台公众号-联系我们-售后服务页面

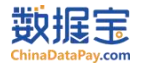

#### (3) 进入对应模块—点击立即留言—在留言框提交对应问题客服人员第一时间回复

| ×                       | 数据宝客户服务平台       | •••     | $\times$                 | 数据宝客户服务平台                                                                                      | •••                   |
|-------------------------|-----------------|---------|--------------------------|------------------------------------------------------------------------------------------------|-----------------------|
| 数据定<br>ChinaDataPay.com | 牧据宝客户服务平台       | ⊲» ×    | ÷                        | 当前无座席在线                                                                                        |                       |
|                         |                 |         | 您好!<br>神满满<br>我们会<br>歉,感 | 客服小姐姐正在休息中,将于周一至周日9:00-18<br>与您相见哦!如有问题需咨询,可留下电话和具体<br>在上线后第一时间联系您处理解决。给您造成不值<br>谢您的支持,祝您生活愉快! | :00,精<br>本问题,<br>更非常抱 |
|                         |                 |         | 请留言                      |                                                                                                |                       |
|                         |                 |         |                          | 留言                                                                                             |                       |
|                         |                 |         |                          |                                                                                                |                       |
|                         |                 |         |                          |                                                                                                |                       |
|                         |                 |         |                          |                                                                                                |                       |
|                         |                 |         |                          |                                                                                                |                       |
|                         |                 |         |                          |                                                                                                |                       |
|                         |                 |         |                          |                                                                                                |                       |
|                         |                 |         |                          |                                                                                                |                       |
|                         |                 |         |                          |                                                                                                |                       |
|                         |                 |         |                          |                                                                                                |                       |
|                         | 客服不在线,您可以先 立即留言 | 爱迷      |                          |                                                                                                |                       |
|                         | 图75.数据宝平        | 台公众号-联系 | 我们-售后                    | 服务-留言页面页面                                                                                      |                       |

2、数据宝官网客服入口

进入"数据宝平台"官网 (https://www.chinadatapay.com), 首页支持微信咨询、在线咨询、电话咨询;

| 数据宝<br>ChinaDataPay.com | 首页 | API 解决方案 | 交通科技 | 客户案例 新闻 | 中心 关于我们    |    | 免费试用                                                                                                    | 400-0999-656 | Q shujubao017 ∨ 帮助中心 | > 切回旧版 |
|-------------------------|----|----------|------|---------|------------|----|----------------------------------------------------------------------------------------------------|--------------|----------------------|--------|
|                         |    |          |      |         |            |    |                                                                                                    | ~            |                      |        |
|                         |    |          |      |         | -<br>D A L | 结印 |                                                                                                    | × j          |                      |        |
|                         |    |          |      | 代选持     |            | 旅遊 | 2023年7月1日~31日,费员完成认证。即宣始中国。                                                                                                    | y据宝平台新注册会    |                      | でで、    |
|                         |    |          |      | 150     | テの免费       | 调用 | 「「」」<br>東名以证<br>第<br>第<br>第<br>第<br>第<br>第<br>第<br>二<br>授<br>四<br>手<br>都<br>定<br>接<br>口<br>三<br>一<br>二<br>接<br>口<br>三<br>一<br>二<br>一<br>二<br>二<br>一<br>二<br>二<br>一<br>二<br>二<br>二<br>二<br>二<br>二<br>二<br>二<br>二<br>二<br>二<br>二<br>二 | 1500次免费调用。   |                      | (日本)   |
|                         |    |          |      |         |            |    | 道路运输许可证核验<br>道路运输从业人员资格                                                                                                    | Tilleran T   |                      |        |

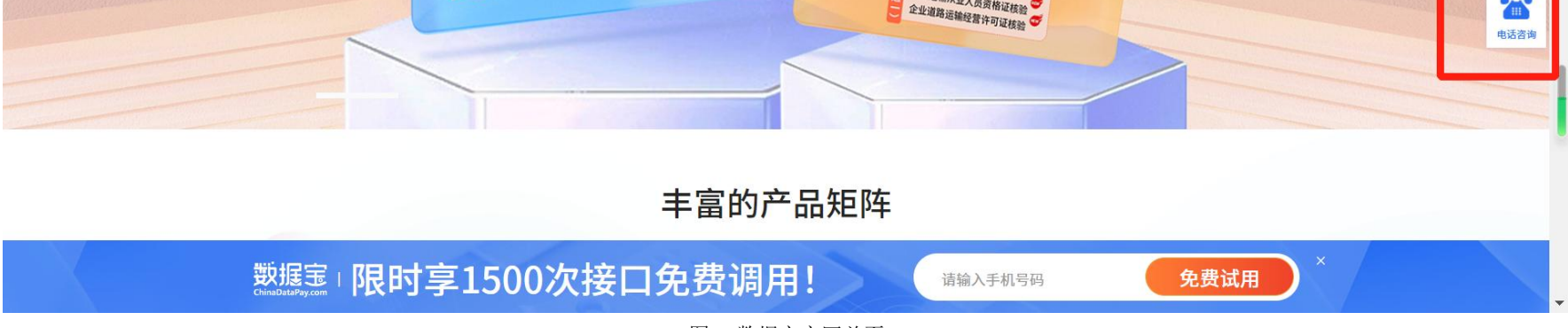

图76.数据宝官网首页